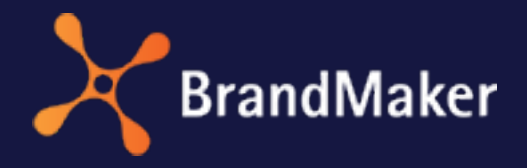

BrandMaker GmbH

## Media Pool Benutzerhandbuch

Version 7.4

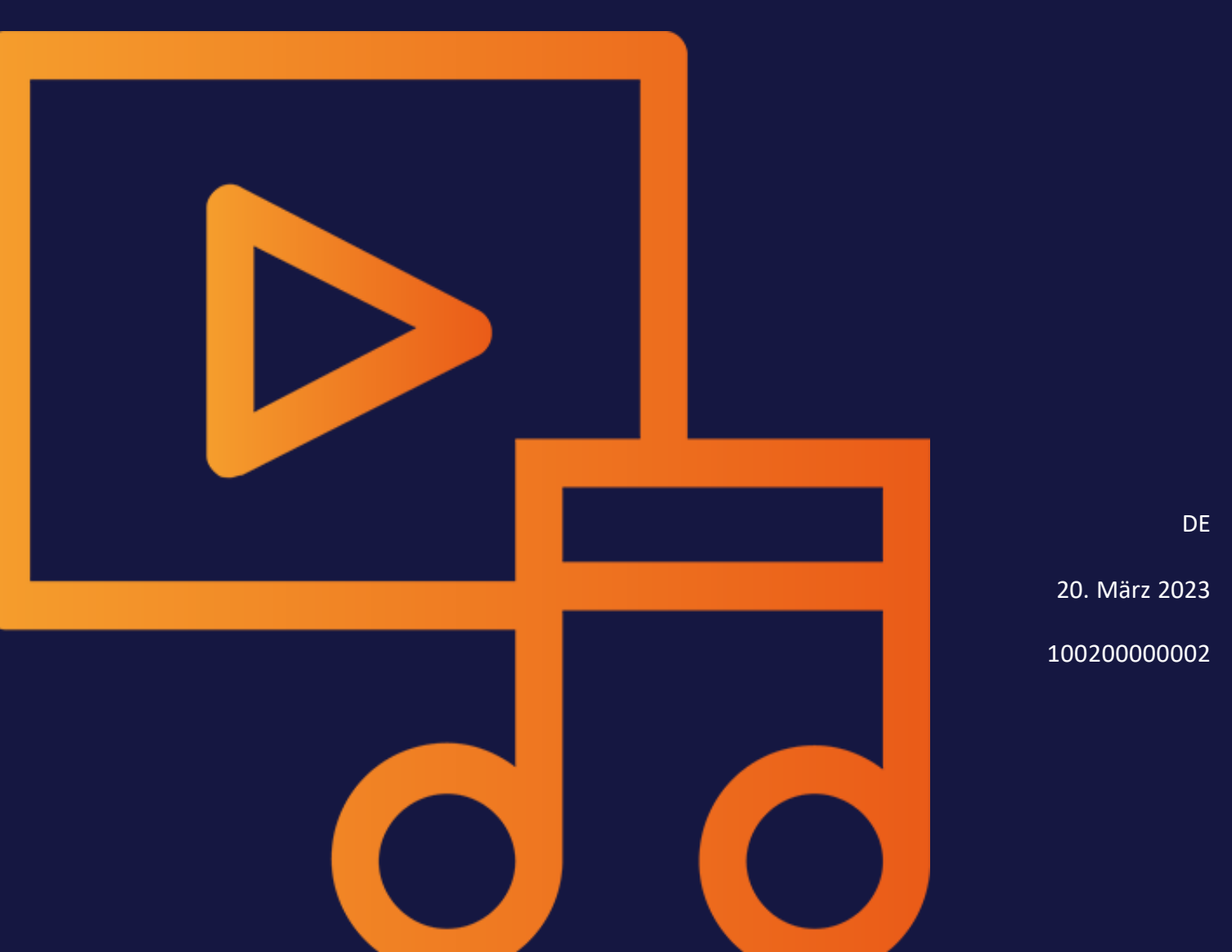

### Copyright

Die in diesem Dokument enthaltenen Angaben und Daten können ohne vorherige Ankündigung geändert werden. Die in den Beispielen verwendeten Namen und Daten sind frei erfunden, soweit nichts anderes angegeben ist. Ohne ausdrückliche schriftliche Erlaubnis der BrandMaker GmbH darf kein Teil dieser Unterlagen für irgendwelche Zwecke vervielfältigt oder übertragen werden, unabhängig davon, auf welche Art und Weise oder mit welchen Mitteln, elektronisch oder mechanisch, dies geschieht.

Copyright 2023 BrandMaker GmbH. Alle Rechte vorbehalten.

BrandMaker GmbH An der Raumfabrik Amalienbadstraße 41a 76227 Karlsruhe, DEUTSCHLAND +49 721 97791-000

Sämtliche erwähnten Kennzeichen stehen ausschließlich den jeweiligen Inhabern zu.

#### Ihr Feedback ist uns wichtig!

Für Hinweise auf Fehler sind wir jederzeit dankbar.

Senden Sie uns einfach eine E-Mail an documentation@brandmaker.com.

# Inhalt

| 1 Start |                         |    |
|---------|-------------------------|----|
| 1.1     | Neu und geändert        |    |
| 1.2     | Zielgruppe              |    |
| 1.3     | Schreibkonventionen     |    |
| 1.4     | Weitere Dokumentationen |    |
| 2 Asset | s – Basics              |    |
| 2.1     | Assetattribute          |    |
| 2.2     | Dateiformate            |    |
| 2.3     | Sichtbarkeit            |    |
| 2.4     | Eigentümer              |    |
| 2.5     | Status                  | 22 |
| 3 Aufb  | au                      |    |
| 3.1     | Asset                   |    |
|         | 3.1.1 Vorschaubilder    |    |

| 3.1.2 Detailansicht                                       |                                                                                                    |
|-----------------------------------------------------------|----------------------------------------------------------------------------------------------------|
| 3.1.3 Dialog zum Bearbeiten der Attribute                 |                                                                                                    |
| 3.1.4 Galerie- und Listenansicht                          |                                                                                                    |
| Startseite und Suche                                      |                                                                                                    |
| Import                                                    | 40                                                                                                    |
| 3.3.1 Upload                                              | 40                                                                                                    |
| 3.3.2 Importierte Dateien                                 | 43                                                                                                    |
| 3.3.3 Uploadverzeichnis                                   |                                                                                                    |
| Sammlungen                                                | 47                                                                                                    |
| Freigaben                                                 |                                                                                                    |
| Berichte                                                  |                                                                                                    |
| en                                                        |                                                                                                    |
| Upload                                                    | 56                                                                                                    |
| 4.1.1 Dateien hochladen                                   | 60                                                                                                    |
| 4.1.2 Dateien im Hintergrund hochladen                    | 63                                                                                                    |
| Übersicht der Uploadverzeichnisse                         |                                                                                                    |
| 4.2.1 Uploadverzeichnis übergeben                         | 65                                                                                                    |
| 4.2.2 Uploadverzeichnis löschen                           | 66                                                                                                    |
| Uploadverzeichnis                                         |                                                                                                    |
| 4.3.1 Attribute eines Assets vervollständig               | en70                                                                                                    |
| 4.3.2 Attribute mehrerer Assets nacheinar vollständigen   | nder ver-<br>70                                                                                                    |
| 4.3.3 Attribute mehrerer Assets gleichzeiti vollständigen | ig ver-<br>71                                                                                                    |
| 4.3.4 Asset im Uploadverzeichnis löschen                  |                                                                                                    |
| Upload von InDesign-Dokumenten mit verlink                | ten Bildern75                                                                                                    |
| en                                                        | 77                                                                                                    |
| Widgets                                                   |                                                                                                    |
|                                                           | <ul> <li>3.1.2 Detailansicht</li> <li>3.1.3 Dialog zum Bearbeiten der Attribute</li> <li>3.1.4 Galerie- und Listenansicht</li> <li>Startseite und Suche</li> <li>Import</li> <li>3.3.1 Upload</li> <li>3.3.2 Importierte Dateien</li> <li>3.3.3 Uploadverzeichnis</li> <li>Sammlungen</li> <li>Freigaben</li> <li>Berichte</li> <li>En</li> <li>Upload</li> <li>4.1.1 Dateien hochladen</li> <li>4.1.2 Dateien im Hintergrund hochladen</li> <li>Ubersicht der Uploadverzeichnisse</li> <li>4.2.1 Uploadverzeichnis übergeben</li> <li>4.2.2 Uploadverzeichnis löschen</li> <li>Uploadverzeichnis löschen</li> <li>Midgets</li> </ul> |

| 5.2    | Ansichte | en                                                | 98    |
|--------|----------|---------------------------------------------------|-------|
|        | 5.2.1    | Ansicht anlegen                                   | 98    |
|        | 5.2.2    | Ansicht bearbeiten                                | 99    |
|        | 5.2.3    | Ansicht kopieren                                  | 99    |
|        | 5.2.4    | Ansicht löschen                                   | .100  |
| 5.3    | Suchbeg  | riffe gestalten                                   | 101   |
| 6 Verw | alten    | 1                                                 | L05   |
| 6.1    | Button " | Menü"und : -Menü                                  | 107   |
| 6.2    | Verwalt  | ung der Assetattribute                            | . 116 |
|        | 6.2.1    | Detailansicht aufrufen                            | .116  |
|        | 6.2.2    | Attribute eines Assets bearbeiten                 | 117   |
|        | 6.2.3    | Attribute mehrerer Assets nacheinander bearbeiten | 117   |
|        | 6.2.4    | Attribute mehrerer Assets gleichzeitig bearbeiten | . 118 |
|        | 6.2.5    | Asset übergeben                                   | .120  |
|        | 6.2.6    | Alternatives Vorschaubild festlegen               | . 121 |
| 6.3    | Versione | en                                                | .122  |
|        | 6.3.1    | Asset versionieren                                | . 124 |
|        | 6.3.2    | Mehrere Assets gleichzeitig versionieren          | .125  |
|        | 6.3.3    | Version als offiziell markieren                   | .126  |
|        | 6.3.4    | Version herunterladen                             | . 127 |
|        | 6.3.5    | Version löschen                                   | 127   |
| 6.4    | Prüfung  |                                                   | . 128 |
| 6.5    | Überarb  | eitung                                            | . 129 |
| 6.6    | Löschen  |                                                   | .130  |
| 6.7    | Wiederh  | nerstellen                                        | .131  |
| 7 Ordn | en un    | d organisieren 1                                  | 133   |
| 7.1    | Favorite | n                                                 | .136  |

|      | 7.1.1      | Asset als Favorit markieren                       | 136           |
|------|------------|---------------------------------------------------|---------------|
|      | 7.1.2      | Asset aus Favoritenliste entfernen                | 136           |
| 7.   | 2 Sammlu   | ngen                                              | 137           |
|      | 7.2.1      | Sammlung erstellen                                | 139           |
|      | 7.2.2      | Asset einer Sammlung zuweisen                     | 140           |
|      | 7.2.3      | Mehrere Assets einer Sammlung zuweisen            | 140           |
|      | 7.2.4      | Sammlung per E-Mail versenden                     | 141           |
|      | 7.2.5      | Sammlung teilen                                   | 141           |
|      | 7.2.6      | Sammlung weiterleiten                             | 142           |
|      | 7.2.7      | Lokal gespeicherte Bilder hochladen               | 143           |
| 7.   | 3 Bewertı  | ing                                               | 145           |
|      | 7.3.1      | Asset bewerten                                    | 145           |
|      | 7.3.2      | Bewertung löschen                                 | 145           |
|      | 7.3.3      | Nach durchschnittlicher Bewertung suchen          | 146           |
| 7.   | 4 Abonne   | ment                                              | 147           |
|      | 7.4.1      | Asset abonnieren                                  | 147           |
|      | 7.4.2      | Liste der abonnierten Assets aufrufen             | 147           |
|      | 7.4.3      | Abonnement löschen                                | 148           |
| 7.   | 5 Variante | en                                                | 149           |
|      | 7.5.1      | Variante anlegen                                  | 149           |
|      | 7.5.2      | Variante aufrufen                                 | 150           |
|      | 7.5.3      | Variante entfernen                                | 150           |
|      | 7.5.4      | Variante übertragen                               | 151           |
| 7.   | 6 Verwand  | dte                                               | 153           |
| Absi | chern      |                                                   | 155           |
| 8.   | 1 Upload-  | Freigabe                                          | 158           |
|      | 8.1.1      | Upload-Freigabe beantragen                        | 158           |
|      | 8.1.2      | Bearbeitungsstatus einer Upload-Freigabe einseher | า 15 <u>9</u> |

|        | 8.1.3      | Freigabeanträge bearbeiten                | 159 |
|--------|------------|-------------------------------------------|-----|
| 8.2    | Download   | d-Genehmigung                             |     |
|        | 8.2.1      | Asset als genehmigungspflichtig markieren |     |
|        | 8.2.2      | Download-Genehmigung beantragen           |     |
|        | 8.2.3      | Genehmigungsantrag bearbeiten             |     |
| 8.3    | Lizenzen   |                                           |     |
|        | 8.3.1      | Lizenz einem Asset zuweisen               |     |
|        | 8.3.2      | Lizenz akzeptieren                        |     |
|        | 8.3.3      | Lizenzerweiterung beantragen              |     |
| 8.4    | Wasserze   | ichen                                     |     |
|        | 8.4.1      | Asset mit Wasserzeichen verknüpfen        |     |
|        | 8.4.2      | Asset auf digitales Wasserzeichen prüfen  |     |
| 8.5    | Online-Vo  | orkommen finden                           |     |
| 9 Verw | enden      |                                           |     |
| 9.1    | Speicherr  | ۱                                         |     |
| 9.2    | E-Mail-Ve  | ersand                                    |     |
| 9.3    | Renderin   | gschemata                                 |     |
|        | 9.3.1      | Bildbearbeitung                           |     |
|        | 9.3.2      | Bild bearbeiten                           |     |
| 9.4    | Playlist   |                                           |     |
| 9.5    | InDesign-  | Dateien verwenden                         |     |
| 9.6    | Publikatio | onskanäle                                 |     |
|        | 9.6.1      | Asset sofort publizieren                  |     |
|        | 9.6.2      | Publikation eines Assets planen           |     |
|        | 9.6.3      | Publikation eines Assets bearbeiten       |     |
|        | 9.6.4      | Publikation auf einem Kanal beenden       |     |
| 9.7    | In andere  | n Modulen                                 |     |

|              | 9.7.1   | Artikel erstellen                             | 201 |
|--------------|---------|-----------------------------------------------|-----|
|              | 9.7.2   | Download-Artikel bestellen oder herunterladen | 202 |
| 10 Auswerten |         |                                               | 203 |
| 11 Appe      | ndix    |                                               | 205 |
| 11.1         | Assetat | tribute                                       | 206 |
|              | 11.1.1  | Basisattribute                                | 207 |
|              | 11.1.2  | Dateiattribute                                | 208 |
|              | 11.1.3  | Beschreibende Attribute                       | 210 |
|              | 11.1.4  | Funktionale Attribute                         | 210 |
|              | 11.1.5  | Standardisierte Attribute                     | 215 |
| 11.2         | Standar | d-Renderingschemata                           | 219 |
| 11.3         | Ausgab  | eformate                                      | 224 |
| GLOSSAR 235  |         |                                               | 235 |

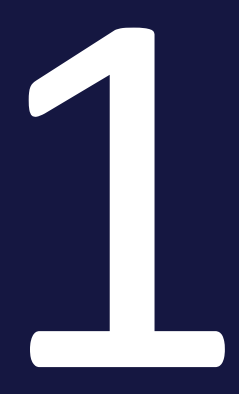

## Start

Wenn Sie den Verwaltungsprozess im Modul Media Pool genauer betrachten, werden Sie feststellen, dass er in sehr einfache Teilaufgaben unterteilt werden kann, z. B. Asset anlegen, suchen oder verwenden. Die Asset-Aufgaben werden in den nachfolgenden Kapitel ausführlich beschrieben. Falls Sie zunächst Informationen benötigen, was ein Asset ist, lesen Sie den Abschnitt *Assets – Basics* auf Seite 15.

### Für neue Benutzer empfohlen

Falls Sie den Media Pool noch nicht kennen, empfehlen wir Ihnen, sich zunächst mit den folgenden Aufgaben vertraut zu machen:

- Asset suchen > Suchen auf Seite 77
- Verwenden auf Seite 171 > Speichern auf Seite 174 bzw. E-Mail-Versand auf Seite 176

Beachten Sie, dass dazu bereits Assets angelegt sein müssen. Falls noch keine Assets angelegt sind, starten Sie mit dem Abschnitt *Anlegen* auf Seite 53.

### Für erfahrene Benutzer in einer neuen Version

Falls Sie ein erfahrener Benutzer sind und einen Überblick über die neuen Funktionen in der aktuellen Version 7.4 haben möchten, beachten Sie den Abschnitt *Neu und geändert* auf der gegenüberliegenden Seite.

### 1.1 Neu und geändert

In der Version 7.4 können neue Assets im Modul *Media Pool* nicht mehr als *Stan- dard-Assettyp* definiert werden.

Der Standard-Assettyp diente nur als Fallback und wird allen Bestandsdaten im Media Pool zugewiesen, wenn ein älteres System migriert wird.

Beachten Sie für einen vollständigen Überblick über alle Änderungen die Release Notes 7.4.

### 1.2 Zielgruppe

Dieses Handbuch richtet sich an Benutzer, die das Modul *Media Pool* um Grafiken, Dokumente, Videos und Audio-Dateien als Assets anzulegen, zu verwalten und für die weitere Verwendung herunterzuladen.

Hinweis: Über ein Rechte- und Rollenkonzept kann in der BrandMaker Marketing Efficiency Cloud festgelegt werden, welche Funktionen ein Benutzer ausführen darf. Ein Benutzer wird mit einer Rolle verknüpft. Einer Rolle werden Rechte zugewiesen. Das Rechte- und Rollenkonzept wird kundenindividuell umgesetzt. Können Sie Funktionen oder Bereiche, die in diesem Handbuch beschrieben sind, nicht aufrufen, fehlen Ihnen unter Umständen die hierfür benötigten Rechte. Wenden Sie sich bei Fragen an Ihren Systemadministrator.

### 1.3 Schreibkonventionen

Hinweise erscheinen in einer dunkelgrauen Box.

Warnungen erscheinen in einer rot umrahmten Textbox.

Klickpfade sind durch > Klicken Sie hier > und danach hier gekennzeichnet.

### 1.4 Weitere Dokumentationen

Auf dieser Seite erreichen Sie Dokumentationen mit weiterführenden Informationen:

### • Media Pool Administratorenhilfe 7.4

In der folgenden Liste finden Sie die Links zu den Dokumentationen anderer Module:

- Brand Template Builder Administratorenhilfe 7.4
- Brand Template Builder Benutzerhilfe 7.4
- Marketing Shop Administrationshandbuch 7.4
- Marketing Shop Benutzerhandbuch 7.4
- Job Manager, Marketing Data Hub Administrationshandbuch 7.4
- Job Manager Benutzerhandbuch 7.4
- Marketing Data Hub Benutzerhandbuch 7.4
- Marketing Planner Handbuch 7.4
- Language Center Benutzerhilfe 7.4
- Smart Access Administrationshandbuch 7.4
- Review Manager Benutzerhandbuch 7.4

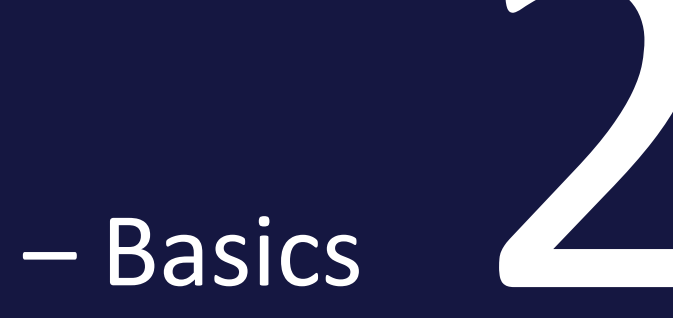

## Assets – Basics

Wenn Sie eine Datei in das Modul *Media Pool* hochladen, legen Sie ein Asset an. Zum Asset gehören neben der Datei auch Vorschaubilder, mit denen die Datei im Media Pool visuell repräsentiert wird. Außerdem legen Sie Attribute an, die die Datei beschreiben, die Sichtbarkeit der Datei für andere Benutzer bestimmen oder die Suche nach der Datei ermöglichen.

In den folgenden Abschnitten erhalten Sie weitere Informationen:

- Assetattribute auf Seite 206
- Dateiformate auf Seite 19
- Sichtbarkeit auf Seite 20
- Eigentümer auf Seite 21
- Status auf Seite 22
- Anzeige von Assets: Asset auf Seite 27 im Kapitel Aufbau auf Seite 25

### 2.1 Assetattribute

Dieser Abschnitt beschreibt die im Modul Media Pool verfügbaren Assetattribute.

### Hinweis

Beachten Sie, dass unter Umständen in Ihrem System nicht alle Attribute verwendet werden. Außerdem hängt die Anzeige der Attribute vom gewählten Assettyp ab. Welche Assettypen in Ihrem System existieren und welche Attribute den Typen zugewiesen sind, hängt von der Konfiguration des Systems ab. Wenden Sie sich bei Fragen an Ihren Systemadministrator.

Die Assetattribute unterteilen sich in folgende Gruppen:

### Basisattribute

Zu den Basisattributen gehören die Pflichtattribute, die für jedes Asset bearbeitet werden müssen, damit das Asset im Modul *Media Pool* verfügbar ist. Außerdem gehören zu dieser Gruppe die Attribute, die jedes Asset automatisch erhält, z. B. die eindeutige Asset-ID. Weitere Informationen siehe *Basisattribute* auf Seite 207.

### Dateiattribute

Die Dateiattribute werden beim Hochladen aus der Datei ausgelesen und im Modul *Media Pool* als Information für den Benutzer angezeigt. Beachten Sie, dass einige Attribute vom Dateityp wie Dokument, Pixelgrafik oder Video abhängen. Weitere Informationen siehe *Dateiattribute* auf Seite 208.

#### **Beschreibende Attribute**

Diese Gruppe beinhaltet die Attribute, die das Asset bzw. seinen Inhalt beschreiben, aber keinen funktionale Auswirkung im Modul *Media Pool* haben. Dazu gehören z. B. die Zuordnung zu Ländern oder einer Sprache sowie die Auflistung abgebildeter Personen. Weitere Informationen siehe *Beschreibende Attribute* auf Seite 210.

#### **Funktionale Attribute**

Funktionale Attribute sind direkt mit den Funktionen des Moduls *Media Pool* verknüpft. Funktionen sind zum Beispiel die Versionierung, die Veröffentlichung oder die Absicherung eines Assets. Die funktionalen Attribute beschreiben den Zustand in den jeweiligen Funktionen, z. B. welche Versionen ein Asset hat und ob es veröffentlicht ist. Weitere Informationen siehe *Funktionale Attribute* auf Seite 210.

### **Standardisierte Attribute**

Zu dieser Gruppe zählen Daten, die durch Organisationen standardisiert sind und in den Metadaten der Datei gepflegt werden, z. B. Kameradaten oder IPTC-Bild-Daten. Die standardisierten Attribute werden beim Hochladen aus der Datei ausgelesen und im Modul *Media Pool* als Information für den Benutzer zum Asset angezeigt. Der Benutzer kann diese Attribute nicht bearbeiten. Weitere Informationen siehe *Standardisierte Attribute* auf Seite 215.

### 2.2 Dateiformate

Prinzipiell ermöglicht der Media Pool den Upload der gängigen Dateiformate, z. B. DOCX, INDD, TIF, PPTX, PNG, JPEG, usw. Damit nur benötigte Dateiformate gespeichert werden, kann ein Administrator den Upload auf eine Auswahl bestimmter Formate beschränken. Falls Sie wissen möchten, welche Formate in Ihrem System hochgeladen werden können, oder falls Sie Dateien eines bestimmten Formats nicht hochladen können, wenden Sie sich an Ihren Systemadministrator.

### 2.3 Sichtbarkeit

Die Sichtbarkeit bzw. Erreichbarkeit eines Assets hängt von folgenden Attributen ab:

### Gültigkeit

Falls Sie das Attribut *Gültigkeit* eines Assets verwenden, können Sie einstellen, dass ungültige Assets ausgeblendet werden. Die Gültigkeit stellen Sie für jedes Asset in seinen Attributen ein.

### Virtuelle Datenbank

Jedes Asset wird einer virtuellen Datenbank zugewiesen. Virtuelle Datenbanken sind in Gruppen zusammengefasst. Jeder Benutzer hat Zugriff auf eine Gruppe von virtuellen Datenbanken und erreicht damit die Assets der darin enthaltenen virtuellen Datenbanken, falls keine anderen Einschränkungen bestehen.

### Kategorien, Filiale, Organisationseinheit und Rechte

Die Zuweisung eines Assets zu Kategorien, Filialen, Organisationseinheiten sowie die Kombination von Rechten, die Sie als Benutzer erhalten, kann die Sichtbarkeit eines Assets beeinflussen. Diese Funktionen werden für jedes System eingestellt. Wenden Sie sich bei Fragen an Ihren Systemadministrator.

### Papierkorb

Gelöschte Assets werden in den Papierkorb verschoben und können nur gefunden werden, wenn das Suchen im Papierkorb aktiviert ist.

#### Varianten

Mit der Funktion *Variante* werden Assets gekennzeichnet, die eine Variante zu einem Master-Asset sind. Varianten können nur gefunden werden, wenn in einer Suche das Finden von Varianten aktiviert ist.

### 2.4 Eigentümer

Der Eigentümer ist der Verantwortliche eines Assets. Der Eigentümer bearbeitet außerdem die Anträge auf Downloadfreigaben. Weitere Informationen siehe *Download-Genehmigung* auf Seite 161.

Ein Asset kann in die Verantwortung eines anderen Benutzers übergeben werden, siehe Kapitel *Asset übergeben* auf Seite 120. Beachten Sie, dass je nach Einstellungen und Rechteverteilung auch andere Benutzer z. B. Attribute verändern können. Der Eigentümer erhält außerdem in folgenden Fällen eine Benachrichtigung:

- Wenn sich ein Asset im Workflow für die Aufnahme in eine freigabepflichtige VDB befindet (Uploadfreigabe), geht die Benachrichtigung über Zustimmung bzw. Ablehnung des Freigabeantrags auch an den Eigentümer.
- Falls dies in Ihrem System eingestellt ist: Der Eigentümer erhält eine Nachricht, falls die Gültigkeit eines Assets abläuft.
- Der Eigentümer wird informiert, wenn das Asset an einen anderen Benutzer übergeben wird.

|                      | Hinweis: Diese Option steht dem Eigentümer des Assets  |
|----------------------|--------------------------------------------------------|
| Eigentümer übergeben | <pre>sowie Benutzern mit dem Recht CHANGE_ASSET_</pre> |
|                      | OWNERSHIP zur Verfügung.                               |

### 2.5 Status

Ein Asset kann folgende Status haben:

| Status                                     | Beschreibung                                                                                                    |  |
|--------------------------------------------|----------------------------------------------------------------------------------------------------|--|
| Aktiv und Offiziell bei Versio-<br>nierung | Die neueste Version eines<br>Assets ist automatisch die<br>aktive Version. Damit eine<br>Version zur offiziellen Version<br>wird, muss ein Benutzer eine<br>Version als offiziell markieren.<br>Es kann immer nur eine offi-<br>zielle Version geben.<br>Die aktive Version wird im<br>Modul <i>Media Pool</i> verwendet<br>und angezeigt. In den Modulen<br><i>Job Manager, Marketing Data</i><br><i>Hub, Review Manager</i> und<br><i>Brand Template Builder</i> wird<br>die aktive Version verwendet.<br><i>Marketing Shop</i> verwendet die<br>offizielle Version. |  |
| Veröffentlicht                             | Ein Asset ist über die Veröf-<br>fentlichung für die Verwen-<br>dung durch Drittsysteme<br>bereitgestellt. Beachten Sie<br><i>Publikationskanäle</i> auf Seite<br>194.                                                                                                    |  |
| Gültig                                     | Die Gültigkeit eines Assets<br>wird in seinen Attributen einge-<br>stellt. Bei entsprechender<br>Konfiguration Ihres Systems<br>werden ungültige Assets ausge-<br>blendet.<br>Weitere Informationen siehe<br><i>Funktionale Attribute</i> auf Seite<br>210.                                                                                                    |  |

| Status      | Beschreibung                                                                                                    |
|-------------|----------------------------------------------------------------------------------------------------|
| Gelöscht    | Das Asset ist in den Papierkorb<br>verschoben. Nur Benutzer, die<br>auf den Papierkorb zugreifen<br>können, können ein gelöschtes<br>Asset noch finden.                                                                                                    |
|             | Das Asset ist im Workflow für<br>die Aufnahme in eine frei-<br>gabepflichtige VDB. Ein Asset<br>kann in diesem Status nicht<br>bearbeitet werden und seine<br>Detailansicht lässt sich nicht<br>öffnen. Angezeigt wird der<br>Status mit einem Wasser-<br>zeichen im Vorschaubild: |
| In Freigabe | Rote Vase<br>M-457                                                                                                    |

### 2 Assets – Basics

| Status                | Beschreibung                                                                                                    |
|-----------------------|----------------------------------------------------------------------------------------------------|
| Genehmigungspflichtig | Um das Asset verwenden zu<br>können, muss ein Benutzer<br>eine Download-Freigabe bean-<br>tragen. Angezeigt wird der<br>Status mit einem Wasser-<br>zeichen im Vorschaubild: |

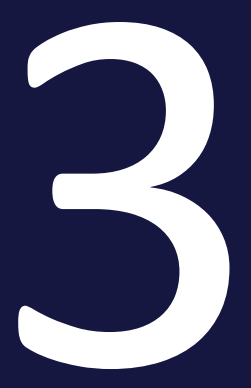

## Aufbau

Dieses Kapitel erläutert Ihnen den Aufbau des Moduls Media Pool. Beachten Sie dazu die folgenden Abschnitte:

- *Asset* auf der gegenüberliegenden Seite: In diesem Abschnitt werden wichtige und wiederkehrende Elemente im Zusammenhang mit Assets beschrieben, die Sie an verschiedenen Stellen im Modul aufrufen oder häufig verwenden.
- Startseite und Suche auf Seite 36: Unter > Media Pool bzw. > Media Pool > Suche erreichen Sie die Startseite mit der Suche.
- Import auf Seite 40: Unter > Media Pool > Import erreichen Sie die Funktionen Asset anlegen, Mehrere Assets versionieren und Asset auf digitale Wasserzeichen pr
  üfen.
- Sammlungen auf Seite 47: Unter > Media Pool > Sammlungen erreichen Sie Ihre Favoriten und Sammlungen.
- *Freigaben* auf Seite 49: Unter > *Media Pool* > *Freigaben* erhalten Sie Informationen zu Anträgen auf Download-Genehmigungen und Upload-Freigaben.
- *Berichte* auf Seite 51: Sie erreichen das Standard-Dashboard des Moduls *Media Pool* im Modul *Reporting Center*.

### 3.1 Asset

In diesem Abschnitt werden wichtige und wiederkehrende Elemente im Zusammenhang mit Assets beschrieben, die Sie an verschiedenen Stellen im Modul aufrufen oder häufig verwenden.

- *Vorschaubilder* unten: Im Modul *Media Pool* werden für zahlreiche Dateiformate automatisch mehrere Vorschaubilder erzeugt.
- *Detailansicht* auf der nächsten Seite: In der Detailansicht erreichen Sie die Attribute, Vorschaubilder und bestimmte Funktionen für das Asset.
- Bearbeitung der Attribute: Ein zentrales Element ist der Dialog zur Bearbeitung der Assetattribute. Sie bearbeiten den Dialog zum Beispiel, wenn Sie ein oder mehrere Assets anlegen oder die Attribute bearbeiten. Weitere Informationen siehe *Dialog zum Bearbeiten der Attribute* auf Seite 32.
- Darstellung in Listen: Assets werden zum Teil in einer Liste dargestellt, z. B. in einem Suchergebnis, in Ihren Favoriten oder in einer Sammlung. Sie können für diese Listen wählen, ob sie in einer Galerie- oder einer Listenansicht dargestellt werden. Weitere Informationen siehe *Galerie- und Listenansicht* auf Seite 34.

### Zugehörige Aufgaben

- Detailansicht aufrufen auf Seite 116
- Attribute eines Assets vervollständigen auf Seite 70
- Attribute mehrerer Assets gleichzeitig vervollständigen auf Seite 71
- Attribute mehrerer Assets nacheinander vervollständigen auf Seite 70

### 3.1.1 Vorschaubilder

Im Modul *Media Pool* werden für die grafische Darstellung der Assets automatisch mehrere Vorschaubilder erzeugt. Diese werden an verschiedenen Stellen angezeigt, zum Beispiel in der **Detailansicht** oder in einem Suchergebnis (siehe *Startseite und Suche* auf Seite 36).

#### Hinweis

Zweck der Vorschaubilder ist es, ein Asset visuell darzustellen bzw. Aufschluss über den Inhalt zu geben. Vorschaubilder sind keine exakten Kopien, sondern werden durch automatisierte Berechnungen auf bestimmte Größen optimiert. Daher kann ein Vorschaubild deutlich von der originalen Datei abweichen.

Vorschaubilder von noch nicht freigegebenen oder genehmigungspflichtigen Assets werden mit einem Wasserzeichen markiert.

Eine Vorschau von Dokumenten kann mehrseitig sein, falls dies in Ihrem System so eingerichtet ist und das Dokument mehrseitig ist. Zusätzlich zum "statischen" Vorschaubild einer Video-Datei können Sie in der Detailansicht des entsprechenden Assets eine Vorschau des Videos abspielen. In die Detailansicht ist ein Video-Player integriert, mit dem Sie Video-Dateien direkt abspielen können.

Ein Vorschaubild wird in der Detailansicht und der Vorschau immer auf die maximal vorhandene Größe gezoomt.

#### Hinweis

Das Zoomen des Vorschaubilds bedeutet, dass unter Umständen eine kleine Grafik bzw. ein kleines Video unerwartet pixelig dargestellt wird. Prüfen Sie bei einer solch unerwarteten Darstellung die reale Auflösung der Grafik, in dem Sie die Grafik im Original herunterladen und in einem entsprechenden Bildverarbeitungsprogramm öffnen.

An anderen Stellen, zum Beispiel im Dialog zum Bearbeiten der Assetattribute, gilt: Falls ein Asset kleiner als 60 × 60 Pixel ist, wird das Vorschaubild automatisch um den Faktor 2, 3 oder 4 bis maximal 120 × 120 Pixel vergrößert.

### 3.1.2 Detailansicht

Jedes Asset hat eine eigene Detailansicht. Die Detailansicht zeigt die Attribute eines Assets und ein Vorschaubild an. Außerdem erreichen Sie weitere Funktionen.

#### Detailansicht aufrufen

Wie Sie die Detailansicht aufrufen, erfahren Sie in *Detailansicht aufrufen* auf Seite 116.

#### Aufbau

| Pferde M-21533               | + HERUNTERLADEN ALS ORIGINAL-DATEI                | HERUNTERLADEN 🖾 🗇 🗘 🗗 🗄                                                                                                    | × |
|------------------------------|---------------------------------------------------|----------------------------------------------------------------------------------------------------|---|
| VORSCHAU VERSIONEN VARIANTEN | VERWANDTE ASSETS DEWERTUNG                        | Allgemeine Daten<br>Allgemeine Daten<br>Assetname Pferde<br>Asset-ID M-21533                                               | ^ |
|                              | K                                                 | Kategorien //Bildwelt/Animals<br>Eigentümer Admin, John - Business Unit 1<br>Eingestellt von Admin, John - Business Unit 1 |   |
|                              |                                                   | Technische Daten                                                                                                    | ~ |
| to the same to               |                                                   | History                                                                                                    | ~ |
| AND STATES                   |                                                   | Lizenzinformationen                                                                                                    | ~ |
|                              | Loom Man English                                  | Schlagwörter                                                                                                    | ~ |
| A CARLEN                     | A MARTINE AND AND AND AND AND AND AND AND AND AND | Versionen                                                                                                    |   |
|                              |                                                   | Varianten                                                                                                    |   |
|                              |                                                   | Verwandte Assets                                                                                                    |   |
|                              |                                                   | Bewertung                                                                                                    | ~ |

Die Detailansicht wird im gesamten Browser geöffnet. Dabei nimmt die Vorschau den größten Teil des Bildschirms ein. Oberhalb der Vorschau sind wichtige Funktionen erreichbar: Sie rufen die Versionen, Varianten, verwandte Assets und die Bewertungen des Assets durch einen Klick auf.

Im rechten Bereich sehen Sie weitere Reiter mit Attributen des Assets.

### J Hinweis

Bitte beachten Sie, dass die Reiter und die Platzierung der Attribute auf den Reitern für jedes System angepasst wird. Die Detailansicht Ihres Systems wird deshalb von diesem Screenshot abweichen. Wenden Sie sich bei Fragen an Ihren Systemadministrator.

In der Titelzeile werden Titel und Dateiformat angezeigt. Daneben sind folgende Funktionen erreichbar:

- Button mit Asset-ID: Sie kopieren die Asset-ID in die Zwischenablage.
- *Herunterladen als ...*: Sie laden das Asset in einem definierten Standardformat herunter.
- *Herunterladen*: Sie laden das Asset herunter. Dabei erreichen Sie verschiedene Renderingschemata und können das Asset für Ihre Zwecke anpassen.

- 📓 : Sie versenden das Asset per E-Mail.
- 💿 : Sie kopieren die URL der aktuellen Ansicht, d. h. auf die aktuell geöffnete Detailansicht, in die Zwischenablage.
- 💽 : Sie fügen das Asset Ihren Favoriten hinzu bzw. entfernen es von Ihrer Favoritenliste.
- 💁 : Sie veröffentlichen das Asset.
- : Sie erreichen weitere Funktionen, zum Beispiel das Anlegen einer Version, Bewerten des Assets oder das Abonnieren des Assets.

### Inhalt des :-Menüs

Das : - Menü des Assets bietet Ihnen eine umfangreiche Palette nützlicher Funktionen.

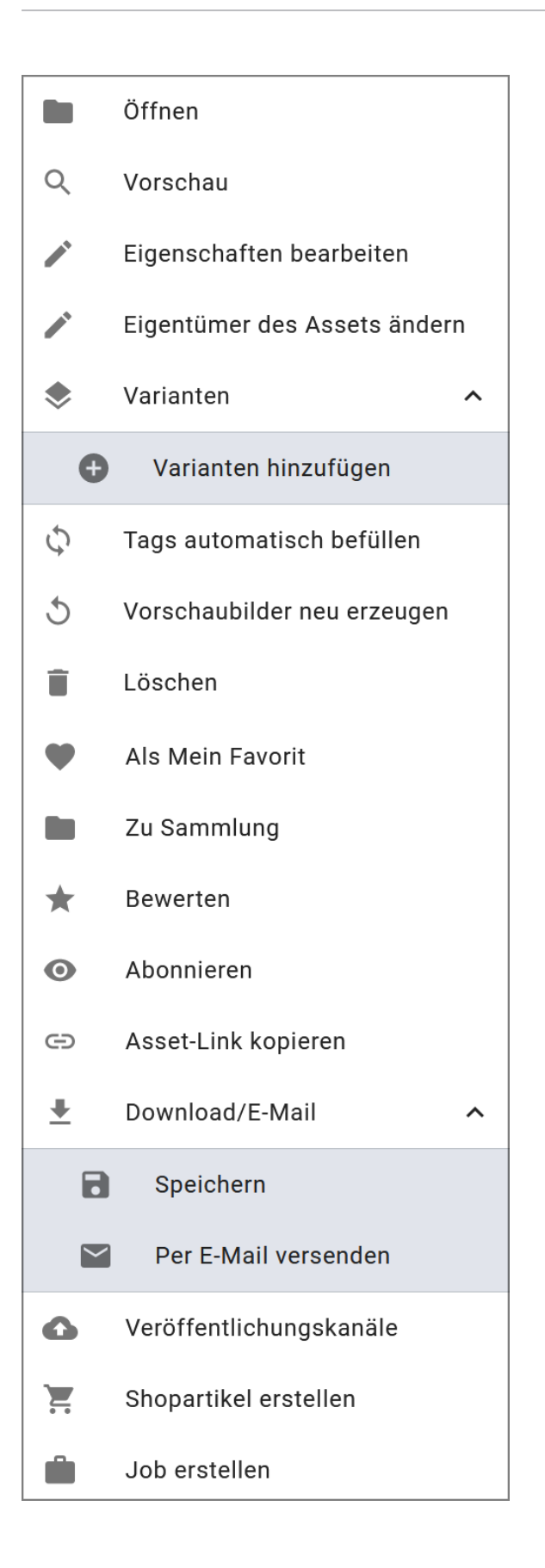

### Zugehörige Aufgaben

- Online-Vorkommen finden auf Seite 169
- Asset versionieren auf Seite 124
- Version als offiziell markieren auf Seite 126
- Version herunterladen auf Seite 127
- Version löschen auf Seite 127
- Variante anlegen auf Seite 149
- Variante aufrufen auf Seite 150
- Variante entfernen auf Seite 150
- Variante übertragen auf Seite 151
- :-Menü

Beachten Sie, dass Sie über das : -Menü weitere Funktionen erreichen. Diese Funktionen erreichen Sie auch, wenn Sie in einem Suchergebnis das : -Menü öffnen, daher werden sie aus Gründen der Übersichtlichkeit an dieser Stelle nicht näher aufgeführt.

### 3.1.3 Dialog zum Bearbeiten der Attribute

Den Dialog zum Bearbeiten der Attribute nutzen Sie bei verschiedenen Aufgaben:

- Wenn Sie Assets anlegen und die Attribute vervollständigen, siehe Uploadverzeichnis auf Seite 68
- Wenn Sie Assets verwalten und die Attribute bearbeiten, siehe *Verwaltung der Assetattribute* auf Seite 116

Beachten Sie auch den nachfolgenden Abschnitt Zugehörige Aufgaben, der auf weitere Aufgaben verweist.

#### **Dialog aufrufen**

Sie rufen den Dialog im Menü-Button durch die Funktion *Eigenschaften bearbeiten* auf.

#### Aufbau

Der folgende Screenshot zeigt den Dialog , wenn Sie ein einzelnes Asset bearbeiten. Im linken Bereich wird ein Vorschaubild, im rechten Bereich werden die bearbeitbaren Attribute angezeigt.

### Hinweis

Beachten Sie, dass die angezeigten Attribute vom Assettyp abhängen oder ob Sie ein Asset oder mehrere Assets gleichzeitig bearbeiten. Wenden Sie sich bei Fragen an Ihren Systemadministrator.

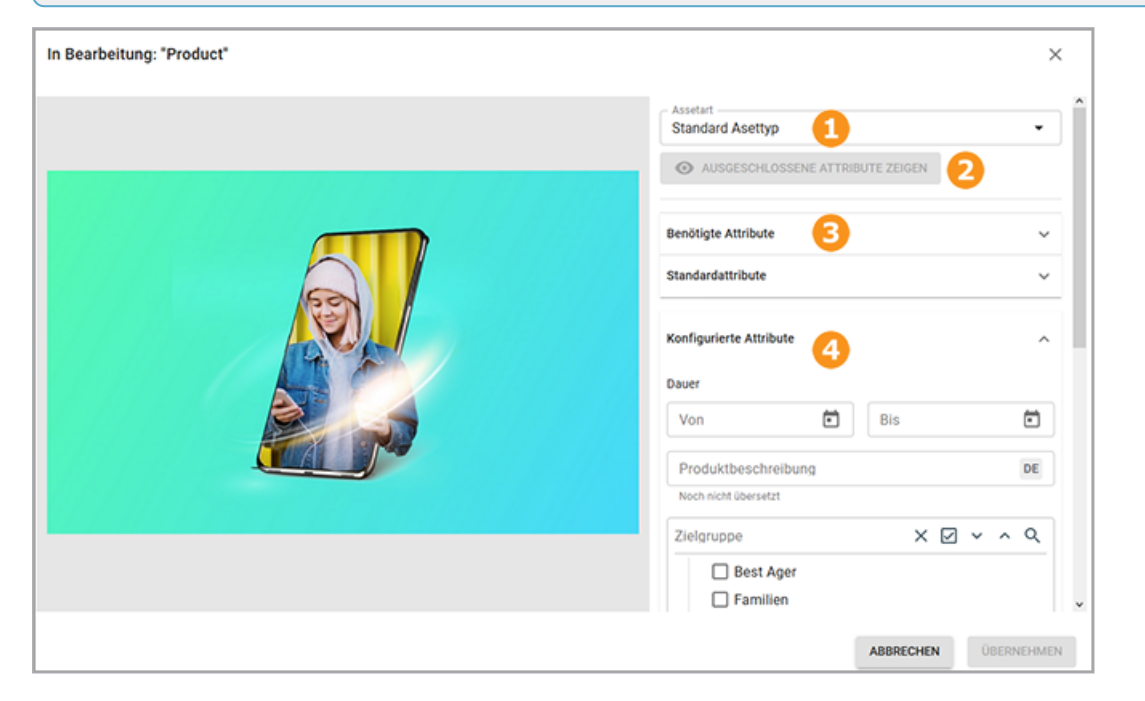

| Nr. | Funktion                              | Beschreibung                                                                                                    |
|-----|---------------------------------------|----------------------------------------------------------------------------------------------------|
| 1   | Assettyp                              | Das oberste Feld zeigt den für das Asset festgelegten Assettyp.<br>Wenn eine Beschreibung am Assettyp hinterlegt ist, kann diese<br>direkt im Editierdialog über das O-Icon angezeigt werden.<br>Hinweis: Sie können den Assettyp nur ändern, falls Ihre Rolle über<br>die entsprechende Berechtigung verfügt. Wenden Sie sich bei<br>Fragen an Ihren Systemadministrator. |
| 2   | Ausgeschlossene<br>Attribute anzeigen | Falls Ihre Rolle über die entsprechende Berechtigung verfügt, sehen<br>Sie den Button Ausgeschlossene Attribute anzeigen. Darüber rufen<br>Sie die Attribute auf, die nicht dem Assettyp zugewiesen sind.<br>Beachten Sie, dass diese Berechtigung in der Regel nur wenigen<br>Benutzer zugewiesen wird.                                                                   |
| 3   | Zugeklappte<br>Gruppe                 | Attribute werden der Übersichtlichkeit wegen in Gruppen zusam-<br>mengefasst. Initial werden die Gruppen aufgeklappt angezeigt. Klap-<br>pen Sie Gruppen zu, um einen besseren Überblick zu erhalten.                                                                                                    |
| 4   | Aufgeklappte<br>Gruppe                | Wenn eine Gruppe aufgeklappt ist, werden alle zugeordneten Attri-<br>bute untereinander angezeigt.                                                                                                    |

Die Pflichtfelder sind mit \* markiert. Diese Attribute müssen zum Speichern befüllt sein. In der Regel müssen weitere Attribute bearbeitet werden. Wenden Sie sich bei Fragen zum Attributskonzept an Ihren Systemadministrator.

Beachten Sie, dass Attribute mit einem Defaultwert vorbelegt sein können. Außerdem können Attribute zwar sichtbar und eventuell sogar vorbelegt sein, aber dennoch für die Bearbeitung gesperrt sein.

Wenn zusätzliche Informationen beim Attribut hinterlegt sind, sind diese über das Icon abrufbar.

Weitere Informationen zu den Attributen erhalten Sie hier: *Assetattribute* auf Seite 206

### Zugehörige Aufgaben:

- Alternatives Vorschaubild festlegen auf Seite 121
- Verwandte auf Seite 153
- Upload-Freigabe beantragen auf Seite 158
- Asset als genehmigungspflichtig markieren auf Seite 161
- Lizenz einem Asset zuweisen auf Seite 164
- Asset mit Wasserzeichen verknüpfen auf Seite 167

### 3.1.4 Galerie- und Listenansicht

Assets werden zum Teil in einer Liste dargestellt, z. B. in einem Suchergebnis, in Ihren Favoriten oder in einer Sammlung. Sie können für diese Listen wählen, ob sie in einer Galerie- oder einer Listenansicht dargestellt werden.

### Galerieansicht

Die Galerieansicht ist eine eher visuelle Darstellung von Assets, in der Ansicht werden nur wenige Informationen zum Asset, wie z. B. Abmessungen oder Eigentümer, angezeigt.

Wählen Sie die Galerieansicht, um:

- Assets "auf das Visuelle reduziert" aufzulisten,
- Assets wie in einer Fotogalerie darzustellen,
- einfach nach Assets zu stöbern.

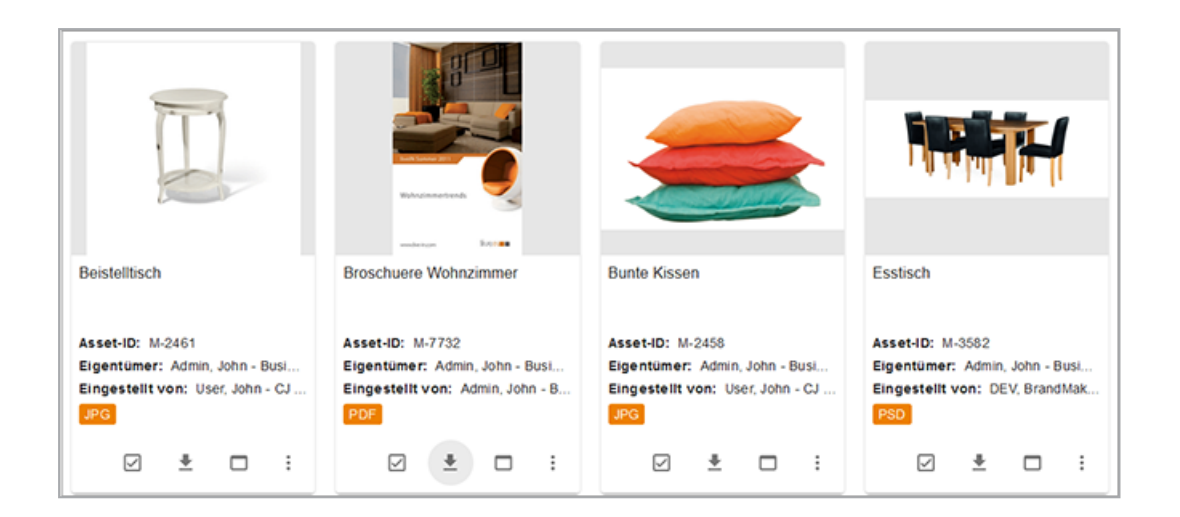

### Listenansicht

In der Listenansicht werden neben einem Vorschaubild des Assets weitere Attribute angezeigt. Ein Administrator kann festlegen, welche Attribute in der Listenansicht angezeigt werden sollen und damit die Ansicht auf die Bedürfnisse in Ihrem Unternehmen anpassen. Wenden Sie sich bei Fragen an Ihren Systemadministrator.

| Beistelltisch                                                                                                    | ☑ ₹ □ :                                                                                                    |
|----------------------------------------------------------------------------------------------------|----------------------------------------------------------------------------------------------------|
| Asset-ID: M-2461<br>Assettyp: Bild<br>Farbmodell: 32 Bit - CMYK<br>Eigentümer: Admin, John - Business Unit 1<br>Eingestellt von: User, John - CJ - 1st Org Unit                             | Schlagworte: Movidrive, Dekoration, Keywords, antik,<br>Schlatzimmer, Ablage, Beisteiltisch, weiss, ohne_logo<br>verschlagwortet - nicht im Katal, Germany, Möbel, Liveln<br>(11 less)<br>Virtuelle DB: Mediaset<br>Kategorien: /Bildwelt/Gegenstände<br>Anmerkungen: digital imaging<br>Artikelnummer: 100144445555112222 |
| Broschuere Wohnzimmer<br>Asset-ID: M-7732<br>Assettyp: Dokument<br>Farbmodell: 64 Bit - CMYK<br>Eigentümer: Admin, John - Business Unit 1<br>Eingestellt von: Admin, John - Business Unit 1 | Schlagworte: Testaccount, Keyword(1 less)<br>Virtuelle DB: Aligemein verfügbare Daten<br>Seitenzahl: 4<br>Kategorien: /Bildweit/Gegenstände<br>Artikelnummer: mi                                                                                                    |

Sie haben die Möglichkeit, zwischen einer kompakten und erweiterten Anzeige zu wählen. Bei der kompakten Anzeige werden kundenspezifische Felder, die als formatierter Text angelegt sind, ausgeblendet. Um zwischen kompakter und erweiterter Anzeige zu wechseln, klicken Sie im Suchergebnis am Listenansicht-Button den Pfeil. Wählen Sie die gewünschte Anzeige in der Auswahlliste.

### 3.2 Startseite und Suche

Unter > *Media Pool* bzw. > *Media Pool* > *Suche* erreichen Sie die Startseite mit der *Suchen* auf Seite 77. Wenn Sie die Startseite aufrufen, werden folgende Bereiche angezeigt:

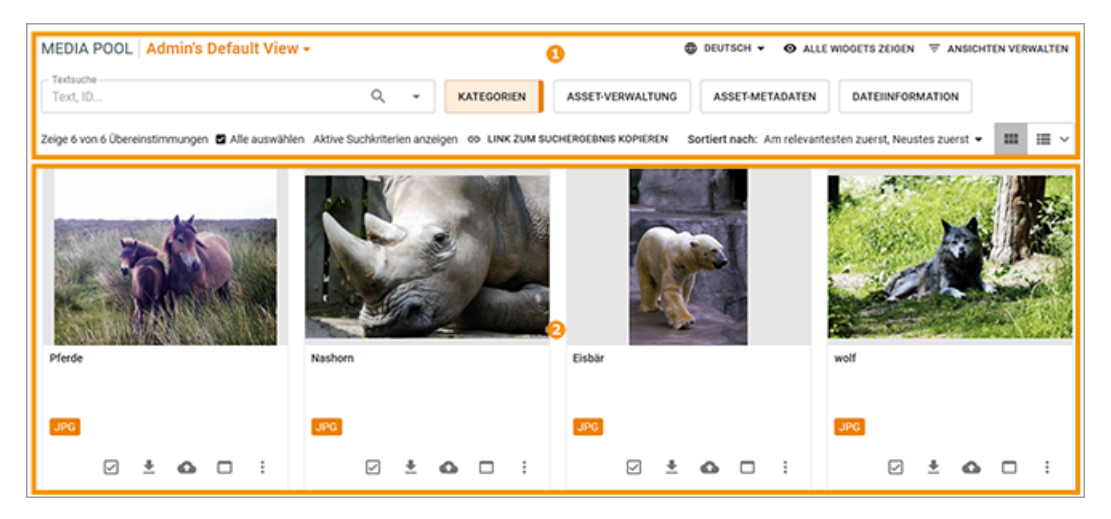

| Bereich | Beschreibung                                                                                                    |
|---------|----------------------------------------------------------------------------------------------------|
|         | Suchfunktionen                                                                                                    |
| 1       | In diesem Bereich lösen Sie eine neue Suche aus und erreichen sämtliche Einstel-<br>lungen für die Suche und die Darstellung des Ergebnisses. |
| 6       | Suchergebnis                                                                                                    |
| 9       | In diesem Bereich die gefundenen Assets angezeigt.                                                                                            |

### Suchfunktionen

Sie erreichen in diesem Bereich folgende Funktion:

| MEDIA POOL   Admin's Default View - 🚯 |                                                           |          |        |      |                   |     |                       |    | 📀 🕏 DEUTSCH 👻 🐵 ALLE WIDGETS ZEIGEN 😤 ANSICHTEN VERWALTER |                          |                  |   |       |  |
|---------------------------------------|-----------------------------------------------------------|----------|--------|------|-------------------|-----|-----------------------|----|-----------------------------------------------------------|--------------------------|------------------|---|-------|--|
|                                       | Textuate<br>Text, ID                                      | Q        | ÷      |      | KATEGORIEN        |     | ASSET-VERWALTUNG      | AS | SET-METADATEN                                             | DATEIINFORMATION         | 0                |   |       |  |
|                                       | Zeige 6 von 6 Übereinstimmungen 🖪 Alle auswählen Aktive S | uchkrite | rien a | nzei | gen oo LINK ZUM S | suc | CHERGEBNIS KOPIEREN 🔕 |    | Sortiert nach:                                            | Am relevantesten zuerst, | Neustes zuerst 👻 | = | III ~ |  |
| Bereich | Beschreibung                                                                                                    |
|---------|----------------------------------------------------------------------------------------------------|
| 1       | Liste der Ansichten<br>Durch einen Klick auf das Element wird die Liste aller Ansichten aufgerufen, die Ihnen<br>zu Verfügung stehen. Im oberen Bereich sehen Sie Ihre privaten Ansichten, darunter<br>alle öffentlichen Ansichten.<br><i>Zugehörige Aufgaben</i><br>• <i>Ansicht löschen</i> auf Seite 100                                                                                                    |
| 2       | <ul> <li>Durchsuchte Sprache: Für Assetattribute, die mehrsprachig angelegt werden, können</li> <li>Sie entscheiden, in welcher Sprache die Attribute durchsucht werden. Dies betrifft</li> <li>zum Beispiel den Namen des Assets. Aufgeführt werden alle in Ihrem System aktivierten Oberflächensprachen.</li> <li>Alle Widgets zeigen: Aktivieren Sie die Anzeige aller Widgets.</li> <li>Ansichten verwalten: Über diesen Button erreichen Sie den Dialog Ansicht</li> <li>bearbeiten.</li> <li>Zugehörige Aufgaben</li> <li>Anzeige der Widgets ändern, siehe Widgets auf Seite 81</li> <li>Ansicht anlegen auf Seite 98</li> <li>Ansicht bearbeiten auf Seite 99</li> <li>Ansicht kopieren auf Seite 99</li> </ul> |
| 3       | Aktivierte Widgets<br>In diesem Bereich werden die Widgets angezeigt, deren Anzeige Sie unter Ansichten<br>verwalten aktiviert haben. Wenn Sie in einem Widget Suchkriterien eingegeben<br>haben, wird dies durch eine farbliche Markierung.                                                                                                    |

| Bereich | Beschreibung                                                                                                    |
|---------|----------------------------------------------------------------------------------------------------|
|         | Alle auswählen                                                                                                    |
|         | Mit diesem Button aktivieren bzw. deaktivieren Sie die Checkbox aller Assets im Suchergebnis, zum Beispiel für das Versenden per E-Mail.                                                                                                    |
|         | Aktive Suchkriterien anzeigen                                                                                                    |
|         | Wenn Sie diesen Button klicken, wird eine Liste aller aktiven Suchkriterien angezeigt.                                                                                                    |
| 4       | Link zum Suchergebnis kopieren                                                                                                    |
|         | Mit einem Klick auf den Button kopieren Sie die URL der Suche in die Zwischen-<br>ablage. Mit den für Ihr Betriebssytem üblichen Befehlen können Sie die URL einfügen<br>und zum Beispiel per E-Mail mit einem anderen Benutzer teilen. Der andere Benutzer<br>kann, falls er über die entsprechende Berechtigung verfügt, die Suche ebenfalls<br>ausführen. Falls der Benutzer aber über andere Zugriffsberechtigungen auf Assets<br>verfügt, kann es zu einem unterschiedlichen Suchergebnis kommen. |
|         | Sortierung                                                                                                    |
| 5       | Wenn Sie auf diesen Bereich klicken, öffnet sich der Dialog <i>Sortierungskriterien</i> .<br>Geben Sie bis zu drei Sortierungskriterien ein und sortieren Sie die Kriterien nach<br>ihrer Priorität.                                                                                                    |
|         | Galerie- und Listenansicht                                                                                                    |
|         | wechsein sie zwischen Galerie- und Listenansicht.                                                                                                    |

#### Menü

Wenn Sie eine der nachfolgend gelisteten Aufgaben ausführen möchten, erreichen Sie die Funktionen über den Menü-Button am Asset. Falls Sie eine Aufgabe für mehrere Assets ausführen möchten, zum Beispiel Versenden per E-Mail für mehrere Assets, aktivieren Sie die Checkbox der Assets. Dann wird über dem Suchergebnis ein Menü-Button angezeigt, über den Sie alle verfügbaren Funktionen erreichen.

# Zugehörige Aufgaben

In einem Suchergebnis erreichen Sie folgende Aufgaben

- Speichern auf Seite 174
- Asset per E-Mail versenden, siehe E-Mail-Versand auf Seite 176
- Löschen auf Seite 130

- Überarbeitung auf Seite 129
- Asset abonnieren auf Seite 147
- Asset als Favorit markieren auf Seite 136
- Asset bewerten auf Seite 145
- Bewertung löschen auf Seite 145
- Asset einer Sammlung zuweisen auf Seite 140
- Mehrere Assets einer Sammlung zuweisen auf Seite 140
- Variante anlegen auf Seite 149
- Artikel erstellen auf Seite 201
- Asset sofort publizieren auf Seite 196
- Publikation eines Assets planen auf Seite 196
- Publikation eines Assets bearbeiten auf Seite 197
- Publikation auf einem Kanal beenden auf Seite 197
- Download-Artikel bestellen oder herunterladen auf Seite 202
- InDesign-Dateien verwenden auf Seite 193
- Überarbeitung auf Seite 129

# 3.3 Import

Unter > *Media Pool* > *Import* erreichen Sie folgende Funktionen:

- Sie legen Assets an (siehe Anlegen auf Seite 53).
- Sie versionieren in einem Schritt mehrere Assets (siehe *Versionen* auf Seite 122).
- Sie prüfen Assets auf ein digitales Wasserzeichen (*Wasserzeichen* auf Seite 166).

Für die ersten beiden Funktionen müssen Sie die Assets zunächst in einem Upload in das Modul laden. Dazu verwenden Sie entweder die Seite *Upload* oder *Upload im Hintergrund*. Das Interface beider Seiten wird unter *Upload* unten erläutert.

Die Dateien werden nach einem abgeschlossenen Upload in einem Uploadverzeichnis angezeigt. Sie rufen ein Uploadverzeichnis unter *Importierte Dateien* **auf Seite 43** auf. Wie ein Uploadverzeichnis aufgebaut ist, erfahren Sie unter *Uploadverzeichnis* auf Seite 45.

Unter > *Media Pool* > *Import* > *Prüfung auf digitale Wasserzeichen* wählen Sie eine Datei aus und prüfen sie auf digitale Wasserzeichen.

# 3.3.1 Upload

Sie erreichen die Upload-Funktionen durch folgende Klicks:

- > Media Pool > Import (> Upload): Sie starten einen neuen Upload, den Sie vor seinem Abschluss nicht verlassen können. Verwenden Sie deshalb diese Funktion, wenn Sie kleine oder wenige Dateien hochladen.
- > Media Pool > Import > Upload im Hintergrund: Sie starten einen neuen Upload, der im Hintergrund ausgeführt wird. Sie können den Vorgang starten und dann verlassen, ohne auf das Ende des Uploads warten zu müssen. Diese Funktion eignet sich insbesondere für den Upload großer oder vieler Dateien.

Wenn Sie einen Upload starten, wird folgende Oberfläche angezeigt:

| Ziehen Sie Dateien hierhin oder klich<br>Durchsuchen, um Dateien zur Warte<br>hinzuzufügen. | ken Sie auf<br>eschlange                                           | DURCHSUCHEN |
|---------------------------------------------------------------------------------------------|--------------------------------------------------------------------|-------------|
| WARTESCHLANGE                                                                               | FEHLGESCHLAGEN                                                     | ERLEDIGT    |
|                                                                                             |                                                                    |             |
|                                                                                             | Kein Ergebnis                                                      |             |
|                                                                                             | Ziehen Sie Dateien hierhin oder<br>klicken Sie auf Durchsuchen, um |             |
|                                                                                             | Dateien zur Warteschlange<br>hinzuzufügen.                         |             |
|                                                                                             | E LEEREN                                                           | ► STARTEN   |

Sobald Sie eine Datei oder mehrere Dateien hinzugefügt haben, werden diese in einer Listenansicht angezeigt:

| Ziehen Sie Dateien hierhin oder klick<br>Durchsuchen, um Dateien zur Warte<br>hinzuzufügen. | en Sie auf<br>sschlange   | DURCHSUCHEN                               |
|---------------------------------------------------------------------------------------------|---------------------------|-------------------------------------------|
| WARTESCHLANGE (2)                                                                           | FEHLGESCHLAGEN            | ERLEDIGT                                  |
| 1d4aaef4-d236-4761-80                                                                       | lad-9430ce90cd5d.webp     |                                           |
| 05bestens-gelaunt-vo                                                                        | -dem-jubilaeum3-2spoton-a | Weiterverarbeitung ••• rticle-1015590.jpg |
|                                                                                             |                           | < 1 KB / 185 KB                           |

Sie können den Upload starten oder dem Upload weitere Dateien hinzufügen. Das Hinzufügen weiterer Dateien ist auch nach dem Start noch möglich. Wenn Sie den Upload starten, werden die Dateien nacheinander hochgeladen. Ein Fortschrittsbalken für jede Datei informiert Sie über den Status. Wenn alle Dateien hochgeladen sind, unterscheiden sich die Upload-Funktionen:

- > Media Pool > Import (> Upload): Wenn alle Dateien hochgeladen sind, können Sie über Bearbeiten weiter zur Vervollständigung der Assetattribute wechseln.
- > Media Pool > Import > Upload im Hintergrund: Wenn alle Dateien hochgeladen sind, beenden Sie den Upload mit Schließen.

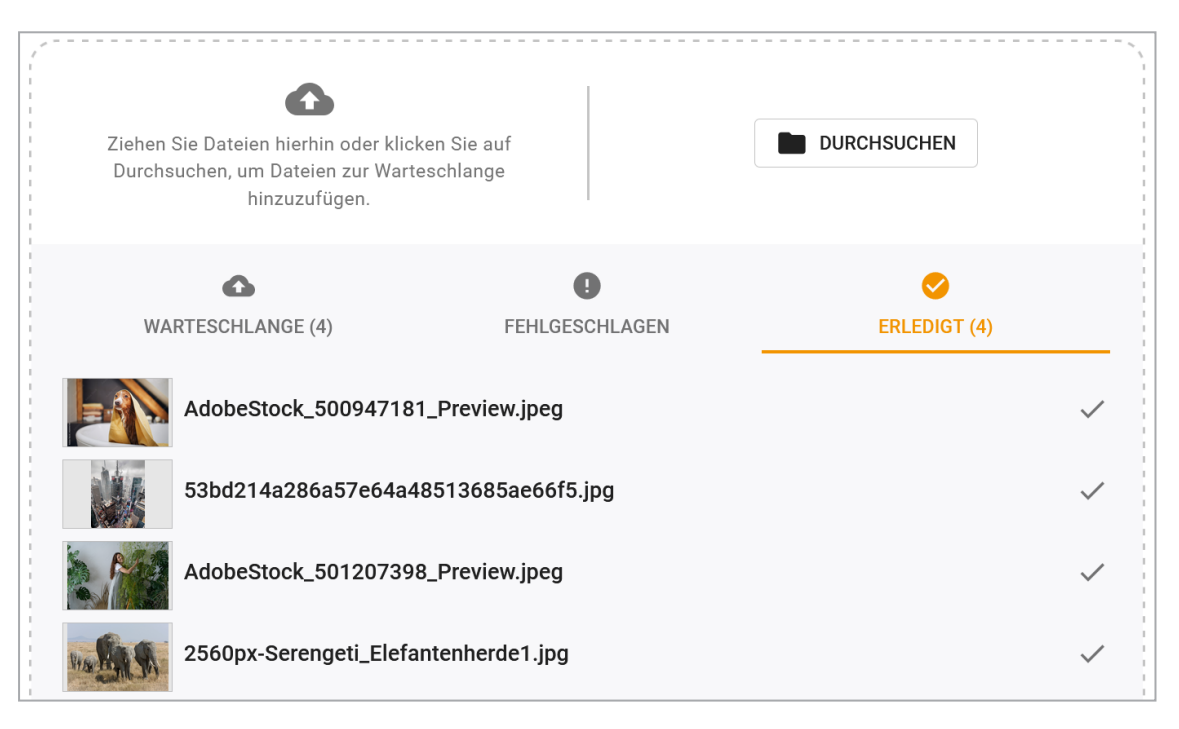

Klicken Sie auf *Erledigt* und *Fehlgeschlagen*, um den abgeschlossenen Upload auf Vollständigkeit und mögliche Fehler zu überprüfen.

# Oberflächenelemente

| Element                            | Beschreibung                                                                                                    |
|------------------------------------|----------------------------------------------------------------------------------------------------|
| Name des Uplo-<br>adverzeichnisses | Hinweis: Nur vor dem Start eines Uploads bearbeitbar.<br>Geben Sie einen Namen für das Uploadverzeichnis ein. Das Feld wird<br>vorbelegt mit Upload <aktuelles datum,="" uhrzeit="">.</aktuelles> |
| Durchsuchen                        | Fügen Sie dem Upload weitere Dateien hinzu. Das Hinzufügen ist auch bei einem gestarteten Upload möglich.                                                                                         |

| Element              | Beschreibung                                                                                                    |  |  |  |
|----------------------|----------------------------------------------------------------------------------------------------|--|--|--|
| Starten              | Hinweis: Nur vor dem Start eines Uploads sichtbar.                                                                                                    |  |  |  |
|                      | Sie starten den Upload.                                                                                                    |  |  |  |
| Pausieren/Fortsetzen | Sie halten den Upload an bzw. setzen den Upload fort.                                                                                                    |  |  |  |
|                      | Sie löschen die Datei aus dem Upload. Wenn Sie den Button oberhalb<br>der Dateiliste klicken, löschen Sie die markierte Dateien aus dem<br>Upload. Wenn Sie den Button bei der Datei klicken, löschen Sie die<br>entsprechende Datei.                                                                                                    |  |  |  |
|                      | Hinweis: Nur nach dem Upload der Datei sichtbar.<br>Sie öffnen den Dialog zum Bearbeiten der Assetattribute. Weitere Infor-<br>mationen siehe Attribute eines Assets vervollständigen auf Seite 70.                                                                                                    |  |  |  |
| Bearbeiten           | <ul> <li>Hinweis: Nur nach dem Upload aller Dateien sichtbar. Nicht bei einem Upload im Hintergrund.</li> <li>Falls mehrere Dateien hochgeladen wurde, öffnen Sie das Uploadverzeichnis, siehe Uploadverzeichnis auf Seite 68. Falls eine Datei hochgeladen wurde, öffnen Sie den Dialog zum Bearbeiten der Assetattribute, siehe Attribute eines Assets vervollständigen auf Seite 70.</li> </ul> |  |  |  |

# Zugehörige Aufgaben

- Dateien hochladen auf Seite 60
- Dateien im Hintergrund hochladen auf Seite 63

# 3.3.2 Importierte Dateien

Unter > *Media Pool* > *Import* > *Importierte Dateien* erhalten Sie eine Übersicht der Uploadverzeichnisse. Sie können die eigenen Uploadverzeichnisse und bei entsprechender Berechtigung auch die Uploadverzeichnisse anderer Benutzer sehen.

#### 3 Aufbau

| SUCHE     FRWEITERTE SUCHE                             | NACHRICHTEN (6)          | ► IMPORT ► SAMMLU   | NGEN FREIGAE    | BEN BERIC | HTE           |      |       |                     |
|--------------------------------------------------------|--------------------------|---------------------|-----------------|-----------|---------------|------|-------|---------------------|
| ▶ Upload                                               | Uploadverzeichnis        |                     |                 |           |               |      |       |                     |
| Upload im Hintergrund     Importierte Dateien          | Importe Dritter anzeigen | Abgeschlossene Impo | orte anzeigen   |           |               |      |       |                     |
| <ul> <li>Prutung aut digitale wasserzeichen</li> </ul> | Name                     | Eigentümer          | Org.            |           | Uploaddatum   | Zahl | Unbea |                     |
|                                                        | Upload 06/30/2016 10:01  | Admin, John         | Business Unit 1 | übergeben | 30. Juni 2016 | 1    | 1     |                     |
|                                                        | Upload 06/30/2016 10:01  | Admin, John         | Business Unit 1 | übergeben | 30. Juni 2016 | 0    | 0     |                     |
|                                                        | Upload 06/30/2016 10:00  | Admin, John         | Business Unit 1 | übergeben | 30. Juni 2016 | 5    | 2     |                     |
|                                                        | Upload 13.06.2016 09:54  | Admin, John         | Business Unit 1 | übergeben | 13. Juni 2016 | 4    | 0     |                     |
|                                                        | Upload 13.06.2016 09:50  | Admin, John         | Business Unit 1 | übergeben | 13. Juni 2016 | 4    | 0     |                     |
|                                                        |                          |                     |                 |           |               |      |       | Menü                |
|                                                        |                          |                     |                 |           |               |      |       | Treffer 1 - 5 von 5 |
|                                                        |                          |                     |                 |           |               |      | Zum   | Seitenanfang 🔳      |
| powered by BrandMaker                                  |                          |                     |                 |           |               |      |       |                     |

#### Aufbau und Anzeigen

In der Übersicht werden der Name des Uploadverzeichnisses, der Eigentümer, die Organisationseinheit (Org.), das Datum des Imports, die Gesamtanzahl der importierten Dateien sowie die Anzahl der noch nicht bearbeiten Dateien angezeigt. Die einzelnen Uploads sind mit einem farbigen Balken gekennzeichnet, um den jeweiligen Status des Imports anzuzeigen.

| Symbol | Beschreibung                                                                                          |
|--------|----------------------------------------------------------------------------------------------------|
|        | Der Upload ist noch nicht bearbeitet.                                                                 |
|        | Der Upload wurde vollständig abgeschlossen und bearbeitet.                                            |
|        | Der Upload ist erst teilweise bearbeitet.                                                             |
|        | Der Upload enthält nur Duplikate, also Assets, die bereits im Modul <i>Media Pool</i> vorhanden sind. |
| ×      | Der Upload wurde abgebrochen.                                                                         |

#### Hinweis

Alle einzeln importierten Dateien, für die kein Importname vergeben wird, werden unter dem Import *Noch zu bearbeiten* gesammelt. Beachten Sie, dass dies nur noch über eine API möglich ist. Ab der Version 5.8 kann das Verzeichnis nicht mehr übergeben werden. Sie sehen das Verzeichnis nur, wenn Sie in früheren Versionen eine einzelne Datei hochgeladen haben.

#### Zugehörige Aufgaben

- Uploadverzeichnis übergeben auf Seite 65
- Uploadverzeichnis löschen auf Seite 66

# 3.3.3 Uploadverzeichnis

Das Uploadverzeichnis enthält die beim Upload hochgeladenen Dateien sowie deren bereits extrahierte Daten und Vorschaubilder. Im Uploadverzeichnis vervollständigen Sie die Assetattribute und machen damit neue Assets im Media Pool erreichbar oder Sie legen alle im Verzeichnis enthaltenen Dateien als Versionen bereits angelegter Assets an. Falls beim Upload Duplikate festgestellt werden, können Sie dies im Log-Bereich des Uploadverzeichnisses nachvollziehen. Einen umfangreichen Überblick über die enthaltenen Funktionen erhalten Sie unter *Uploadverzeichnis* auf Seite 68.

#### Aufbau

| Uploadverzeichnis                                      |                           |                      |               |                      |                         |
|--------------------------------------------------------|---------------------------|----------------------|---------------|----------------------|-------------------------|
| Ihr Upload war erfolgreich. Nun müssen S               | Sie noch die Metadaten ar | ngeben, um das Asset | den Nutzern v | verfügbar zu machen. |                         |
| Info                                                   |                           |                      |               |                      |                         |
| Upload 11.12.2020 08:35                                |                           | Gesamt:              | 3             |                      |                         |
| Dateiformate:   0.12 MB                                |                           | Unbearbeitet:        | 3             |                      |                         |
| Eigentümer: John Admin, Immortal default division  11. | Dezember 2020             | Bearbeitet:          | 0             |                      |                         |
| Allgemeiner Fortschritt:                               |                           |                      |               |                      |                         |
|                                                        | [H]                       |                      |               |                      |                         |
| Alle auswählen                                         | Massenversionierung       | Assets nacheinander  | r bearbeiten  | Auswahl bearbeiten   | Gesamtimport bearbeiten |
| 3 Einträge                                             |                           |                      |               |                      | Treffer 1 - 3 von 3     |
|                                                        |                           |                      |               |                      |                         |
|                                                        |                           |                      |               |                      | Menū                    |

Das Uploadverzeichnis zeigt die Meldung, ob der Upload erfolgreich war. Darunter werden Daten zum Upload angezeigt wie der Name des Uploadverzeichnisses, der Eigentümer und den Fortschritt der Bearbeitung. Im nächsten Abschnitt werden die Bearbeitungsfunktionen angeboten, mit denen Sie die Assetattribute vervollständigen und damit die Datei als Asset im Modul *Media Pool* zur Verfügung stellen. Dazu werden die im Upload enthaltenen Assets angezeigt, entweder in einer Galerie- oder einer Listenansicht. Im Abschnitt darunter befindet sich der Log-Bereich. Falls beim Upload Probleme festgestellt werden, werden sie hier angezeigt.

# Zugehörige Aufgaben

- Attribute eines Assets vervollständigen auf Seite 70
- Attribute mehrerer Assets gleichzeitig vervollständigen auf Seite 71
- Attribute mehrerer Assets nacheinander vervollständigen auf Seite 70
- Mehrere Assets gleichzeitig versionieren auf Seite 125
- Asset im Uploadverzeichnis löschen auf Seite 73

# 3.4 Sammlungen

Unter > *Media Pool* > *Sammlungen* erreichen Sie Ihre Favoriten und Sammlungen.

# Favoriten

Assets, die Sie als Favoriten kennzeichnen, können Sie schnell über > Media Pool > Sammlungen > Meine Favoriten erreichen. Dort werden die Assets in einer Trefferliste angezeigt.

| Meine Favoriten                                                                                                    | Meine Favoriten     |                                                                                                    |                                                                                           |
|----------------------------------------------------------------------------------------------------|---------------------|----------------------------------------------------------------------------------------------------|-------------------------------------------------------------------------------------------|
| Publizierte Sammlungen     Heine Sammlungen                                                                                                 | Sortiert nach Datum | V V A 20 V Treffer/Seite                                                                                                    | Treffer 1 - 3 von 3                                                                       |
| Eigene Administrations-Bilder     Eigene DSE-Bilder     Eigene Smart-Access-Bilder     Eigene Web-to-Publish-Bilder     Meine Review-Medien |                     | Rote Vase     Image: jpg   1 Seite     14.12.2015   Downloads: 2     1618 kb     Admin, John     Dateiname: Foto_000014252187Medium.jpg | ID: M-2466   VDB: Mediaset<br>Anmerkungen: Decorative vase of red glass isolated on white |
|                                                                                                    |                     | Beistelltisch<br>Image: jog   1 Seite<br>14.12.2015   Downloads: 0<br>847 kb<br>Admin, John<br>Dateiname: Foto_14641283_M.jpg           | ID: M-2461   VDB: Mediaset<br>Anmerkungen: digital imaging                                |
|                                                                                                    |                     | Glastisch<br>Image: jpg   1 Seite<br>14.12.2015   Downloads: 2<br>685 kb<br>Admin, John<br>Dateiname: Foto_000016084248Small.jpg        | ID: M-2459   VDB: Allgemein verfügbare Daten                                              |
|                                                                                                    |                     |                                                                                                    | Alle auswählen Menü                                                                       |
|                                                                                                    |                     |                                                                                                    | Treffer 1 - 3 von 3                                                                       |
|                                                                                                    |                     |                                                                                                    | Zum Seitenanfang 🔳                                                                        |

#### Sammlungen

In einer Sammlung können Sie verschiedene Assets zusammenfassen und die Zusammenstellung anderen Benutzern zur Verfügung stellen. Ein Beispiel dafür ist die Zusammenfassung der Bilder einer Kampagne. In einer Sammlung werden die Assets in einer Trefferliste angezeigt.

|                               | Commission          |                                  |                               |                         |
|-------------------------------|---------------------|----------------------------------|-------------------------------|-------------------------|
| Meine Favoriten               | Sammungen           |                                  |                               |                         |
| Publizierte Sammlungen        |                     |                                  |                               | Menü                    |
| Möhol                         |                     |                                  |                               | Details X               |
| Eigene Administrations Bilder | Sortiert nach Datum | V V A 20 V Treffer/Seite         |                               | ala.                    |
| Eigene DSE-Bilder             |                     |                                  |                               | Sammlung erstellen      |
| Eigene Smart-Access-Bilder    |                     | Esstisch                         |                               |                         |
| Eigene Web-to-Publish-Bilder  |                     | Image: psd I 1 Seite             | ID: M-3582   VDB: Allgemein y | Per E-Mail Weiterleiten |
| Meine Review-Medien           |                     | 11.04.2016   Downloads: 0        |                               | Sammlung bearbeiten     |
|                               |                     | 61162 kb                         |                               | -0                      |
|                               | Constants for       | Admin, John                      |                               | ☐ Sammlung weiterleiten |
|                               |                     | Dateiname: 4136176_1_1677_0.psd  |                               |                         |
|                               |                     |                                  |                               | Sammung teilen          |
|                               |                     | E Futonbett                      |                               | Sammlung löschen        |
|                               |                     | Image: psd   1 Seite             | ID: M-3581   VDB: Allgemein v |                         |
|                               |                     | 11.04.2016   Downloads: 0        |                               |                         |
|                               |                     | 129733 kb                        |                               |                         |
|                               |                     | Admin, John                      |                               |                         |
|                               |                     | Dateiname: 3457272_11_1676_0.psd |                               |                         |
|                               |                     |                                  |                               |                         |
|                               |                     | Kommode                          |                               |                         |
|                               |                     | Image: psd   1 Seite             | ID: M-3580   VDB: Allaemein v | rerfügbare Daten        |
|                               |                     | 11.04.2016   Downloads: 0        |                               |                         |
|                               |                     | 20158 kb                         |                               |                         |
|                               | I see a             | Admin, John                      |                               |                         |
|                               |                     | Dateiname: 3914306_2_1675_0.psd  |                               |                         |
|                               |                     |                                  |                               |                         |
|                               |                     |                                  | All                           | e auswählen Menü        |
|                               |                     |                                  |                               |                         |
|                               |                     |                                  |                               | Treffer 1 - 3 von 3     |
|                               |                     |                                  |                               |                         |
|                               |                     |                                  |                               |                         |
|                               |                     |                                  |                               | Zum Seitenanfang 👗      |

Weitere Informationen zur Funktion erhalten Sie unter *Sammlungen* auf Seite 137.

## Zugehörige Aufgaben

- Asset aus Favoritenliste entfernen auf Seite 136
- Sammlung erstellen auf Seite 139
- Sammlung per E-Mail versenden auf Seite 141
- Sammlung teilen auf Seite 141
- Sammlung weiterleiten auf Seite 142

# 3.5 Freigaben

Unter > *Media Pool* > *Freigaben* erhalten Sie Informationen zu Anträgen auf Download-Genehmigungen und Upload-Freigaben.

# Download-Genehmigung

Sie können Assets als genehmigungspflichtig markieren, um z. B. den Zugriff bzw. die Verwendung personenbezogen gestatten oder ablehnen zu können. Benutzer müssen das Herunterladen oder Versenden von genehmigungspflichtigen Assets beim Eigentümer beantragen. Wenn ein Benutzer einmal eine Download-Genehmigung erhalten hat, gilt die Genehmigung unbegrenzt und ohne Einschränkungen: Der Benutzer kann das Asset und alle Versionen wiederholt verwenden.

Über > *Media Pool* > *Freigabe* > *Genehmigungen* rufen Sie eine Übersicht über die Download-Genehmigungen auf.

| Funktion                                     | Anzeige                                                                            |
|----------------------------------------------|------------------------------------------------------------------------------------|
| Noch zu bearbeiten                           | Alle Assets, für die Sie noch eine Genehmigung erteilen<br>müssen.                 |
| Noch ausstehend                              | Alle Assets, für die Sie eine Genehmigung für die Verwendung beantragt haben.      |
| Verlauf > Erhaltene Geneh-<br>migungen       | Alle Assets, für die Sie eine Genehmigung für die Verwendung erhalten haben.       |
| Verlauf > Nicht erhaltene Geneh-<br>migungen | Alle Assets, für die Sie keine Genehmigung für die Verwen-<br>dung erhalten haben. |
| Verlauf > Bewilligte Anfragen                | Alle Assets, für die Sie eine Genehmigung erteilt haben.                           |
| Verlauf > Abgelehnte Anfragen                | Alle Assets, für die Sie beantragte Genehmigungen abgelehnt<br>haben.              |

# Upload-Freigabe

Um sicherzustellen, dass nur qualitativ hochwertige Assets angelegt werden, können virtuelle Datenbanken (VDBs) mit einer Uploadfreigabe angelegt werden. Die Assets werden in diesem Fall nur dann in der VDB angelegt, wenn die Assets einen entsprechenden Freigabeworkflow durchlaufen haben und freigegeben wurden.

Über > *Media Pool* > *Freigaben* > *Freigaben* rufen Sie eine Übersicht über die Upload-Freigaben auf.

| Funktion                                   | Anzeige                                                                                                    |
|--------------------------------------------|----------------------------------------------------------------------------------------------------|
| Noch zu bearbeiten                         | Alle Assets, für die Sie noch eine Freigabe erteilen müssen.                                                   |
| Noch ausstehend                            | Alle Assets, die Sie in eine freigabepflichtige VDB importiert haben<br>und die noch nicht freigegeben wurden. |
| Verlauf > Erhaltene Geneh-<br>migungen     | Alle Assets, die Sie in eine freigabepflichtige VDB importiert haben und die freigegeben wurden.               |
| Verlauf > Nicht erhaltene<br>Genehmigungen | Alle Assets, die Sie in eine freigabepflichtige VDB importiert haben und deren Freigabe abgelehnt wurde.       |
| Verlauf > Bewilligte Anfra-<br>gen         | Alle Assets, für die Sie eine Freigabe erteilt haben.                                                          |
| Verlauf > Abgelehnte<br>Anfragen           | Alle Assets, für die Sie beantragte Freigaben abgelehnt haben.                                                 |

# Zugehörige Aufgaben

- Genehmigungsantrag bearbeiten auf Seite 162
- Freigabeanträge bearbeiten auf Seite 159
- Bearbeitungsstatus einer Upload-Freigabe einsehen auf Seite 159

# 3.6 Berichte

Wenn Sie > Media Pool > Berichte klicken, erreichen Sie das Standard-Dashboard im Modul Reporting Center. Beachten Sie, dass Sie eine Rolle mit den erforderlichen Rechten im Modul Reporting Center benötigen, um das Standard-Dashboard zu erreichen.

Für weitere Information zum Standard-Dashboard beachten Sie die entsprechende Dokumentation.

This page has been intentionally left blank to ensure new chapters start on right (odd number) pages.

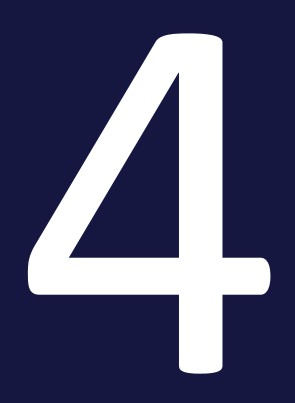

# Anlegen

Damit Sie Ihre digitalen Dateien im Modul Media Pool verwalten können, müssen Sie die Dateien im Modul als Asset anlegen. Sie legen ein Asset in folgenden Schritten an:

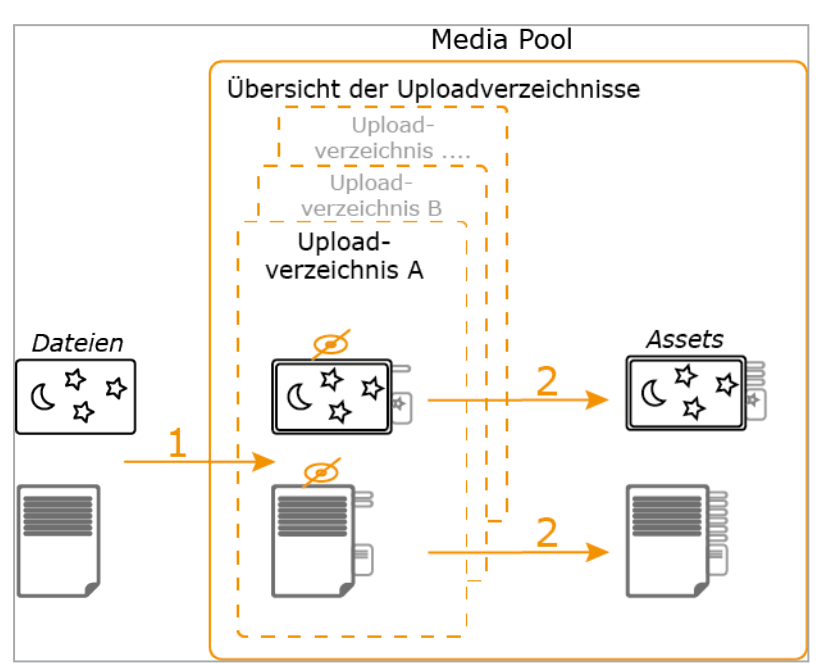

1. Sie laden eine oder mehrere Dateien hoch.

Die hochgeladenen Dateien werden in einem Uploadverzeichnis abgelegt. Sie erreichen die Uploadverzeichnisse in einer Übersicht. Dateien, die in ein Uploadverzeichnis geladen sind, aber deren Assetattribute noch nicht vervollständigt sind, sind nicht im Modul erreichbar.

2. Im Uploadverzeichnis vervollständigen Sie die Assetattribute.

Anschließend kann das Asset im *Media Pool* durch andere Benutzer erreicht werden.

# Upload

Beim Upload werden eine oder mehrere Dateien in das Uploadverzeichnis geladen, Metadaten der Dateien extrahiert und in die Assetattribute kopiert sowie Vorschaubilder generiert. Weitere Informationen siehe *Upload* auf Seite 56.

# Übersicht der Uploadverzeichnisse

Uploadverzeichnisse werden im Modul in einer Übersicht gezeigt. Sie können die eigenen Uploadverzeichnisse und bei entsprechender Berechtigung auch die Uploadverzeichnisse anderer Benutzer sehen. Weitere Informationen siehe *Übersicht der Uploadverzeichnisse* auf Seite 64.

#### Uploadverzeichnis

Das Uploadverzeichnis enthält die beim Upload hochgeladenen Dateien sowie deren bereits extrahierte Daten und Vorschaubilder. Im Uploadverzeichnis vervollständigen Sie die Assetattribute. Falls beim Upload Duplikate festgestellt werden, können Sie dies im Log-Bereich des Uploadverzeichnisses nachvollziehen. Weitere Informationen siehe *Uploadverzeichnis* auf Seite 68.

# 4.1 Upload

Beim Upload werden eine oder mehrere Dateien in das Uploadverzeichnis geladen, Metadaten der Dateien extrahiert und in die Assetattribute kopiert sowie Vorschaubilder generiert.

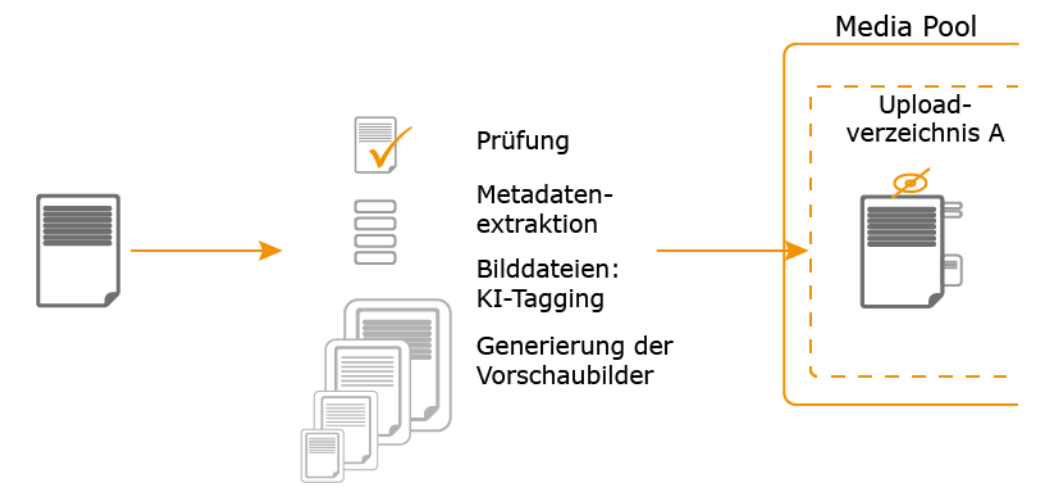

# Voraussetzung

Das Dateiformat der Datei, die importiert werden soll, muss angelegt sein. Andere Formate können dem Upload nicht hinzugefügt werden. Welche Dateiformate zulässig sind, ist kundenspezifisch auf die in Ihrem Unternehmen verwendeten Formate angepasst. Wenden Sie sich bei Fragen an Ihren Systemadministrator.

# Ablauf

Während des Uploads werden folgende Punkte geprüft:

- Duplikate: Beim Upload werden die Datei-Inhalte mit einer Bit-für-Bit-Überprüfung und anhand einer kryptografisch eindeutigen MD5-Quersumme auf Duplikate geprüft. So können auch identische Dateien mit unterschiedlicher Benennung als Duplikat erkannt werden. Falls eine Datei bereits als Asset angelegt ist, wird eine Hinweismeldung angezeigt. Beim Upload mehrerer Dateien werden gefundene Duplikate übersprungen und der Uploadvorgang fortgesetzt.
- Verlinkte Bilder: Beim Upload einer InDesign-Datei mit verlinkten Bildern wird geprüft, ob die Bilder vorhanden sind. Außerdem werden auch die verlinkten Bilder auf im Modul bereits vorhandene Duplikate geprüft.
- Gültige Schriften: Falls die Funktion *Schriftprüfung* aktiviert und eingerichtet ist, wird beim Upload einer InDesign-Datei geprüft, ob die enthaltenen Schriften gültig sind.

Festgestellte Fehler werden im Log-Bereich des Uploadsverzeichnis angezeigt. Weitere Informationen siehe *Uploadverzeichnis* auf Seite 68.

Metadaten der Datei werden extrahiert und als Assetattribute angelegt. Dies betrifft zum Beispiel Dateityp, Abmessungen oder Auflösung der Datei. Der Dateiname wird als Titel für das Asset übernommen.

Eventuell ist in Ihrem System für Bilddateien ein KI-Tagging aktiviert. In diesem Fall werden die Bilder analysiert und gefundene Elemente als Tags in den Attributen des Assets abgelegt. Auch Adobe PSD-Dateien können durch Analyse ihrer großen Voransicht automatisch getaggt werden. Die Tags, die automatisch per KI generiert wurden, können beim Bearbeiten der Eigenschaften unter *KI-Tagging* gesichtet und einzeln gelöscht werden. Benutzer können somit jene Tags aussortieren, die nicht so gut zum Asset passen. Die Sprache der Tags kann gewechselt werden. Default ist die für den Benutzer eingestellte Systemsprache.

In den Asset-Eigenschaften sehen Sie die generierten Al-Tags. Löschen Sie unzutreffende Tags:

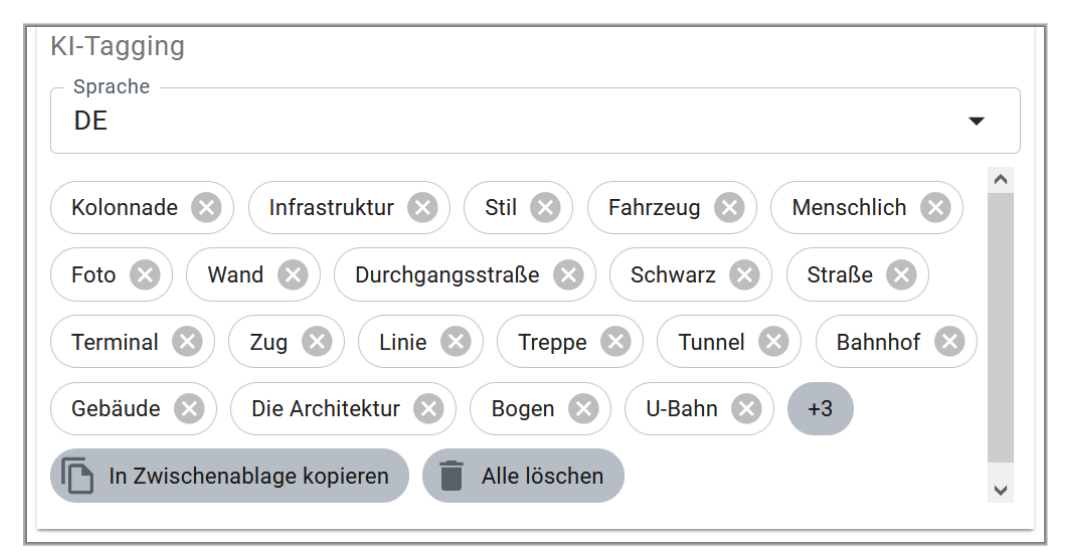

Die automatischen Tags können in der Suche eingebunden werden, siehe *Widgets* auf Seite 81. Wenden Sie sich bei Fragen an Ihren Systemadministrator.

Um ein Asset im Modul anzuzeigen, werden Vorschaubilder in verschiedenen Größen generiert. Die Vorschaubilder repräsentieren das Asset zum Beispiel in Suchergebnissen oder in der Detailansicht des Assets.

#### Hinweis

Zweck der Vorschaubilder ist es, ein Asset visuell darzustellen bzw. Aufschluss über den Inhalt zu geben. Vorschaubilder sind keine exakten Kopien, sondern werden durch automatisierte Berechnungen auf bestimmte Größen optimiert. Durch den Verzicht auf die viel größeren Originaldaten wird zudem das Datentransfervolumen reduziert und die Vorschau schneller generiert. Daher kann ein Vorschaubild von der originalen Datei hinsichtlich Farbdarstellung oder Komprimierung deutlich abweichen.

#### Hinweis

Beachten Sie, dass nur für vom Media Pool unterstützte Dateitypen Metadaten extrahiert und automatisch Vorschaubilder generiert werden. Wenden Sie sich bei Fragen an Ihren Systemadministrator.

Mehrere Dateien werden nacheinander hochgeladen. Sie können den Upload jederzeit anhalten und fortsetzen. Die Dateien werden abschnittsweise importiert. Wenn Sie einen Import fortsetzen, wird der Import am letzten vollständig hochgeladenen Abschnitt gestartet. Daher ist es möglich, dass Sie beim Fortsetzen des Imports einen geringfügigen Sprung feststellen, z. B. von 60 % auf 58 %.

#### Uploadfunktionen

Um die verschiedenen Uploadfunktionen aufzurufen, klicken Sie im oberen Navigationsbereich > Import. Wählen Sie anschließend in der Navigation links, wie Sie den Upload durchführen möchten:

- Upload: Sie starten einen neuen Upload, den Sie vor seinem Abschluss nicht verlassen können. Verwenden Sie deshalb diese Funktion, wenn Sie kleine oder wenige Dateien hochladen.
- Upload im Hintergrund: Sie starten einen neuen Upload, der im Hintergrund ausgeführt wird. Sie können den Vorgang starten und dann verlassen, ohne auf das Ende des Uploads warten zu müssen. Diese Funktion eignet sich insbesondere für den Upload großer oder vieler Dateien.

#### Zugehörige Aufgaben

- Dateien hochladen auf Seite 60
- Dateien im Hintergrund hochladen auf Seite 63

## Dateigröße

Mit jedem Upload können Sie Dateien mit einer Größe von bis zu 10 GB in das Modul *Media Pool* laden.

## J Hinweis

Beachten Sie, dass für die Verarbeitung der Datei Speicher auf Ihrem Server frei sein muss. Unter Umständen übersteigt der Speicherbedarf einer Datei den freien Speicher.

Der Speicherbedarf einer Datei errechnet sich nach folgender Formel: Breite (px) × Höhe (px) × Farbtiefe (Bit)/ 8 × Farbkanäle= RAM in Byte

Beispiel:

- Bild mit 640 px × 480 px, 16 Bit Farbtiefe, CMYK:
   640 × 480 × 16/8 × 4 = 2457000 Byte = 2,3 MB
- Bild mit 25000 px × 25000 px, 16 Bit Farbtiefe, CMYK:
   25000 × 25000 × 16/8 × 4 = 5000000000 Byte = 4,7 GB

#### Welche Dateien in einem Upload zusammenfassen?

Um Assets möglichst effizient anzulegen, empfiehlt es sich, Dateien nach folgenden Regeln in Uploads zusammenzufassen:

- Assets mit identischen Pflichtattributen: Das manuelle Bearbeiten der Assetattribute kann sehr aufwändig sein. Wenn Sie die Attribute mehrerer Assets gleichzeitig bearbeiten möchten, fassen Sie diese in einem Upload zusammen. Dazu müssen die folgenden Pflichtattribute identisch sein:
  - Assettyp
  - Virtuelle DB, d. h. für welchen Benutzerkreis die Assets sichtbar sind.
  - mindestens eine Kategorie
  - Pflichtattribute des Assettyps

Diese Attribute müssen bearbeitet werden, damit ein Asset im Modul erreichbar ist. Andere Attribute können verschieden sein und anschließend für jedes Asset separat bearbeitet werden. Weitere Informationen siehe *Attribute mehrerer Assets gleichzeitig vervollständigen* auf Seite 71.

• Versionen bereits vorhandener Assets: Sie haben die Möglichkeit, Assets zu versionieren. Wenn Sie mehrere Assets gleichzeitig versionieren möchten, verwenden Sie die Funktion *Massenversionierung*. Weitere Informationen siehe *Versionen* auf Seite 122.

#### **Dauer eines Uploads**

Die Zeitdauer für den Import hängt von der Dateigröße, Ihrer Bandbreite und von der benötigten Verarbeitungszeit (z. B. für das Extrahieren der Metadaten) ab. Das Importieren sehr großer Dateien, z. B. 500 MB und mehr, kann daher unter Umständen sehr viele Systemressourcen beanspruchen und dadurch zu Fehlern oder Abbrüchen führen. Wir empfehlen insbesondere bei großen Bilddateien (z. B. nicht komprimierte TIFF-Dateien) zu prüfen, ob die Dateigröße verringert werden kann oder ob die Quelldatei – abhängig vom Verwendungszweck – überhaupt im Modul Media Pool abgelegt werden muss.

#### Statusanzeigen

Wenn Sie den Import gestartet haben, wird für jede Datei angezeigt, wie weit der Upload fortgeschritten ist. Unterhalb der Liste wird ein Statusbalken für den gesamten Import angezeigt.

# 4.1.1 Dateien hochladen

Klicken Sie > Media Pool > Import.
 Sie befinden sich im Upload-Bereich.

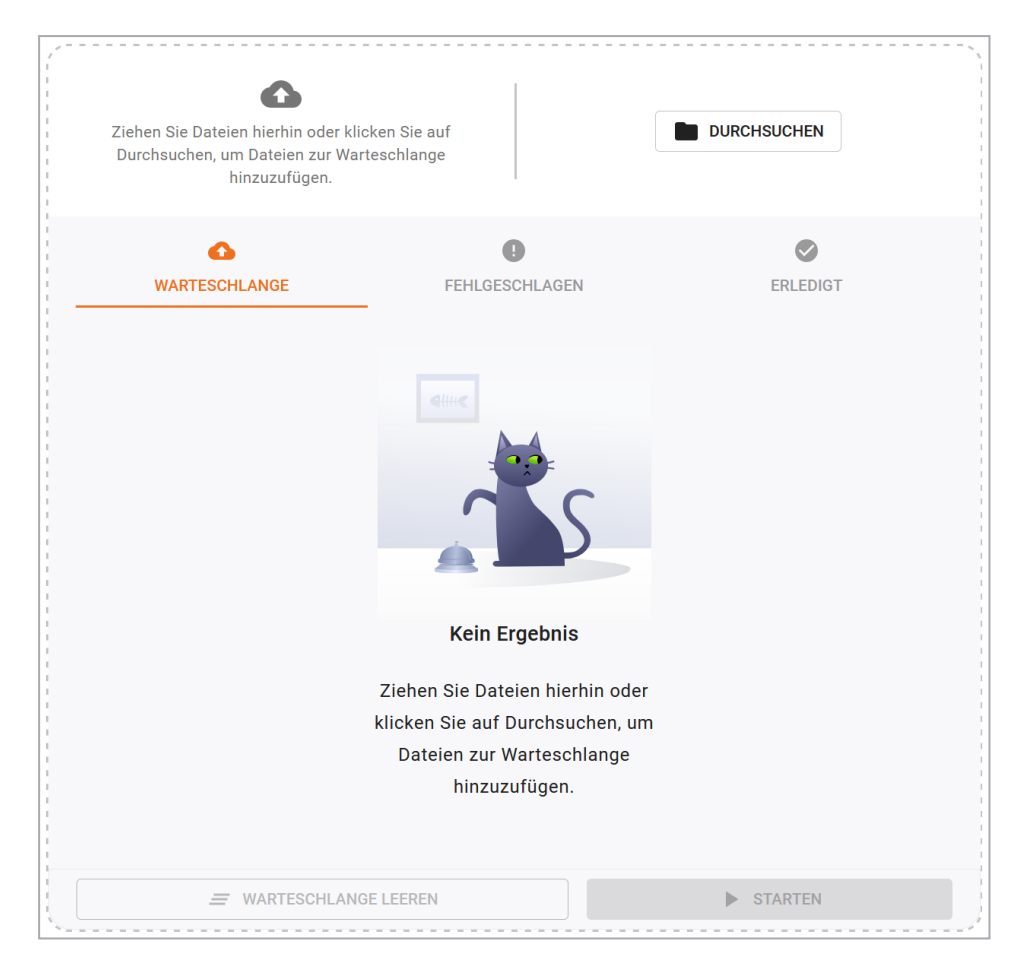

- 2. Optional: Passen Sie den Namen für das Uploadverzeichnis an.
- 3. Wählen Sie eine der folgenden Möglichkeiten:
  - Fügen Sie die Dateien per Drag-and-Drop dem Upload hinzu.
  - Klicken Sie Durchsuchen und wählen Sie Dateien oder einen Ordner aus.
  - Um versehentlich platzierte Dateien aus der Warteschlange zu entfernen, klicken Sie  $\times$  .
  - Um alle Dateien aus der Warteschlange zu entfernen, steht der Button *Warteschlange leeren* zur Verfügung.

Für Dateien vom Typ PNG, JPEG, BMP oder GIF wird nach dem Hinzufügen bereits ein Vorschaubild angezeigt.

- 4. Klicken Sie Starten.
- 5. Optional: Um noch weitere Dateien hinzuzufügen, wählen Sie eine der folgenden Möglichkeiten:
  - Fügen Sie die Dateien per Drag-and-Drop dem Upload hinzu.
  - Klicken Sie *Durchsuchen* und wählen Sie Dateien aus.

- Um versehentlich platzierte Dateien aus der Warteschlange zu entfernen, klicken Sie  $\times$  .
- Um alle Dateien aus der Warteschlange zu entfernen, steht der Button *Warteschlange leeren* zur Verfügung.
- Klicken Sie Starten.

Die Dateien werden hochgeladen.

6. Wenn alle Dateien hochgeladen sind, klicken Sie Bearbeiten.

Vor dem Wechsel in das Uploadverzeichnis können Sie unter *Fehlgeschlagen* bereits erfahren, wieso der Upload bei manchen Assets nicht erfolgreich war. Die Ziffer in Klammern gibt an, dass der Download für Anzahl an Dateien fehlgeschlagen ist. Öffnen Sie den Reiter *Fehlgeschlagen* und bewegen Sie dazu den Mauszeiger über das Ausrufezeichen im roten Kreis am Asset. Das ausführliche Log können Sie später im Uploadverzeichnis einsehen.

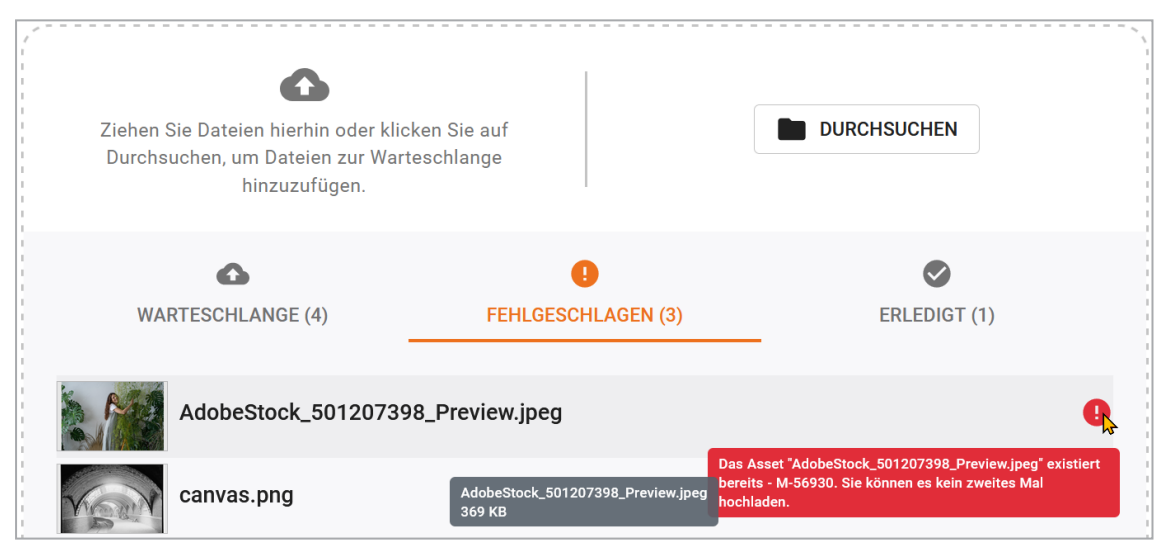

Im Reiter *Erledigt* gibt die Ziffer in Klammern an, wie viele Dateien aus der Warteschlange insgesamt erfolgreich hochgeladen wurden.

Falls Sie mehrere Dateien hochgeladen haben, wechseln Sie in das *Uplo-adverzeichnis* auf Seite 68. Falls Sie eine Datei hochgeladen haben, wechseln Sie in den Dialog zum Bearbeiten der Assetattribute, siehe *Attribute eines Assets vervoll-ständigen* auf Seite 70. Sie können Sie Eigenschaften des Uploads bearbeiten, auch wenn noch keine Voransicht generiert wurde. Die Voransicht wird im Hintergrund erstellt und nachträglich zur Verfügung gestellt.

# 4.1.2 Dateien im Hintergrund hochladen

- 1. Klicken Sie > *Media Pool* > *Import* > *Upload im Hintergrund*.
- 2. Optional: Passen Sie den Namen für das Uploadverzeichnis an.
- 3. Wählen Sie eine der folgenden Möglichkeiten:
  - Fügen Sie die Dateien per Drag-and-Drop dem Upload hinzu.
  - Klicken Sie *Durchsuchen* und wählen Sie Dateien oder Ordner aus.

Für Dateien vom Typ PNG, JPEG, BMP oder GIF wird nach dem Hinzufügen bereits ein Vorschaubild angezeigt.

- 4. Klicken Sie Upload starten.
- 5. Optional: Um weitere Dateien hinzuzufügen, wählen Sie eine der folgenden Möglichkeiten:
  - Fügen Sie die Dateien per Drag-and-Drop dem Upload hinzu.
  - Klicken Sie *Durchsuchen* und wählen Sie Dateien oder Ordner aus.

Die Dateien werden hochgeladen.

6. Wenn alle Dateien hochgeladen sind, klicken Sie Schließen.

Sie haben die Dateien hochgeladen. Klicken Sie zu einem späteren Zeitpunkt > Media Pool > Import > Importierte Dateien und rufen Sie das Uploadverzeichnis auf, um die Assetattribute zu bearbeiten, siehe Übersicht der Uploadverzeichnisse auf der nächsten Seite.

# 4.2 Übersicht der Uploadverzeichnisse

Uploadverzeichnisse werden in einer Übersicht gezeigt. Sie können die eigenen Uploadverzeichnisse und bei entsprechender Berechtigung auch die Uploadverzeichnisse anderer Benutzer sehen. Jedes Uploadverzeichnis beinhaltet die Dateien eines Uploads oder die extrahierten Dateien einer hochgeladenen ZIP-Datei.

| SUCHE     FRWEITERTE SUCH                                                                                          | E NACHRICHTEN (6)        | ► IMPORT ► SAM | MLUNGEN FREIGA   | BEN BERICHTE           |        |                  |
|----------------------------------------------------------------------------------------------------|--------------------------|----------------|------------------|------------------------|--------|------------------|
| ▶ Upload                                                                                                    | Uploadverzeichnis        |                |                  |                        |        |                  |
| <ul> <li>Upload im Hintergrund</li> <li>Importierte Dateien</li> <li>Prüfung auf digitale Wasserzeicher</li> </ul> | Importe Dritter anzeigen | Abgeschlossene | Importe anzeigen |                        |        |                  |
|                                                                                                    | Name                     | Eigentümer     | Org.             | Uploaddatu             | n Zahl | Unbea            |
|                                                                                                    | Upload 06/30/2016 10:01  | Admin, John    | Business Unit 1  | übergeben 30. Juni 201 | 6 1    | 1 📕 🗎            |
|                                                                                                    | Upload 06/30/2016 10:01  | Admin, John    | Business Unit 1  | übergeben 30. Juni 201 | 6 0    | 0 🔳 💼            |
|                                                                                                    | Upload 06/30/2016 10:00  | Admin, John    | Business Unit 1  | übergeben 30. Juni 201 | 6 5    | 2                |
|                                                                                                    | Upload 13.06.2016 09:54  | Admin, John    | Business Unit 1  | übergeben 13. Juni 201 | 6 4    | 0                |
|                                                                                                    | Upload 13.06.2016 09:50  | Admin, John    | Business Unit 1  | übergeben 13. Juni 201 | 6 4    | 0                |
|                                                                                                    |                          |                |                  |                        |        | Menü             |
|                                                                                                    |                          |                |                  |                        |        | Treffer 1 - 5    |
|                                                                                                    |                          |                |                  |                        |        |                  |
|                                                                                                    |                          |                |                  |                        |        | Zum Seitenanfanç |
| powered by BrandMaker                                                                                              |                          |                |                  |                        |        |                  |

# Anzeigen und Aufbau

Sie erreichen die Übersicht der Uploadverzeichnisse unter > *Media Pool* > *Import* > *Importierte Dateien*. Für eine ausführliche Beschreibung des Aufbaus und der Anzeigen beachten Sie *Importierte Dateien* auf Seite 43.

# Zugehörige Aufgaben

- Uploadverzeichnis übergeben auf der gegenüberliegenden Seite
- Uploadverzeichnis löschen auf Seite 66

#### Funktionen

Folgende Funktionen können Sie aufrufen:

| Funktion                 | Beschreibung                                                                                                   |
|--------------------------|----------------------------------------------------------------------------------------------------|
| Uploadverzeichnis öffnen | Um ein Uploadverzeichnis zu öffnen, klicken Sie in der Über-<br>sicht auf den Namen des Uploadsverzeichnisses. |

| Funktion                    | Beschreibung                                                                                                    |
|-----------------------------|----------------------------------------------------------------------------------------------------|
| Uploadverzeichnis übergeben | Sie übergeben ein oder mehrere Uploadverzeichnisse voll-<br>ständig in die Verantwortung eines anderen Benutzers. Ein<br>übergebenes Uploadverzeichnis wird aus Ihrer Übersicht<br>entfernt. Der Benutzer, an den Sie ein oder mehrere Uplo-<br>adverzeichnisse übergeben, wird per Systemnachricht infor-<br>miert.<br>Weitere Informationen siehe <i>Uploadverzeichnis übergeben</i><br>unten. |
| Uploadverzeichnis löschen   | Sie löschen ein oder mehrere Uploadverzeichnisse. Die im<br>Uploadverzeichnis enthaltenen Dateien werden ebenfalls<br>gelöscht. Sie können nur noch nicht bearbeitete Uplo-<br>adverzeichnisse sowie Uploadverzeichnisse, die nur Duplikate<br>enthalten, löschen.<br>Weitere Informationen siehe <i>Uploadverzeichnis löschen</i> auf<br>der nächsten Seite.                                    |
| Importe Dritter anzeigen    | Aktivieren Sie die Checkbox, um alle Uploads anderer Benutzer anzuzeigen.                                                                                                    |
| Abgeschlossene Importe      | Aktivieren Sie die Checkbox, um die bereits vollständig abge-<br>schlossenen und bearbeiteten Uploads anzuzeigen.                                                                                                    |

# 4.2.1 Uploadverzeichnis übergeben

Sie übergeben ein oder mehrere Uploadverzeichnisse vollständig in die Verantwortung eines anderen Benutzers. Ein übergebenes Uploadverzeichnis wird aus Ihrer Übersicht entfernt. Der Benutzer, an den Sie ein oder mehrere Uploadverzeichnisse übergeben, wird per Systemnachricht informiert.

# Ein Uploadverzeichnis übergeben

- 1. Klicken Sie > Media Pool > Import > Importierte Dateien.
- 2. Klicken Sie in der Zeile des Uploads, den Sie übergeben möchten, den Button *Übergeben*.

Ein Dialog öffnet sich.

3. Suchen Sie einen Benutzer, indem Sie eine der folgenden Möglichkeiten verwenden:

- Tragen Sie in das Feld *Name, Vorname* den Namen oder den Vornamen des Benutzers ein.
- Tragen Sie in das Feld *E-Mail-Adresse* die vollständige E-Mail-Adresse des Benutzers ein.
- 4. Klicken Sie Suchen.

Unter der Benutzersuche werden die Ergebnisse angezeigt.

- 5. Klicken Sie in der Zeile des gesuchten Benutzers den Button Auswählen.
- 6. Klicken Sie Übergeben.

Sie haben das Uploadverzeichnis an den ausgewählten Benutzer übergeben.

#### Mehrere Uploadverzeichnisse übergeben

- 1. Klicken Sie > Media Pool > Import > Importierte Dateien.
- 2. Aktivieren Sie bei den Uploads, die Sie übergeben möchten, die Checkboxen am Ende der Zeile.
- 3. Klicken Sie > *Menü* > *Uploadverzeichnis übergeben*.

Ein Dialog öffnet sich.

- 4. Suchen Sie einen Benutzer, indem Sie eine der folgenden Möglichkeiten verwenden:
  - Tragen Sie in das Feld *Name, Vorname* den Namen oder den Vornamen des Benutzers ein.
  - Tragen Sie in das Feld *E-Mail-Adresse* die vollständige E-Mail-Adresse des Benutzers ein.
- 5. Klicken Sie Suchen.

Unter der Benutzersuche werden die Ergebnisse angezeigt.

- 6. Klicken Sie in der Zeile des gesuchten Benutzers den Button Auswählen.
- 7. Klicken Sie Übergeben.

Sie haben die Uploadverzeichnisse an den ausgewählten Benutzer übergeben.

# 4.2.2 Uploadverzeichnis löschen

Sie löschen ein oder mehrere Uploadverzeichnisse. Die im Uploadverzeichnis enthaltenen Dateien werden ebenfalls gelöscht. Sie können nur noch nicht bearbeitete Uploadverzeichnisse sowie Uploadverzeichnisse, die nur Duplikate enthalten, löschen.

#### Ein Uploadverzeichnis löschen

- 1. Klicken Sie > *Media Pool* > *Import* > *Importierte Dateien*.
- Klicken Sie in der Zeile des Uploads, den Sie löschen möchten, den Button III.
   Ein Dialog öffnet sich.
- 3. Klicken Sie Ja.

Das Uploadverzeichnis und die darin enthaltenen Dateien werden gelöscht.

#### Mehrere Uploadverzeichnisse löschen

- 1. Klicken Sie > *Media Pool* > *Import* > *Importierte Dateien*.
- 2. Aktivieren Sie bei den Uploads, die Sie löschen möchten, die Checkboxen am Ende der Zeile.
- 3. Klicken Sie > Menü > Löschen.

Ein Dialog öffnet sich.

4. Klicken Sie Ja.

Die Uploadverzeichnisse und die darin enthaltenen Dateien werden gelöscht.

# 4.3 Uploadverzeichnis

Das Uploadverzeichnis enthält die beim Upload hochgeladenen Dateien sowie deren bereits extrahierte Daten und Vorschaubilder. Im Uploadverzeichnis vervollständigen Sie die Assetattribute und machen damit neue Assets im Media Pool erreichbar oder Sie legen alle im Verzeichnis enthaltenen Dateien als Versionen bereits angelegter Assets an. Falls beim Upload Duplikate festgestellt werden, können Sie dies im Log-Bereich des Uploadverzeichnisses nachvollziehen.

# Aufbau

Für eine ausführliche Beschreibung des Aufbaus beachten Sie *Uploadverzeichnis* auf Seite 45.

#### Assets im Modul Media Pool erreichbar machen

Im Uploadverzeichnis vervollständigen Sie die Attribute der enthaltenen Assets oder weisen Sie als Versionen bereits angelegten Assets zu. Damit werden die Assets im Modul *Media Pool* für andere Benutzer erreichbar:

- Attribute eines Assets vervollständigen: Wenn das Uploadverzeichnis nur ein Asset enthält oder wenn Sie nur ein einziges Asset aus einem Uploadverzeichnis verfügbar machen wollen. Weitere Informationen siehe Attribute eines Assets vervollständigen auf Seite 70.
- Attribute mehrerer Assets nacheinander vervollständigen: Wenn Sie mehrere Assets verfügbar machen wollen, aber die Assetattribute unterschiedlich sind. Weitere Informationen siehe Attribute mehrerer Assets nacheinander vervollständigen auf Seite 70.
- Attribute mehrerer Assets gleichzeitig vervollständigen: Wenn Sie mehrere Assets erreichbar machen wollen und die Assetattribute zumindest in den Pflichtattributen identisch sind. Weitere Informationen siehe Attribute mehrerer Assets gleichzeitig vervollständigen auf Seite 71.
- Assets als Versionen bereits vorhandener Assets anlegen: Wenn alle enthaltene Assets Versionen bereits angelegter Assets sind. Weitere Informationen siehe *Versionen* auf Seite 122.

#### Funktionen

Über den MENÜ-Button im unteren Bereich der Assetübersicht rufen Sie weitere Funktionen auf:

- Assets sichten: Sie öffnen ein Fenster, in dem Sie mithilfe einer großen Bildvorschau die Assets prüfen können. Unterhalb der Bildvorschau werden wie bei der Listenansicht zusätzliche Informationen angezeigt.
- *Löschen*: Falls die Assets bereits vollständig importiert sind, werden sie in den Papierkorb verschoben. Falls die Assets nur hochgeladen, aber ihre Attribute noch nicht bearbeitet sind, werden sie gelöscht. Weitere Informationen siehe Kapitel *Asset im Uploadverzeichnis löschen* auf Seite 73.

Achtung! Datenverlust! Sie können das Löschen von hochgeladenen, aber nicht bearbeiteten Assets nicht rückgängig machen!

- Öffnen (Verfügbar im Menü eines Assets, bei dem mindestens die Pflichtfelder in den Assetattributen ausgefüllt sind): Sie öffnen die Detailansicht. Dort erreichen Sie über ein :-Menü weitere Funktionen. Weitere Informationen siehe Detailansicht aufrufen auf Seite 116.
- Speichern (Verfügbar im Menü eines Assets, bei dem mindestens die Pflichtfelder in den Assetattributen ausgefüllt sind): Sie laden das Asset direkt aus der Importübersicht herunter. Weitere Informationen siehe Speichern auf Seite 174.
- *Entpacken* (Verfügbar bei ZIP-Dateien): Das ZIP-Archiv wird entpackt und die enthaltenen Assets werden einzeln gespeichert. Diese Funktion wird zum Beispiel benötigt, wenn Sie InDesign-Dokumente mit verlinkten Bildern als Asset anlegen.

# Log-Bereich

Im Uploadverzeichnis wird ein Bericht (Log) unterhalb der hochgeladenen Bilder angezeigt. Aufgelistet werden die beim Importvorgang aufgetretenen Probleme wie z. B.

- Importieren eines nicht unterstützten Dateiformats oder einer nicht unterstützten Dateiendung
- Importieren einer Datei mit ungültiger Dateigröße (0 kB)
- Erkennen einer Datei als Duplikat eines bereits vorhandenen Assets. Es werden die Detailansichten der entsprechenden, bereits im Modul *Media Pool* vorhandenen Assets verlinkt. Falls Sie über die entsprechende Berechtigung verfügen, können Sie direkt die Detailansichten der jeweiligen Assets öffnen.
- Importieren eines Dokuments mit ungültigen Schriften (bei aktivierter Schrift-

prüfung)

- Fehlen verlinkter Bilder bei Uploads von InDesign-Dateien
- Erkennen verlinkter Bilder als Duplikat bereits vorhandener Assets

Um diesen Bericht außerhalb des Moduls *Media Pool* zu nutzen, wählen Sie *Log als E-Mail versenden* oder *Log als PDF exportieren*.

# 4.3.1 Attribute eines Assets vervollständigen

 Klicken Sie > Media Pool > Import > Importierte Dateien und klicken Sie auf den Namen des Uploads, den Sie bearbeiten wollen.

Sie öffnen das Uploadverzeichnis, das alle im Upload enthaltenen Dateien auflistet.

- 2. Bewegen Sie die Maus auf das Vorschaubild des Assets, dessen Attribute Sie vervollständigen möchten.
- Klicken Sie den MENÜ-Button unterhalb der Assetvoransicht und dann auf Eigenschaften bearbeiten.

Der entsprechende Dialog für die Bearbeitung der Assetattribute öffnet sich.

4. Wählen Sie den Assettyp.

Die dem Assettyp zugewiesenen Attribute werden geladen und angezeigt.

5. Vervollständigen Sie die Attribute.

Hinweis: Sie müssen mindestens die Pflichtattribute vervollständigen, damit Sie Ihre Eingaben speichern können. Pflichtattribute sind mit einem Stern (\*) gekennzeichnet.

6. Klicken Sie Speichern.

Sie haben die Datei vollständig importiert und als Asset angelegt.

# 4.3.2 Attribute mehrerer Assets nacheinander vervollständigen

- 1. Klicken Sie > *Media Pool* > *Import* > *Importierte Dateien*.
- 2. Klicken Sie auf den Namen des Uploadverzeichnisses, das Sie bearbeiten wollen.

Das Uploadverzeichnis wird geöffnet.

- 3. Wählen Sie eine der folgenden Möglichkeiten, um Assets auszuwählen:
  - Falls Sie die Attribute aller Assets im Uploadverzeichnis vervollständigen möchten, aktivieren Sie die Checkbox Alle auswählen.
  - Falls Sie die Attribute mehrerer Assets im Uploadverzeichnis vervollständigen möchten:
    - 1. Bewegen Sie den Mauszeiger über das Vorschaubild eines auszuwählenden Assets.

Rechts unten am Vorschaubild wird eine Checkbox eingeblendet.

- 2. Aktivieren Sie die Checkbox.
- 3. Wiederholen Sie den Vorgang mit den Assets, deren Attribute Sie vervollständigen möchten.
- 4. Klicken Sie Nacheinander bearbeiten.

Der entsprechende Dialog für die Bearbeitung der Assetattribute öffnet sich.

5. Wählen Sie den Assettyp.

Die dem Assettyp zugewiesenen Attribute werden geladen und angezeigt.

6. Vervollständigen Sie die Attribute des angezeigten Assets.

Hinweis: Sie müssen mindestens die Pflichtattribute vervollständigen, damit Sie Ihre Eingaben speichern können. Pflichtattribute sind mit einem Stern gekennzeichnet.

- 7. Klicken Sie Speichern und nächstes.
- 8. Wiederholen Sie die Schritte 5 bis 7, bis die Attribute der ausgewählten Assets vervollständigt sind.

Sie haben die Dateien als Assets angelegt. Die bearbeiteten Assets sind nun im Modul *Media Pool* verfügbar.

# 4.3.3 Attribute mehrerer Assets gleichzeitig vervollständigen

Wenn Sie die Attribute mehrerer Assets gleichzeitig bearbeiten wollen, müssen die Pflichtattribute identisch sein:

- Assettyp
- Virtuelle DB, d. h. für welchen Benutzerkreis die Assets sichtbar sind.
- mindestens eine Kategorie
- Pflichtattribute des Assettyps

Diese Attribute müssen bearbeitet werden, damit ein Asset im Modul erreichbar ist. Andere Attribute können unterschiedlich sein und anschließend für jedes Asset separat bearbeitet werden.

- 1. Klicken Sie > *Media Pool* > *Import* > *Importierte Dateien*.
- 2. Klicken Sie auf den Namen des Uploadverzeichnisses, das Sie bearbeiten wollen.

Das Uploadverzeichnis wird geöffnet.

- 3. Wählen Sie:
  - Falls Sie die Attribute aller Assets im Uploadverzeichnis vervollständigen möchten, klicken Sie *Gesamtimport bearbeiten*.
  - Falls Sie die Attribute mehrerer Assets im Uploadverzeichnis vervollständigen möchten:
    - 1. Bewegen Sie den Mauszeiger über das Vorschaubild eines auszuwählenden Assets.

Rechts unten am Vorschaubild wird eine Checkbox eingeblendet.

- 2. Aktivieren Sie die Checkbox.
- 3. Wiederholen Sie den Vorgang mit den Assets, deren Attribute Sie vervollständigen möchten.
- 4. Klicken Sie Auswahl bearbeiten.

Der entsprechende Dialog für die Bearbeitung der Assetattribute öffnet sich.

#### **H**inweis

In dem angezeigten Dialog bearbeiten Sie gleichzeitig die Assetattribute der ausgewählten Assets. Beachten Sie insbesondere die Pflichtfelder. Bearbeiten Sie die Pflichtfelder in zwei Fällen:

- Sie möchten, dass diese Attribute bei alle markierten Assets denselben Wert erhalten.
- Diese Attribute sind noch nicht befüllt. (Ausnahmen sind die Pflichtfelder Assetname und Tags. Assetname ist immer vorbefüllt, Tags kann vorbefüllt sein. Eine Bearbeitung ist daher nicht in jedem Fall notwendig.)
- 4. Wählen Sie den Assettyp.

Die dem Assettyp zugewiesenen Attribute werden geladen und angezeigt.

5. Vervollständigen Sie die Assetattribute.
Hinweis: Sie müssen mindestens die Pflichtattribute vervollständigen, damit Sie Ihre Eingaben speichern können. Pflichtattribute sind mit einem Stern gekennzeichnet.

6. Klicken Sie Speichern.

Sie haben die Dateien als Assets angelegt. Die bearbeiteten Assets sind nun im Modul *Media Pool* verfügbar.

# 4.3.4 Asset im Uploadverzeichnis löschen

Achtung! Datenverlust! Sie können das Löschen von hochgeladenen, aber unbearbeiteten Assets nicht rückgängig machen!

Beachten Sie beim Löschen eines Assets:

- Falls das Asset bereits vollständig angelegt ist, wird es in den Papierkorb verschoben.
- Falls das Asset nur hochgeladen, aber die Attribute noch nicht vervollständigt sind, wird es gelöscht.

#### Ein Asset im Uploadverzeichnis löschen

- 1. Klicken Sie > *Media Pool* > *Import* > *Importierte Dateien*.
- 2. Klicken Sie auf den Namen des Uploadverzeichnisses, in dem Sie ein Asset löschen wollen.

Das Uploadverzeichnis wird geöffnet.

- 3. Bewegen Sie die Maus über das Vorschaubild des Assets, das Sie löschen möchten.
- 4. Klicken Sie den MENÜ-Button unter der Assetvorschau und dort auf *Löschen*.

Das Asset wird im Uploadverzeichnis gelöscht.

#### Mehrere Assets im Uploadverzeichnis löschen

- 1. Klicken Sie > Media Pool > Import > Importierte Dateien.
- 2. Klicken Sie auf den Namen des Uploadverzeichnisses, in dem Sie Assets löschen wollen.

Das Uploadverzeichnis wird geöffnet.

- 3. Wählen Sie eine der folgenden Möglichkeiten, um Assets auszuwählen:
  - Falls Sie alle Assets löschen möchten, aktivieren Sie die Checkbox Alle auswählen.
  - Falls Sie mehrere Assets löschen möchten:
    - a. Bewegen Sie den Mauszeiger über das Vorschaubild eines auszuwählenden Assets.

Rechts unten am Vorschaubild wird eine Checkbox eingeblendet.

- b. Aktivieren Sie die Checkbox.
- c. Wiederholen Sie den Vorgang mit den Assets, deren Attribute Sie vervollständigen möchten.
- 4. Über den MENÜ-Button im unteren Bereich der Assetübersicht wählen Sie Löschen.

Die Assets werden im Uploadverzeichnis gelöscht.

# 4.4 Upload von InDesign-Dokumenten mit verlinkten Bildern

Sie haben die Möglichkeit im Modul Media Pool InDesign-Dokumente mit verlinkten Bildern zu verwalten. Nach dem Import werden in der Detailansicht des InDesign-Dokuments die Anzahl der verlinkten Bilder aufgelistet.

#### Voraussetzung

Voraussetzung ist, dass Sie das InDesign-Dokument zusammen mit den verlinkten Bildern in einer ZIP-Datei importieren.

# Hinweis

Beachten Sie, dass BrandMaker den Import von verschachtelten ZIP-Dateien nicht unterstützt. BrandMaker empfiehlt, die InDesign-Datei und die verlinkten Bilder nicht in Unterordner abzulegen.

#### InDesign-Dokumente mit verlinkten Bildern als Asset anlegen

Falls Sie ein InDesign-Dokument mit verlinkten Bildern in einer ZIP-Datei hochgeladen haben, müssen Sie die ZIP-Datei erst entpacken:

- 1. Laden Sie die ZIP-Datei hoch, die die InDesign-Datei und die verlinkten Bilder enthält,
- 2. Öffnen Sie das Uploadverzeichnis, das die hochgeladene ZIP-Datei enthält.
- 3. Klicken Sie den MENÜ-Button unterhalb der ZIP-Datei und wählen Sie *Entpacken*.
- 4. Geben Sie im sich öffnenden *Entpacken*-Dialog einen Namen für ein Verzeichnis ein.
- 5. Klicken Sie Entpacken.
- Klicken Sie > Import > Importierte Dateien und klicken Sie auf den Namen, den Sie in Schritt 4 eingegeben haben.

Das Uploadverzeichnis wird mit der entpackten InDesign-Datei und den verlinkten Bilder angezeigt.

 Wählen Sie die Dateien aus, die Sie als Asset anlegen möchten und klicken Sie eine der möglichen Bearbeitungsfunktionen (siehe Kapitel Uploadverzeichnis auf Seite 68).

Der entsprechende Dialog für die Bearbeitung der Assetattribute öffnet sich.

8. Wählen Sie den Assettyp.

Die dem Assettyp zugewiesenen Attribute werden angezeigt.

- 9. Vervollständigen Sie die Assetattribute.
- 10. Klicken Sie Speichern.

Sie haben die InDesign-Datei mit den verlinkten Bildern hochgeladen und als Assets angelegt.

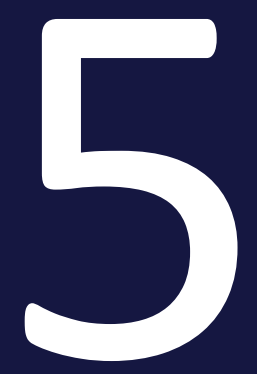

# Suchen

Die Suche unter > *Media Pool* ist optimiert auf die Gegebenheiten in Ihrem Unternehmen. Dadurch ermöglicht die Suche performante Ergebnisse und das schnelle Auffinden der relevanten Assets ohne komplexe Suchanfragen.

#### Asset suchen

Wenn Sie > Media Pool klicken, wird die Suche als Startseite angezeigt. Eventuell werden beim ersten Aufrufen des Moduls zunächst keine Assets gelistet. Dies muss ein Administrator einrichten. Wenden Sie sich bei Fragen an Ihren System-administrator.

| NOT DROAT SHOWINGS FRESHED BEDOTT SHOWINGS                                        |        |       |             |                   |                           |             |                                         |
|-----------------------------------------------------------------------------------|--------|-------|-------------|-------------------|---------------------------|-------------|-----------------------------------------|
| MEDIA POOL A Keine Ansicht ausgewählt                                             | - ANDE | RUNGE | IN SPOCHERN |                   | C DEVISON                 | • • *       | LE WOOLTS ZOOLN W ANSIGHTEN VORMALTEN   |
| Text, ID                                                                          | Q,     | *     | KATEGORIEN  | ASSET-ABMESSUNGEN | ASSET-VERWALTUNG          | TAGS        | GÜLTIGKEIT- UND OFFIZIELL-ZEITRÄUME     |
| Zeige 0 von 0 Übereinstimmungen 🖽 Alle businählen                                 |        |       |             |                   | Sorbert nach: Am relevant | esten zuers | A, Letzte Aktualisierung zuerst 🔹 🔳 💷 🗸 |
|                                                                                   |        |       |             |                   |                           |             |                                         |
| Keine Kriterien                                                                   |        |       |             |                   |                           |             |                                         |
| Um die Suche zu starten, setzen Sie bilte einige Kriterien in den obigen Widgets. |        |       |             |                   |                           |             |                                         |

Damit Sie ein Suchergebnis erhalten, geben Sie in den Widgets ein Suchkriterium ein, z. B.:

- Geben Sie ein Stichwort ein und drücken Sie Enter.
- Klicken Sie auf ein Widget. Es öffnet sich dann ein Dialog, in dem Sie Suchkriterien eingeben. Schließen Sie das Widget mit *Bestätigen*.

Anschließend werden alle für Sie erreichbaren Assets aufgelistet, auf die die Suchkriterien zutreffen. Beachten Sie, dass Sie mit der Wahl der Sprache oben rechts die Oberflächensprache festlegen, die durchsucht wird.

Wenn Sie die Eingabe des Stichworts und das Einstellen von Suchkriterien in anderen Widgets kombinieren, müssen alle Kriterien zutreffen. Beachten Sie für weitere Informationen zu Widgets den nachfolgenden Abschnitt.

# Hinweis

Welche Widgets beim ersten Aufruf angezeigt werden, hängt von der Konfiguration Ihres Systems ab. Wenden Sie sich bei Fragen an Ihren Systemadministrator.

#### Widgets und Ansichten

In den Widgets werden Assetattribute wie Abmessungen, Tags, Schlagworte oder Dateiinformationen zusammengefasst. In jedem Widget kann der Benutzer mehrere Kriterien definieren. Eine ausführliche Beschreibung der verfügbaren Widgets erhalten Sie in dem Kapitel *Widgets* auf Seite 81. Sie haben die Möglichkeit, eine einmal in den Widgets definierte Suche als eigene Ansicht zu speichern und ggf. zu veröffentlichen, um sie mit anderen Benutzern zu teilen. Sie können auch für sich selbst festlegen, welche Widgets sichtbar sind, in welcher Reihenfolge sie angezeigt werden und welche Ansicht die eigene Default-Ansicht ist. Für weitere Informationen zu Ansichten beachten Sie das Kapitel *Ansichten* auf Seite 98.

#### Aufbau des Suchergebnisses

Eine Beschreibung des Suchergebnis-Aufbaus erhalten Sie unter *Startseite und Suche* auf Seite 36.

#### Neue Suche starten: Suchkriterien zurücksetzen

Um schnell effizient eine neue Suche zu starten, können Sie die Suchkriterien über folgende Funktionen zurücksetzen:

- Um alle Suchkriterien gleichzeitig zurückzusetzen: Klicken Sie neben der Auswahlliste der Ansichten *Alle zurücksetzen*. Der Button wird nur angezeigt, nachdem eine Suche ausgeführt wurde.
- Um die Suchkriterien eines Widgets zurückzusetzen: Klicken Sie am Widget das Schließfeld ×. Dieses Symbol wird nur angezeigt, wenn eine Suche mit den Suchkriterien ausgeführt wurde.

#### Mehrere Assets auswählen

Um mehrere Assets in einem Suchergebnis zu markieren, aktivieren Sie die Checkbox, die bei jedem Asset angezeigt wird. Wenn das Asset aktiviert ist, wird die Checkbox orange angezeigt.

Sie können bis zu 200 Assets durch Drücken der SHIFT-Taste auswählen: Klicken Sie auf das erste und das letzte, gewünschte Asset bei gedrückter SHIFT-Taste. In diesem Fall werden das erste, das letzte und alle Assets dazwischen ausgewählt.

#### Suche teilen und Lesezeichen setzen

Sie können ausgeführte Suchen teilen oder darauf ein Lesezeichen setzen.

Wenn Sie eine Suche teilen möchten, klicken Sie nach der ausgeführten Suche oberhalb der angezeigten Assets den Button *Link zum Suchergebnis kopieren*. Die URL der Suche wird in die Zwischenablage kopiert. Mit den für Ihr Betriebssytem üblichen Befehlen können Sie die URL einfügen und zum Beispiel per E-Mail mit einem anderen Benutzer teilen. Der andere Benutzer kann, falls er über die entsprechende Berechtigung verfügt, die Suche ebenfalls ausführen. Falls der Benutzer aber über andere Zugriffsberechtigungen auf Assets verfügt, kann es zu einem unterschiedlichen Suchergebnis kommen.

Um eine wichtige oder häufig genutzte Suche schnell ausführen zu können, setzen Sie ein Lesezeichen. Stellen Sie dazu die Suche entsprechend ein und führen Sie sie aus. Setzen Sie anschließend ein Lesezeichen in Ihrem Browser.

# Hinweis

Beachten Sie, dass das Teilen einer Suche und das Setzen eines Lesezeichens nicht zentral verwaltet werden kann. Falls die Suchkriterien aktualisiert werden müssen, müssen Sie die Suche erneut teilen bzw. jedes Lesezeichen muss manuell aktualisiert werden.

Alternativ können Sie solche Anwendungsfälle über Ansichten lösen, siehe *Ansichten* auf Seite 98.

# 5.1 Widgets

In den Widgets werden Assetattribute wie Abmessungen, Tags, Schlagworte oder Dateiinformationen zusammengefasst. In jedem Widget kann der Benutzer mehrere Suchkriterien definieren. Zusätzlich können Sie für Suchen in Texten entscheiden, in welcher der hinterlegten Sprachen unabhängig von der Oberflächensprache gesucht wird.

# J Hinweis

Beachten Sie, dass eventuell Suchkriterien, die in den Widget-Beschreibungen angegeben sind, nicht in Ihrem System verfügbar sind. In diesem Fall ist die zugehörige Funktion oder ein benötigtes Modul in Ihrem System nicht aktiviert.

# Anzeige der Widgets ändern

Im Normalfall werden Sie zunächst nicht alle Widgets sehen, sondern eine vom Administrator zusammengestellte Auswahl. Wenn Sie ein Widget anzeigen möchten, weil Sie die darin enthaltenen Suchkriterien in der Suche nutzen möchten, gehen Sie folgendermaßen vor:

1. Klicken Sie > Media Pool.

Die Startseite mit der Suche wird angezeigt. Die oberste Zeile zeigt die Widgets und ggf. das Stichwortfeld der Defaultansicht.

- 2. Wählen Sie:
  - 1. Falls Sie alle verfügbaren Widgets sehen möchten: Klicken Sie rechts oben *Alle Widgets anzeigen*.

ODER:

A. Falls Sie aus den verfügbaren Widgets auswählen möchte: Klicken Sie rechts oben Ansichten verwalten.

Der Dialog Ansicht bearbeiten wird angezeigt.

- B. Aktivieren bzw. deaktivieren Sie bei den Widgets, die Sie sehen möchten, das Augensymbol.
- C. Optional: Ändern Sie die Reihenfolge der Widgets, indem Sie die Widgets per Drag-and-Drop umsortieren.
- D. Schließen Sie den Dialog.

Die gewählte Ansicht der Widgets wird angezeigt. Sie haben die Möglichkeit, die gewählte Anzeige als Ansicht zu speichern. Beachten Sie das Kapitel *Ansichten* auf Seite 98.

#### **Bedienung der Widgets**

Bei den meisten Widgets finden Sie oben die Auswahl, wie mehrere Kriterien im Widget miteinander kombiniert werden. Bei der Auswahl *Assets finden, auf die die Suchkriterien wie folgt passen* wählen Sie, ob Assets aufgelistet werden sollen, auf die alle, mindestens eines oder keines der Kriterien zutreffen soll. Beachten Sie, dass dies eventuell nicht alle Kriterien des Widgets einschließt. In diesem Fall finden Sie einen entsprechenden Hinweis in den nachfolgenden Beschreibungen.

Im unteren Bereich der Widgets finden Sie die Buttons *Alle entfernen, Abbrechen* sowie *Bestätigen*. Diese lösen folgende Aktionen aus:

| Button            | Aktion                                                                                                    |
|-------------------|----------------------------------------------------------------------------------------------------|
| Alle zurücksetzen | Die eingestellten Kriterien werden zurückgesetzt. Beachten Sie, dass das<br>unter Umständen nicht auf alle Einstellungen zutrifft. Das Widget bleibt<br>offen.                               |
| Abbrechen         | Die Einstellungen werden zurückgesetzt. Das Widget wird geschlossen. Es<br>wird keine neue Suche ausgelöst und das bisherige Suchergebnis bleibt beste-<br>hen.                              |
| Bestätigen        | Das Widget wird geschlossen. Es wird eine neue Suche mit den bestehenden<br>Kriterien ausgelöst. Die Treffer in den für den Benutzer erreichbaren Assets<br>werden entsprechend aufgelistet. |

#### Textsuche

In das Widget *Textsuche* geben Sie ein oder mehrere Stichworte ein. Sobald Sie die ersten drei Zeichen eingegeben haben, werden passende Stichwörter in einer Liste angezeigt. Sie können weitere Zeichen eingeben oder einen Vorschlag aus der Liste wählen.

Wenn Sie rechts am Widget den Pfeil nach unten klicken, wird folgender Dialog geöffnet:

| ASSETS Default-Ansicht (alle Benutzer) -         |                                |                      |
|--------------------------------------------------|--------------------------------|----------------------|
| Textsuche<br>Text, ID Q                          | Textsuche                      | ×                    |
| SAMMLUNGEN DATEIINFORMATION LIZENZINFORMA        | TK Exakte Phrase finden        |                      |
| PRINTED MATERIAL ONLINE MATERIALS IMAGES         | Automatische Tags einschließen |                      |
| Zeige U von U Übereinstimmungen 💟 Alle auswählen | ALLE LÖSCHEN                   | ABBRECHEN BESTÄTIGEN |

Sie können hier auswählen, ob nur Assets gelistet werden, deren durchsuchte Felder exakt das eingegebene Stichwort oder auch Teiltreffer enthalten. Bei der zweiten Wahl entscheiden Sie, ob auch die automatischen Tags durchsucht werden. Die automatischen Tags werden beim Upload eines Assets durch KI-Tagging angelegt.

Sie starten die Suche, indem Sie Enter drücken oder auf das Icon 🤍 klicken.

#### Asset-Abmessungen

Mit diesem Widget suchen Sie nach Assets mit bestimmten Abmessungen.

| Asset-Abmessungen               |               |              |                      | ×     |
|---------------------------------|---------------|--------------|----------------------|-------|
| Assets finden, auf die die Such | kriterien wie | folgt passen | : mindestens eines 🔻 |       |
| Bereich                         | •             | Von          | Bis                  |       |
| Höhe<br>Bereich                 | •             | Von          | Bis                  |       |
| Einheit<br>Bitte wählen         |               |              |                      | •     |
| ALLE LÖSCHEN                    |               |              | ABBRECHEN BESTA      | TIGEN |

In den obersten Zeilen geben Sie Breite bzw. Höhe ein. In den jeweiligen Zeilen wählen Sie im linken Feld, ob Sie ein Asset in einem bestimmten Größenbereich oder mit einer exakten Größe suchen. Falls Sie in einem Größenbereich suchen, geben Sie in den Felder rechts den Bereich ein (Von... Bis). Wenn Sie nach einer exakten Größe suchen, geben Sie rechts die Größe ein. Wählen Sie anschließend in unteren Auswahlliste die Einheit. (px, cm, mm oder inch).

#### **Asset-Bewertung**

Mit diesem Widget suchen Sie nach Assets, die eine bestimmte Bewertung erhalten haben. Beachten Sie, dass dazu die Bewertungsfunktion in Ihrem System aktiviert sein muss.

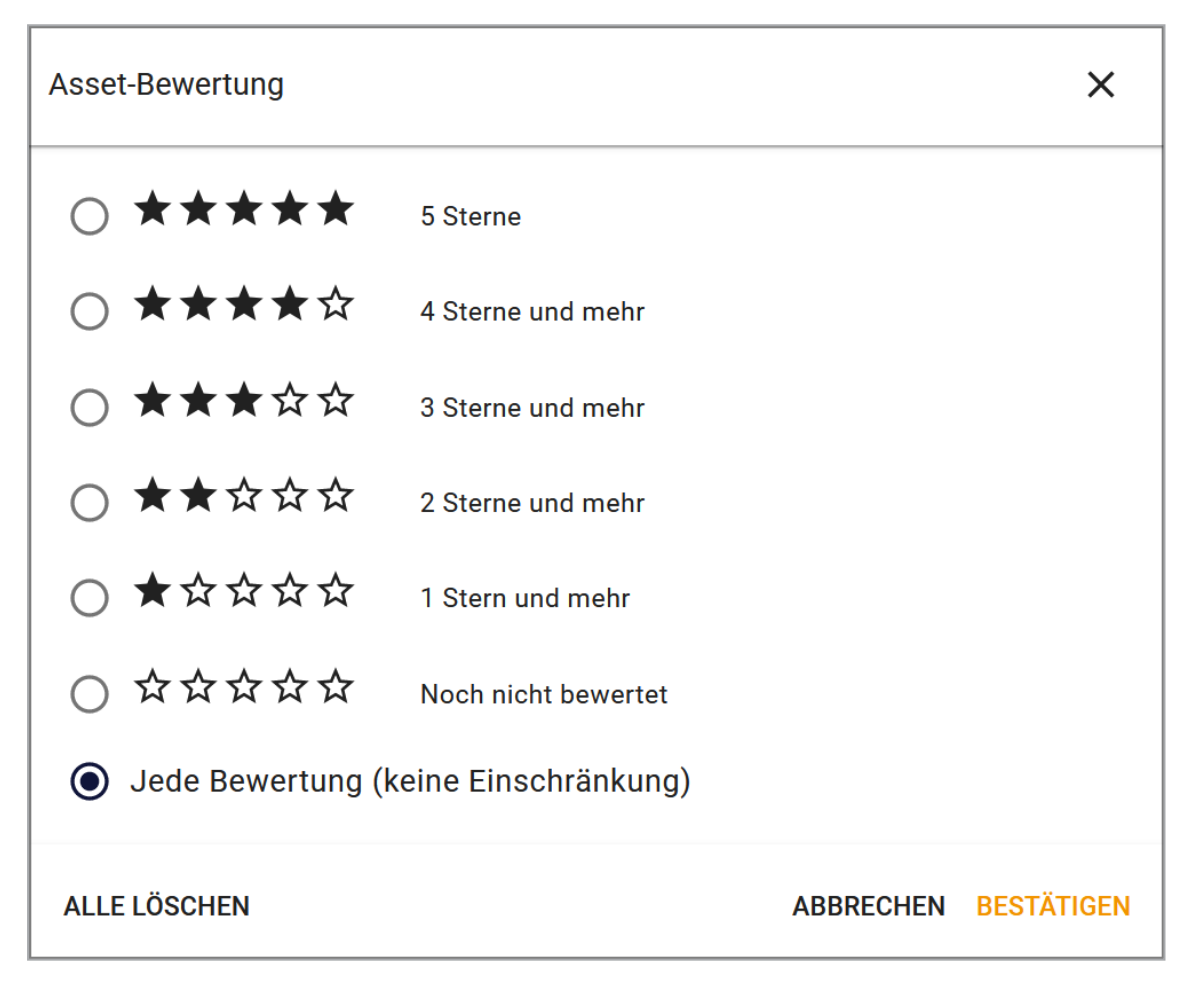

Aktivieren Sie den Radio Button der Bewertung, nach der Sie suchen möchten.

#### **Asset-Metadaten**

Mit dem Widget Asset-Metadaten durchsuchen Sie Metadaten der Assets.

| Asset-Metadaten                                            | ×                                  |
|------------------------------------------------------------|------------------------------------|
| Assets finden, auf die die Suchkriterien wie               | e folgt passen: mindestens eines 🔻 |
| Asset-ID                                                   |                                    |
| Filial-ID                                                  | Genaue Formulierung                |
| Datum des Uploads<br>Dieses Quartal                        | 01.01.2022 - 31.03.2022            |
| Hochgeladen von<br>Bitte wählen                            | •                                  |
| Zuletzt aktualisiert –<br>Innerhalb der letzten 2 Wochen 👻 | 17.03.2022 - 31.03.2022            |
| ALLE LÖSCHEN                                               | ABBRECHEN BESTÄTIGEN               |

| Kriterium | Beschreibung                                                                                                    |
|-----------|----------------------------------------------------------------------------------------------------|
| Asset-ID  | Sie suchen nach Assets mit einer bestimmten ID.<br>Die Eingabe des führenden <i>M</i> - ist nicht notwendig. Falls Sie nicht die voll-<br>ständige ID kennen, können Sie mit Wildcards arbeiten: Die Eingabe 234* findet<br>alle Assets, deren ID mit 234 beginnt, z. B. 2345, 2346 oder 23477. Die Suche<br>nach IDs mit bestimmten Endziffern ist nicht möglich: *234 ergibt keine Treffer. |
| Filial-ID | Sie suchen nach Assets, die einer bestimmten Filiale zugewiesen ist. Falls Sie<br>nicht die vollständige ID kennen, können Sie einen Teil der ID eingeben, Wild-<br>cards werden nicht benötigt: Die Eingabe 234 findet Assets, die zum Beispiel<br>den Filialen 1234, 234 oder 2345 zugeordnet sind.                                                                                         |

| Kriterium                 | Beschreibung                                                                                                    |
|---------------------------|----------------------------------------------------------------------------------------------------|
| Datum des<br>Uploads      | Sie suchen nach Assets, die zu einem bestimmten Datum oder innerhalb eines<br>bestimmten Zeitraums hochgeladen wurde.<br>Wählen Sie im linken Feld einen vordefinierten Zeitraum oder wählen Sie die<br>Einstellungen <i>Exaktes Datum</i> oder <i>Bereich (benutzerdefiniert)</i> . Mit der Einstel-<br>lung <i>Exaktes Datum</i> geben Sie rechts ein Datum ein oder wählen es über den<br>Datumspicker. Bei der Einstellung <i>Bereich (benutzerdefiniert)</i> stellen Sie in den<br>Feldern <i>Von Bis</i> einen Zeitraum ein.                           |
| Hochgeladen<br>von        | Wählen Sie aus der Auswahlliste den Benutzer aus, nach dessen hochgeladenen<br>Assets Sie suchen möchten.                                                                                                    |
| Zuletzt aktua-<br>lisiert | Sie suchen nach Assets, deren Attribute zu einem bestimmten Datum oder<br>innerhalb eines bestimmten Zeitraums zuletzt bearbeitet wurden. Wählen Sie<br>im linken Feld einen vordefinierten Zeitraum oder wählen Sie die Einstellungen<br><i>Exaktes Datum</i> oder <i>Bereich (benutzerdefiniert)</i> . Mit der Einstellung <i>Exaktes<br/>Datum</i> geben Sie rechts ein Datum ein oder wählen es über den Datumspicker.<br>Bei der Einstellung <i>Bereich (benutzerdefiniert)</i> stellen Sie in den Feldern <i>Von</i><br><i>Bis</i> einen Zeitraum ein. |

# Asset-Verwaltung

Mit dem Widget Asset-Verwaltung durchsuchen Sie Attribute, mit denen das Asset verwaltet wird.

| Asset-Verwaltung                                  | ×                                 |
|---------------------------------------------------|-----------------------------------|
| Assets finden, auf die die Suchkriterien wie fo   | olgt passen: mindestens eines 👻 🖍 |
| Assetname                                         |                                   |
| Artikelnummer                                     | Leere finden                      |
| Asseteigentümer                                   |                                   |
| Bitte wählen                                      | •                                 |
| ─ OrgEinheit ──────────────────────────────────── |                                   |
| Bitte wählen                                      | •                                 |
| Sprache                                           |                                   |
| Bitte wählen                                      | •                                 |
| _ Land                                            |                                   |
| Bitte wählen                                      | •                                 |
| Speicherort                                       | ~                                 |
| ALLE ENTFERNEN                                    | ABBRECHEN BESTÄTIGEN              |

| Kriterium                | Beschreibung                                                                                                    |
|--------------------------|----------------------------------------------------------------------------------------------------|
| Assetname                | Sie suchen nach Asset mit einem bestimmten Namen oder Namensteil.                                                                                      |
| Artikelnummer            | Sie suchen nach Assets mit einer bestimmten Artikelnummer.                                                                                             |
| OrgEinheit               | Sie suchen nach Assets, deren Eigentümer einer bestimmten Organisa-<br>tionseinheit zugewiesen sind.                                                   |
| Sprache                  | Sie suchen nach Assets, denen eine bestimmte Sprache zugewiesen ist.                                                                                   |
| Land                     | Sie suchen nach Assets, denen ein bestimmtes Land zugewiesen ist.                                                                                      |
| Speicherort              | Sie suchen nach Assets, die einer oder mehreren VDBs zugewiesen sind. Beim<br>Erstellen eines Suchfilters ist eine Mehrfachselektion von VDBs möglich. |
| Dargestellte<br>Personen | Sie suchen nach Assets, auf denen eine bestimmte Person dargestellt ist.                                                                               |
| ISIN                     | Sie suchen nach Assets, denen eine bestimmte ISIN zugewiesen ist.                                                                                      |

| Kriterium                 | Beschreibung                                                                 |
|---------------------------|------------------------------------------------------------------------------|
| Varianten<br>einschließen | Aktivieren Sie, ob auch Varianten in die Suche eingeschlossen werden sollen. |

Die folgenden Kriterien werden nicht durch die Angabe *Find assets that match....* berücksichtigt.

| Kriterium      | Beschreibung                                                                   |
|----------------|--------------------------------------------------------------------------------|
| Im Papierkorb  | Aktivieren Sie, ob auch der Papierkorb durchsucht werden soll.                 |
| In meinen      | Aktivieren Sie den Schalter, wenn nur Assets durchsucht werden sollen, die Sie |
| Abos           | abonniert haben.                                                               |
| Download-Frei- | Wählen Sie, ob Sie nach Assets suchen möchten, für deren Download eine Frei-   |
| gabe           | gabe notwendig ist.                                                            |

# Dateiinformation

Mit diesem Widget suchen Sie nach Assets mit bestimmten Dateieigenschaften.

| Dateiinformation                                                       | ×   |
|------------------------------------------------------------------------|-----|
| <ul> <li>Bild (16)</li> <li>Video (2)</li> <li>Dokument (3)</li> </ul> |     |
| <ul> <li>Text (0)</li> <li>Archiv (2)</li> </ul>                       |     |
| Dateigröße<br>Bereich • Von Bis KB •<br>Farbmodell<br>Bitte wählen •   |     |
| ALLE LÖSCHEN BESTÄT                                                    | GEN |

| Kriterium | Beschreibung                                                                                                    |
|-----------|----------------------------------------------------------------------------------------------------|
| Dateityp  | Wählen Sie, nach welchen Dateitypen Sie suchen. Aktivieren Sie im Baum die<br>Checkboxen der Dateitypen, nach denen gesucht werden soll. Falls Sie den Baum<br>nicht manuell durchsuchen möchten, geben Sie den Typ in das Suchfeld ein, z. B.<br><i>png</i> . Treffer werden direkt im Baum darunter angezeigt. |

| Kriterium  | Beschreibung                                                                                                    |
|------------|----------------------------------------------------------------------------------------------------|
| Dateigröße | Geben Sie die Dateigröße an, nach der Sie suchen. Wählen Sie im linken Feld, ob<br>Sie eine Dateigröße in einem bestimmten Bereich oder mit einem exakten Wert<br>suchen. Falls Sie Assets mit einer Dateigröße innerhalb eines bestimmten<br>Bereichs suchen, geben Sie den Bereich in den Feldern Von und Bis ein. Falls Sie<br>Assets mit einer bestimmten Größe suchen, geben Sie die Größe ein. Wählen Sie<br>anschließend die Einheit der Größe ( <i>KB, MG</i> oder <i>GB</i> ). |
| Farbmodell | Wählen Sie, nach welchen Farbmodellen Sie suchen.                                                                                                    |

# Gültigkeits- und Offiziell-Zeiträume

Mit diesem Widget suchen Sie nach Assets, die in einem bestimmten Zeitraum gültig oder offiziell sind.

| Gültigkeit- und Offi                | ziell-Zei | iträume        |                    |               | ×          |
|-------------------------------------|-----------|----------------|--------------------|---------------|------------|
| Assets finden, auf di               | e die Suo | chkriterien wi | e folgt passen:  r | mindestens ei | ines 🔻     |
| Gültigkeitszeitraum –<br>Im Bereich | •         | Von            |                    | Bis           | Ē          |
| Offizielle Version                  | •         | Von            |                    | Bis           |            |
| ALLE ENTFERNEN                      |           |                | AB                 | BRECHEN E     | BESTÄTIGEN |

| Kriterium           | Beschreibung                                                                                                    |
|---------------------|----------------------------------------------------------------------------------------------------|
| Gültigkeitszeitraum | Sie suchen nach Assets, die in einem bestimmten Zeitraum gültig sind.<br>Wählen Sie im linken Feld aus, nach welcher Art Zeitraum Sie suchen,<br>zum Beispiel <i>Beginnend vor</i> einem bestimmten Datum. Tragen Sie in den<br>Feldern rechts den konkreten Zeitraum ein.                    |
| Offizielle Version  | Sie suchen nach Assets, die in einem bestimmten Zeitraum als Offiziell<br>markiert sind.<br>Wählen Sie im linken Feld aus, nach welcher Art Zeitraum Sie suchen,<br>zum Beispiel <i>Beginnend vor</i> einem bestimmten Datum. Tragen Sie in den<br>Feldern rechts den konkreten Zeitraum ein. |

#### Kategorien

Mit diesem Widget suchen Sie nach Assets, denen bestimmte Kategorien zugeordnet sind.

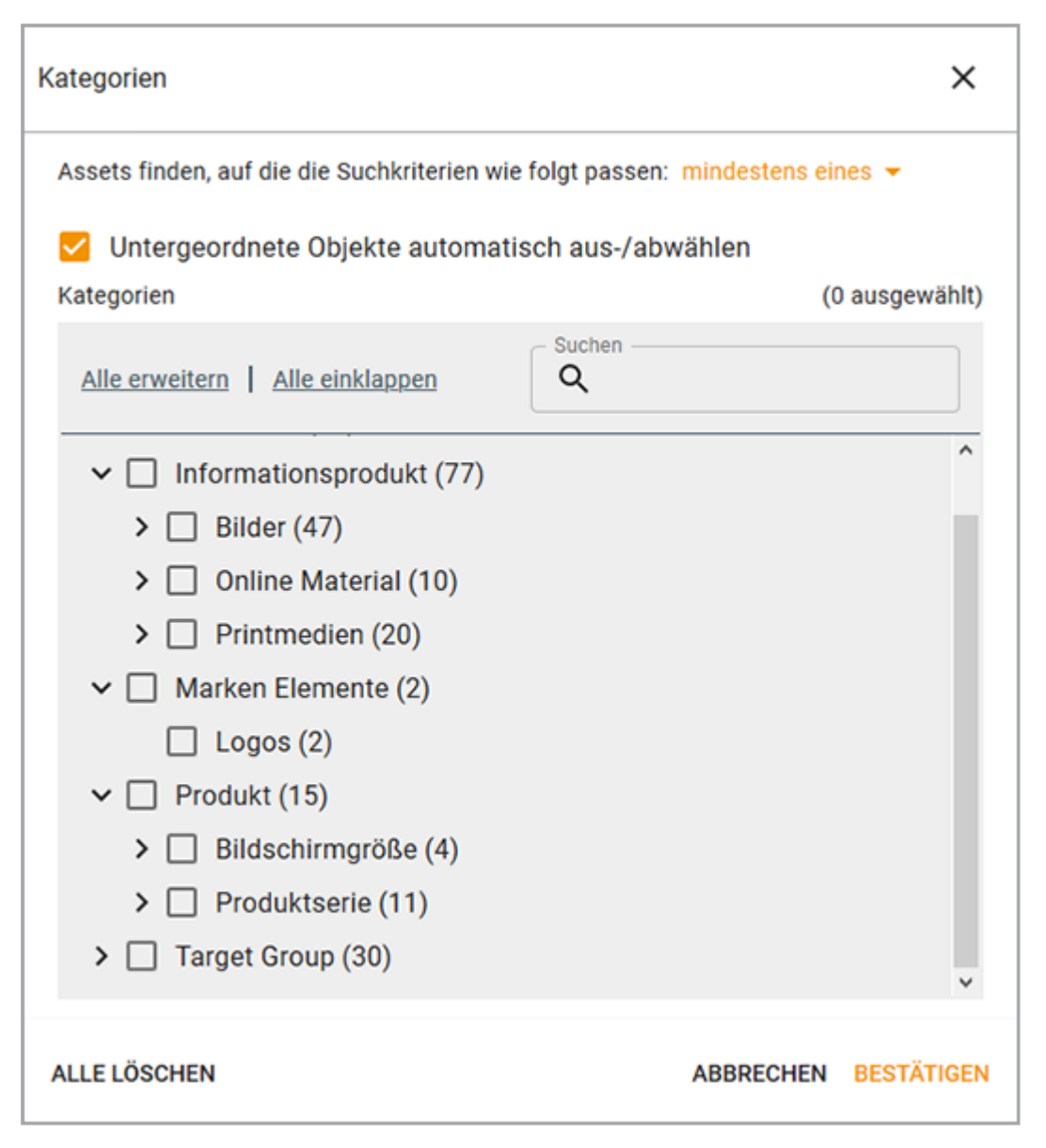

Aktivieren Sie im Baum die Kategorien, nach denen gesucht werden soll. Falls Sie den Baum nicht manuell durchsuchen möchten, geben Sie eine Kategorie in das Suchfeld ein. Treffer werden direkt im Baum darunter angezeigt. Mit der Checkbox oberhalb des Auswahlfelds aktivieren Sie, ob untergeordnete Kategorien automatisch einbezogen werden.

#### Lizenzinformationen

Mit diesem Widget suchen Sie Assets mit bestimmten Lizenzdaten.

| Lizenzinformationen                                                                                       | ×       |
|----------------------------------------------------------------------------------------------------|---------|
| Assets finden, auf die die Suchkriterien wie folgt passen: mindestens eines<br>Lizenzname<br>Bitte wählen | •       |
| Benötigte Lizenz                                                                                          |         |
| Lizenztyp                                                                                                 | •       |
| Lizenzzweck Bitte wählen                                                                                  | •       |
| Gültigkeitszeitraum – Von 🖬 Bis                                                                           |         |
| ALLE ENTFERNEN ABBRECHEN BEST                                                                             | TÄTIGEN |

| Kriterium          | Beschreibung                                                                         |
|--------------------|--------------------------------------------------------------------------------------|
| Lizenzname         | Suchen Sie nach Assets, denen eine bestimmte Lizenz zugewiesen wurde.                |
| Benötigte Lizenz   | Suchen Sie nach lizenzpflichtigen Assets.                                            |
| Lizenztyp          | Suchen Sie nach Assets, denen eine Lizenz eines bestimmten Typs zuge-<br>wiesen ist. |
| Lizenzzweck        | Suchen Sie nach Assets, denen eine Lizenz mit einem bestimmten Zweck zugewiesen ist. |
| Gültigkeitszeitaum | Suche nach Assets, deren Lizenz eine bestimmte Gültigkeit hat.                       |

# Sammlungen

Mit diesem Widget suchen Sie nach Assets, die bestimmten Sammlungen zugewiesen sind.

| Sammlungen                                                                    | ×                    |  |  |
|-------------------------------------------------------------------------------|----------------------|--|--|
| Assets finden, auf die die Suchkriterien wie folgt passen: mindestens eines 💌 |                      |  |  |
| Untergeordnete Objekte automatisch aus-/                                      | abwählen             |  |  |
| Meine Sammlungen                                                              | (0 selected)         |  |  |
| Alle erweitern   Alle einklappen                                              | Q.                   |  |  |
| ⊕ □ Meine Sammlungen (0)                                                      |                      |  |  |
| 🔁 🗖 Publizierte Sammlungen (0)                                                |                      |  |  |
| ALLE ENTFERNEN                                                                | ABBRECHEN BESTÄTIGEN |  |  |

Aktivieren Sie im Baum die Sammlungen, die durchsucht werden sollen. Falls Sie den Baum nicht manuell durchsuchen möchten, geben Sie eine Sammlung in das Suchfeld ein. Treffer werden direkt im Baum darunter angezeigt. Mit der Checkbox oberhalb des Auswahlfels aktivieren Sie, ob untergeordnete Sammlungen automatisch einbezogen werden.

#### Schlagworte

Mit diesem Widget suchen Sie nach Assets, denen bestimmte Schlagworte zugewiesen sind.

| Schlag  | worte                                 |                         | ×            |
|---------|---------------------------------------|-------------------------|--------------|
| Assets  | finden, auf die die Suchkriterien wie | folgt passen: mindesten | s eines 👻    |
| Schlagw | orte                                  |                         | (0 selected) |
|         |                                       | Q.                      |              |
|         | animals (0)                           |                         |              |
|         | Annuities (0)                         |                         |              |
|         | Audi (0)                              |                         |              |
|         | avatar (0)                            |                         |              |
|         | bad (0)                               |                         |              |
|         | barcelona (0)                         |                         |              |
|         | BrandPhone (0)                        |                         |              |
|         | BrandYoung (0)                        |                         |              |
|         | cake (0)                              |                         |              |
|         | cat (0)                               |                         |              |
|         | chocolate (0)                         |                         |              |
|         | clock (0)                             |                         |              |
|         | clown (0)                             |                         |              |
|         | coba (0)                              |                         |              |
| ALLE E  | NTFERNEN                              | ABBRECHEN               | BESTÄTIGEN   |

Aktivieren Sie die Checkboxen der Schlagworte, die in die Suche eingeschlossen werden sollen. Falls Sie nicht die gesamte Liste durchsuchen möchten, geben Sie ein Suchwort in das Suchfeld ein. Treffer werden direkt angezeigt.

# Tags

Mit diesem Widget suchen Sie nach Asset, denen bestimmte Tags zugewiesen sind.

| Tags                       | ×                                                  |
|----------------------------|----------------------------------------------------|
| Assets finden, auf die die | Suchkriterien wie folgt passen: mindestens eines 👻 |
| Tags                       | (0 selected)                                       |
|                            | Q Suchen                                           |
| ALLE ENTFERNEN             | ABBRECHEN BESTÄTIGEN                               |

Aktivieren Sie die Checkboxen der Tags, die in die Suche eingeschlossen werden sollen. Falls Sie nicht die gesamte Liste durchsuchen möchten, geben Sie ein Suchwort in das Suchfeld ein. Treffer werden direkt angezeigt.

# Veröffentlichungsdaten

Mit diesem Widget suchen Sie nach Assets mit bestimmten Informationen zur Veröffentlichung.

| Veröffentlichungsdaten X                                                      |  |  |  |
|-------------------------------------------------------------------------------|--|--|--|
| Assets finden, auf die die Suchkriterien wie folgt passen: mindestens eines 💌 |  |  |  |
| Veröffentlicht als                                                            |  |  |  |
| Aktuell veröffentlicht                                                        |  |  |  |
| Im Bereich  Von Bis                                                           |  |  |  |
| ASSETQUALITÄTSEBENE                                                           |  |  |  |
| Verwendbar im Modul Web-to-Publish                                            |  |  |  |
| Druckqualität                                                                 |  |  |  |
| Veröffentlichungskanal                                                        |  |  |  |
| Bitte wählen                                                                  |  |  |  |
| ALLE ENTFERNEN ABBRECHEN BESTÄTIGEN                                           |  |  |  |

| Kriterium              | Beschreibung                                                                        |
|------------------------|-------------------------------------------------------------------------------------|
| Veröffentlicht als     | Suchen Sie nach Assets, die unter einer bestimmten Bezeichnung veröffentlicht sind. |
| Aktuell veröffentlicht | Suchen Sie nach aktuell veröffentlichten Assets.                                    |

| Kriterium                                     | Beschreibung                                                                                                    |
|-----------------------------------------------|----------------------------------------------------------------------------------------------------|
| Veröffentlichungsdatum                        | Suchen Sie nach Assets, die in einem bestimmten Zeitraum veröf-<br>fentlicht sind. Wählen Sie im linken Feld aus, nach welcher Art Zeit-<br>raum Sie suchen, zum Beispiel <i>Beginnend vor</i> einem bestimmten<br>Datum. Tragen Sie in den Feldern rechts den konkreten Zeitraum<br>ein. |
| Verwendbar im Modul<br>Brand Template Builder | Suchen Sie nach Assets, deren Qualität für die Verwendung in Brand<br>Template Builder ausreichend ist.                                                                                                    |
| Druckqualität                                 | Suchen Sie nach Assets, deren Auflösung die Kriterien für die Druck-<br>qualität erfüllt.                                                                                                    |
| Veröffentlichungskanal                        | Suchen Sie nach Assets, die in einem bestimmten Kanal veröf-<br>fentlicht sind.                                                                                                    |

#### Kundenspezifische Felder

Für jedes kundenspezifische Feld wird in der Suche automatische in Widget angezeigt. Wenn ein Name für ein kundenspezifisches Feld eingetragen ist, wird damit automatische auch die Widget bezeichnet.

Kundenspezifische Felder können als Freies Textfeld, als formatierter Text oder als Auswahlliste angelegt werden. Die folgenden Abschnitte beschreiben die jeweiligen Typen:

#### **Freies Textfeld**

In einem Widget dieses Typs suchen Sie nach Assets, denen ein bestimmtes Stichwort in dieser Eigenschaft zugewiesen wurde.

| Freier Text    | ×                    |
|----------------|----------------------|
| Freier Text    | Leere finden         |
| ALLE ENTFERNEN | ABBRECHEN BESTÄTIGEN |

Geben Sie in das Feld das Wort ein, nach dem gesucht werden soll. Aktivieren Sie die Checkbox, falls Sie die Assets finden möchten, bei denen in dieser Eigenschaft nichts eingetragen ist.

### Formatierter Text

In einem Widget dieses Typs suchen Sie nach Assets, denen ein bestimmtes Stichwort in dieser Eigenschaft zugewiesen wurde.

| Formatierter Text                               | ×                               |
|-------------------------------------------------|---------------------------------|
| Assets finden, auf die die Suchkriterien wie fo | olgt passen: mindestens eines 🔻 |
| Formatierter Text                               | (0 selected)                    |
|                                                 | Q.                              |
| ALLE ENTFERNEN                                  | ABBRECHEN BESTÄTIGEN            |

Geben Sie in das Feld das Wort ein, nach dem gesucht werden soll.

#### Auswahlliste

In einem Widget dieses Typs suchen Sie nach Assets, denen eine bestimmte Auswahl in dieser Eigenschaft zugewiesen wurde.

| Auswahlfeld                                        | ×                          |
|----------------------------------------------------|----------------------------|
| Assets finden, auf die die Suchkriterien wie folgt | passen: mindestens eines 👻 |
| Auswahlfeld                                        | (0 selected)               |
|                                                    | Q                          |
| 🗆 A (0)                                            |                            |
| □ B (0)                                            |                            |
| □ C (0)                                            |                            |
| 🗆 D (0)                                            |                            |
| ALLE ENTFERNEN                                     | ABBRECHEN BESTÄTIGEN       |

Aktivieren Sie die Checkboxen der Werte, die in die Suche eingeschlossen werden sollen. Falls Sie nicht die gesamte Liste durchsuchen möchten, geben Sie ein Suchwort in das Suchfeld ein. Treffer werden direkt angezeigt.

# 5.2 Ansichten

Sie haben die Möglichkeit, eine einmal in den Widgets definierte Suche als eigene Ansicht zu speichern und ggf. zu veröffentlichen, um sie mit anderen Benutzern zu teilen. Wenn Sie häufig auf dieselben Kriterien bzw. Widgets zugreifen können Sie auch eine eigene Ansicht als Default-Ansicht anlegen. Diese Default-Ansicht wird dann beim Öffnen des Moduls Media Pool angezeigt.

# Zugehörige Aufgaben

- Ansicht anlegen unten
- Ansicht bearbeiten auf der gegenüberliegenden Seite; Beachten Sie, dass Sie nur eigene Ansichten bearbeiten können.
- Ansicht kopieren auf der gegenüberliegenden Seite
- Ansicht löschen auf Seite 100; Beachten Sie, dass Sie nur eigene Ansichten löschen können.

# 5.2.1 Ansicht anlegen

- 1. Klicken Sie > *Media Pool* > *Suche*.
- 2. Falls nicht die benötigten Widgets angezeigt werden:
  - 1. Klicken Sie Ansichten verwalten.

Der Dialog Ansicht bearbeiten wird angezeigt.

- 2. Aktivieren Sie die Anzeige der benötigten Widgets und deaktivieren Sie die Anzeige der Widgets, die Sie nicht in der Anzeige sehen möchten.
- 3. Falls die Ansicht Suchkriterien beinhalten soll: Stellen Sie die Suchkriterien in den Widgets ein.
- 4. Optional: Legen Sie für mehrsprachige Attribute fest, welche Sprache durchsucht werden soll.
- 5. Optional: Legen Sie die Sortierung fest.
- 6. Klicken Sie Ansichten verwalten.

Der Dialog Ansicht bearbeiten wird angezeigt.

- 7. Tragen Sie in das oberste Feld einen Namen ein (maximal 255 Zeichen).
- 8. Optional: Aktivieren Sie die Checkbox *Ansicht ist öffentlich,* falls Sie die Ansicht anderen Benutzern zur Verfügung stellen möchten.

- 9. Optional: Aktivieren Sie die Checkbox *Das ist meine Default-Ansicht*, falls die Ansicht bei jedem Start des Moduls Media Pool verwendet werden soll.
- 10. Klicken Sie Speichern.

Sie haben die Ansicht angelegt. Über die Auswahlliste links oben auf der Startseite rufen Sie die Ansicht auf.

# 5.2.2 Ansicht bearbeiten

#### 🎐 Hinweis

Beachten Sie, dass Sie nur eigene Ansichten bearbeiten können.

- 1. Klicken Sie > Media Pool > Suche.
- 2. Öffnen Sie oben links die Liste der Ansichten und wählen Sie die eigene Ansicht aus, die Sie bearbeiten möchten.
- 3. Ändern Sie die Eigenschaften der Ansicht. Dies betrifft die folgenden Punkte:
  - ° Anzeige der Widgets
  - ° Reihenfolge der Widgets
  - ° Suchkriterien in den Widgets
  - ° Für mehrsprachige Attribute die durchsuchte Sprache
  - <sup>o</sup> Die Eigenschaft Ansicht ist öffentlich.
  - <sup>o</sup> Die Eigenschaft *Das ist meine Default-Ansicht*.
- 4. Klicken Sie oben links neben der Auswahlliste der Ansichten Änderungen speichern.

Sie haben die Ansicht bearbeitet.

# 5.2.3 Ansicht kopieren

- 1. Klicken Sie > *Media Pool* > *Suche*.
- 2. Öffnen Sie oben links die Liste der Ansichten und wählen Sie die Ansicht aus, die Sie kopieren möchten.
- 3. Klicken Sie Ansichten verwalten.

Der Dialog Ansicht bearbeiten wird geöffnet.

4. Geben Sie einen neuen Namen ein.

- 5. Klicken Sie Speichern.
- 6. Schließen Sie den Dialog.

Die Ansicht wird unter dem neuen Namen angezeigt und kann über die Auswahlliste der Ansicht aufgerufen werden.

# 5.2.4 Ansicht löschen

#### Hinweis

Beachten Sie, dass Sie nur eigene Ansichten löschen können.

- 1. Klicken Sie > Media Pool > Suche.
- 2. Öffnen Sie oben links die Liste der Ansichten.
- Klicken Sie bei der Ansicht, die Sie löschen möchten, das Symbol×.
   Eine Sicherheitsabfrage wird geöffnet.
- 4. Bestätigen Sie die Abfrage.

Die Ansicht wird gelöscht.

# 5.3 Suchbegriffe gestalten

Um Suchbegriffe möglichst effizient zu gestalten, können Sie verschiedene Suchtechniken anwenden und mehrere Suchbegriffe kombinieren.

# Umlaute

Umlaute werden nach DIN 5007 behandelt und als die entsprechenden Vokale erkannt. Zum Beispiel wird nach "Ä", "Ö" oder "Ü" so gesucht, als ob "A", "O" oder "U" eingegeben wurde. Der Buchstabe "ß" wird als "ss" erkannt.

# Suche nach einem beliebigen Suchbegriff

Tragen Sie einen beliebigen Suchbegriff in das Suchfeld ein. Groß- und Kleinschreibung werden nicht berücksichtigt.

# Suche nach Wortteilen

Sie können nur einen bekannten Wortteil in das Suchfeld eingeben. Als Treffer werden alle Assets aufgelistet, bei denen der Wortteil in den durchsuchten Attributen gefunden wird.

| Suchbegriff | Suchergebnis                  |
|-------------|-------------------------------|
| baum        | Apfelbaum, Birnbaum, Baumhaus |

# Hinweis

Beachten Sie, dass die Autovervollständigung nur Vorschläge anbietet, die sie von links nach rechts vervollständigen kann. Wenn Sie zum Beispiel nach *Baum* suchen, macht die Autovervollständigung keinen Vorschlag zu *Apfelbaum*.

# Suche nach mehreren Begriffen

Sie können mehrere Suchbegriffe für eine Suche kombinieren. Tragen Sie einzelne Suchbegriffe durch ein Leerzeichen getrennt in das Suchfeld ein, um die Suchbegriffe über eine "und"-Beziehung miteinander zu verknüpfen. Als Suchergebnis werden alle Assets angezeigt, bei denen alle eingegebenen Suchbegriffe in den durchsuchten Attributen gefunden werden.

| Suchbegriff                        | Suchergebnis             |
|------------------------------------|--------------------------|
| wichtig dokument                   | Das Dokument ist wichtig |
| [alternativ: wichtig AND dokument] | Ein wichtiges Dokument   |

#### Suche nach einer exakten Phrase

Verwenden Sie Anführungszeichen, um nach einer genauen Phrase zu suchen. Als Suchergebnis werden nur Assets angezeigt, bei denen die zwischen den Anführungszeichen stehende Phrase exakt in den durchsuchten Attributen gefunden wurde. Ein Leerzeichen innerhalb der Anführungszeichen wird nicht als "und"-Verknüpfung interpretiert.

| Suchbegriff     | Suchergebnis           |
|-----------------|------------------------|
| "ein wichtiges" | Ein wichtiges Dokument |

#### Suche nach alternativen Worten

Sie können gleichzeitig nach verschiedenen Suchbegriffen suchen, die Sie mit "OR" voneinander trennen. Als Suchergebnis werden alle Assets angezeigt, bei denen mindestens einer der angegebenen Suchbegriffe in den durchsuchten Attributen gefunden wird.

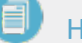

#### Hinweis

Sie müssen "OR" in Großbuchstaben schreiben.

| Suchbegriff          | Suchergebnis                               |
|----------------------|--------------------------------------------|
| eins OR zwei OR drei | Das ist eins der wichtigen Dokumente       |
|                      | Das ist eins der drei wichtigsten Dokument |
|                      | Das ist eins von zwei wichtigen Dokumenten |

#### Worte ausschließen

Sie können ein Wort von der Suche ausschließen, indem Sie ein Minuszeichen vor das Wort setzen. Alle Wörter ohne Minuszeichen werden automatisch mit "und" verknüpft. Als Suchergebnis werden alle Assets angezeigt, bei denen alle berücksichtigten Suchbegriffe in den durchsuchten Attributen gefunden werden.

| Suchbegriff     | Suchergebnis                                |
|-----------------|---------------------------------------------|
| eins -zwei drei | Das ist eins der drei wichtigsten Dokumente |

Nicht gefunden wird in diesem Beispiel: "Das ist eins der zwei wichtigsten Dokumente".

# Suche nach der Asset-ID

Falls das Attribut durchsucht wird, können Sie nach einer Asset-ID suchen. Dabei müssen Sie nicht unbedingt das führende "M-" eingeben.

| Suchbegriff | Suchergebnis                                                                                                    |
|-------------|----------------------------------------------------------------------------------------------------|
| M-1234      | Das Asset mit der Asset-ID M−1234 und weitere Assets, für die M−1234 in einem anderen durchsuchten Feld gefunden wird. |
| 1234        | Das Asset mit der Asset-ID M-1234 und weitere Assets, für die 1234 in einem anderen durchsuchten Feld gefunden wird.   |

This page has been intentionally left blank to ensure new chapters start on right (odd number) pages.

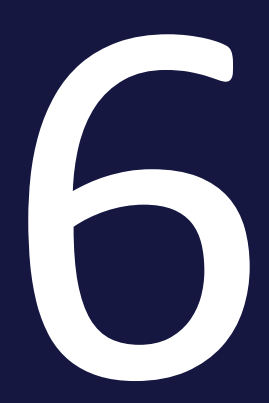

# Verwalten

Unter das Verwalten der Assets fallen folgende Aufgabengebiete:

- *Verwaltung der Assetattribute* auf Seite 116: Mithilfe der Attribute legen Sie Informationen zum und über das Asset fest. Einige Attribute können für die Systemsprachen angelegt und gepflegt werden.
- Versionen auf Seite 122: Durch Verbesserungen, Korrekturen oder Überarbeitungen können mehrere Versionen eines Assets entstehen. Mithilfe von Versionen können Sie im Modul Media Pool die nacheinander folgenden oder unterschiedlichen Zustände eines Assets abbilden.
- *Prüfung* auf Seite 128: Über das Modul Review Manager können Sie eine Prüfung eines Assets starten.
- *Überarbeitung* auf Seite 129: Mit dem Modul Job Manager können Sie einen Job zu einem Asset erstellen, um z. B. für ein benötigtes Bild schnell und einfach eine Bildkorrektur oder eine Nachbearbeitung zu beauftragen.
- *Löschen* auf Seite 130: Sie können veraltete oder nicht mehr benötigte Assets löschen und damit in den Papierkorb verschieben.
- *Wiederherstellen* auf Seite 131: Sie können in den Papierkorb verschobene Assets wiederherstellen.
- Button "Menü"und : -Menü auf der gegenüberliegenden Seite: Benutzen Sie entweder die Schaltfläche MENÜ, die nur bei möglichen Bulk-Aktionen über den Suchergebnissen erscheint, oder das : -Menü, um auf die einzelnen Funktionen zur Assetbearbeitung zuzugreifen.

# 6.1 Button "Menü" und :-Menü

Damit Sie schnell auf die gewünschten Funktionen zugreifen können, werden der MENÜ-Button und das : -Menü an verschiedenen Stellen der Benutzeroberfläche angezeigt.

- Am unteren Rand jedes Suchergebnisses und der Listenansicht ist das i -Menü verfügbar. Bei Mehrfachauswahl erscheint über den Ergebnissen der MENÜ-Button mit dem Sie Aktionen für mehrere markierte Assets ausführen können.
- In der Detailansicht des Assets, die Sie nach Doppelklick auf ein Suchergebnis öffnet, befindet sich das i -Menü oben rechts vor dem Schließfeld.
- Im Bereich > Sammlungen ist ein Textbutton MENÜ platziert, über den Sie die für das Bearbeiten Ihrer Sammlungen benötigen Funktionen aufrufen.

Welche Funktionen Sie über das :-Menü aufrufen können, hängt von Ihren Berechtigungen ab.

# J Hinweis

Je nachdem, ob Sie eine Funktion für ein einzelnes oder für mehrere markierte Assets aufrufen wollen, müssen Sie das:-Menü direkt am ausgewählten Asset oder den oberhalb der Galerie- oder Listenansicht eingeblendeten MENÜ-Button nutzen. Die Funktionen für das Bearbeiten von Sammlungen können Sie nur im Bereich *> Sammlungen* nutzen.

Das omnipräsente : -Menü bei jedem Suchergebnis und in der rechten oberen Ecke eines geöffneten Assets:

#### 6 Verwalten

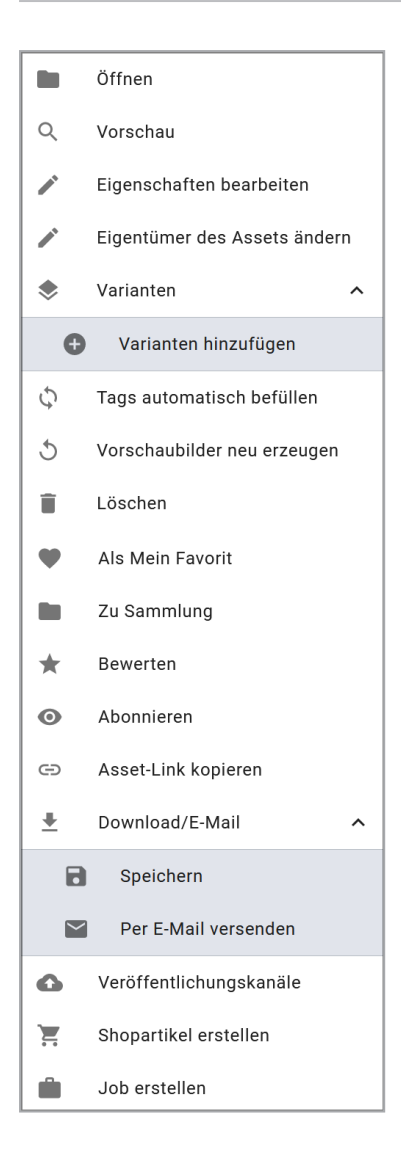

# Menü öffnen

In den Suchergebnissen wird das :-Menü an jedem Asset angezeigt.
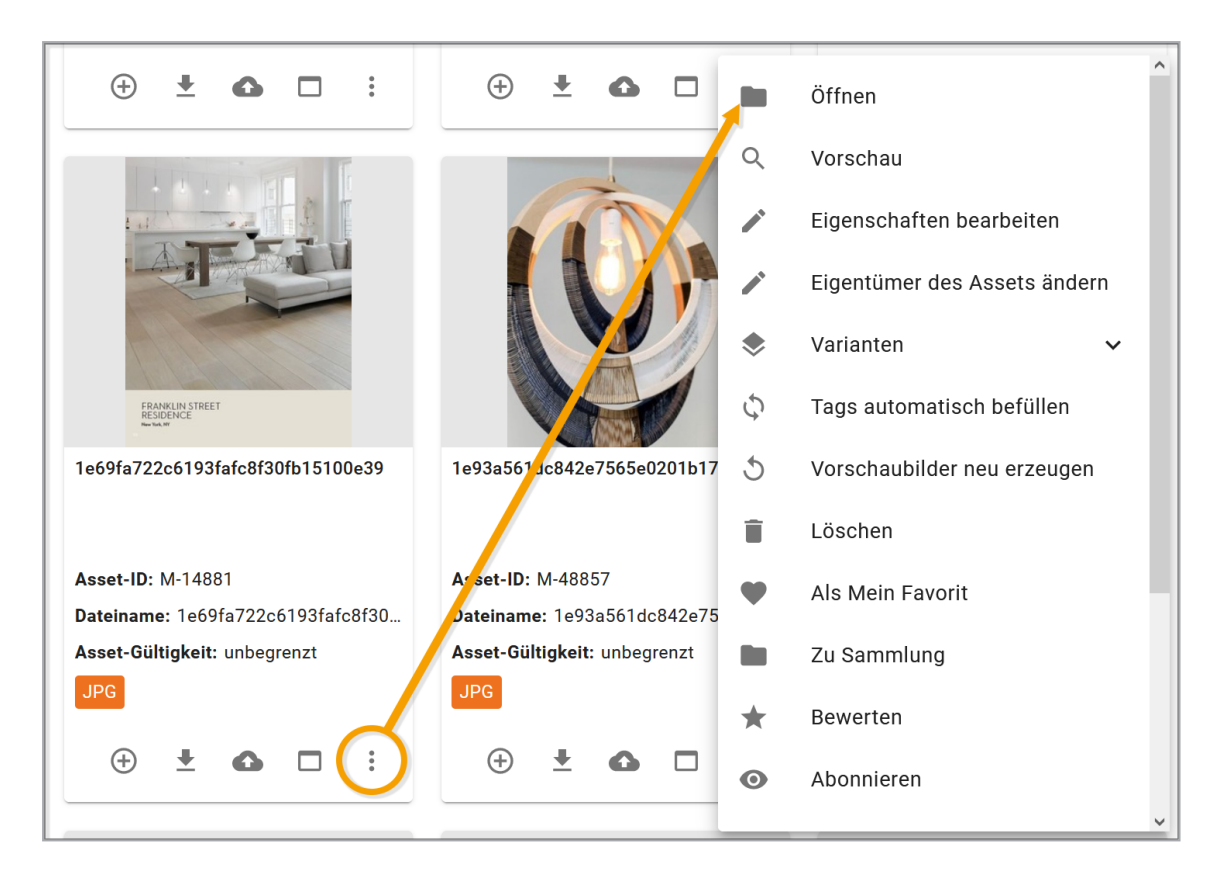

Im geöffneten Menü rufen Sie die einzelnen Funktionen für das Arbeiten mit den Assets auf.

# Voraussetzungen

Welche Funktionen Sie über das :-Menü oder die MENÜ-Buttons aufrufen können, hängt von Ihren Berechtigungen Ihrer Rolle ab.

Nach Klicken des MENÜ-Buttons innerhalb einer Sammlung:

|         |                  | 🖌 🖊     | e auswäl | hlen Menü                       |   |
|---------|------------------|---------|----------|---------------------------------|---|
| Details | ;                |         |          |                                 | × |
| ĒQ      | Assets sichten   |         |          |                                 |   |
| Meine   | Favoriten & Samr | mlungen |          |                                 |   |
| Ē⊕      | Zu Sammlung      |         | Ī        | Aus meinen Favoriten<br>löschen |   |
|         |                  |         |          | Abonnieren                      |   |
|         |                  |         | ß        | Abonnement entfernen            |   |
| Downl   | oad/E-Mail       |         |          |                                 |   |
| Ŀ       | Speichern        |         | $\leq$   | Per E-Mail versenden            |   |
| Weiter  | es               |         |          |                                 |   |
|         |                  |         |          | Shopartikel erstellen           |   |
|         |                  |         | ⊕        | Job erstellen                   |   |

# Abschnitt *Details* im Bereich > *Sammlungen*

| Funktion       | Beschreibung                                                                                                    |  |  |
|----------------|----------------------------------------------------------------------------------------------------|--|--|
| Öffnen         | Sie öffnen die Detailansicht des ausgewählten Assets.                                                                                                    |  |  |
| Vorschau       | Sie öffnen in einem Pop-up-Fenster ein großes Vorschaubild.                                                                                                    |  |  |
| Assets sichten | <ul> <li>Hinweis: Nur als Sammelaktion für mehrere markierte Assets<br/>ausführbar.</li> <li>Sie öffnen in einem Pop-up-Fenster ein größeres Vorschaubild.</li> <li>Sie können durch die markierten Assets blättern.</li> </ul> |  |  |

# Abschnitt Bearbeiten

| Funktion                                  | Beschreibung                                                                                                    |
|-------------------------------------------|----------------------------------------------------------------------------------------------------|
| Löschen                                   | Sie verschieben das Asset in den Papierkorb. Das Asset wird<br>nicht endgültig gelöscht, kann aber nur noch gefunden werden,<br>wenn in der erweiterten Suche die Checkbox <i>Papierkorb</i> akti-<br>viert ist. Wenn ein Asset per E-Mail verschickt (Download-Link)<br>und anschließend gelöscht wird, ist es weiterhin über den Link<br>bis zu dessen Gültigkeitsende erreichbar. |
| Eigenschaften bearbeiten                  | Sie öffnen ein Pop-up-Fenster, in dem Sie die Eigenschaften<br>pflegen können.                                                                                                    |
|                                           | Hinweis: Nur als Sammelaktion für mehrere markierte Assets ausführbar.                                                                                                    |
| Nacheinander bearbeiten                   | Sie öffnen ein Pop-up-Fenster, in dem Sie die Eigenschaften<br>pflegen können. Über das Vorblättern-Symbol wechseln Sie<br>zum nächsten Asset.                                                                                                    |
| Mehrere Assets gleichzeitig<br>bearbeiten | Hinweis: Nur als Sammelaktion für mehrere markierte Assets<br>ausführbar.<br>Sie bearbeiten in einem Pop-up-Fenster die Eigenschaften aller<br>markierten Assets.                                                                                                    |
|                                           | Der Menübefehl <i>Eigentümer des Assets ändern</i> steht Ihnen am<br>einzelnen Asset in der Suche zur Verfügung. Diese Funktion ist<br>bei Mehrfachauswahl und Stapelverarbeitung über > <i>Menü</i> ><br><i>Bearbeiten</i> > <i>Eigentümer übergeben</i> erreichbar.                                                                                                    |
| Eigentümer übergeben                      | Sie öffnen eine Fensteransicht, in der Sie dem Asset einen<br>neuen Eigentümer zuweisen können.                                                                                                    |
|                                           | Hinweis: Diese Option steht dem Eigentümer des Assets sowie<br>Benutzern mit dem Recht CHANGE_ASSET_OWNERSHIP zur<br>Verfügung.                                                                                                    |
| Varianten hinzufügen                      | Sie können inhaltlich zusammengehörende Assets als Varianten zusammenfassen, z. B. Bildserien oder identische Bilder in unterschiedlichen Farben.                                                                                                    |

| Funktion                    | Beschreibung                                                    |  |  |  |
|-----------------------------|-----------------------------------------------------------------|--|--|--|
|                             | Hinweis: Nur falls dem Asset bereits Varianten zugewiesen sind. |  |  |  |
| Varianten übertragen        | Sie öffnen eine neue Suche in einem Pop-up-Fenster und          |  |  |  |
|                             | können für vorhandene Varianten des ausgewählten Assets ein     |  |  |  |
|                             | neues führendes Asset (Master-Objekt) festlegen.                |  |  |  |
| Varianten entfernen         | Hinweis: Nur falls dem Asset bereits Varianten zugewiesen sind. |  |  |  |
|                             | Sie entfernen alle dem Asset hinzugefügten Varianten.           |  |  |  |
|                             | Hinweis: Nur das :-Menü ausführbar.                             |  |  |  |
|                             | Sie aktualisieren das Vorschaubild des ausgewählten Assets.     |  |  |  |
| Vorschaubilder neu erzeugen | Hinweis: Wenn Sie diese Funktion bei Video-Dateien auslösen,    |  |  |  |
|                             | wird der Inhalt des Felds Anmerkungen mit den Kommentaren       |  |  |  |
|                             | der Original-Datei überschrieben.                               |  |  |  |

# Abschnitt Favoriten & Sammlungen im Bereich > Sammlungen

| Funktion                        | Beschreibung                                                                                                    |
|---------------------------------|----------------------------------------------------------------------------------------------------|
| Als Mein Favorit                | Sie markieren das ausgewählte Asset als Favorit.                                                                                                    |
| Aus Meinen Favoriten<br>löschen | Sie entfernen das ausgewählte Asset aus der Ihrer Favoritenliste.                                                                                                    |
| Zu Sammlung                     | Sie öffnen ein Pop-up-Fenster, in dem Sie eine Sammlung auswäh-<br>len, der Sie das markierte Asset hinzufügen.                                                             |
| Bewerten                        | Sie vergeben zwischen 1 und 5 Sterne für das Asset. Sie können die<br>durchschnittliche Bewertung (durchschnittliche Anzahl Sterne) als<br>Suchkriterium nutzen.            |
| Zu Abonnement                   | Sie abonnieren das Asset. Sie werden automatisch bei Änderungen<br>an den Eigenschaften, bei Versionsänderungen, über Downloads<br>sowie dem Löschen des Assets informiert. |
| Abonnement entfernen            | Sie löschen das Asset aus Ihren Abonnements.                                                                                                    |

Diese Befehle sind auch im :-Menü am Asset verfügbar.

# Abschnitt Download/E-Mail im Bereich > Sammlungen

Die meisten dieser Befehle sind auch im MENÜ...-Button für Massenaktionen oder im : -Menü verfügbar.

| Funktion                                      | Beschreibung                                                                                                    |  |  |
|-----------------------------------------------|----------------------------------------------------------------------------------------------------|--|--|
| Speichern                                     | Sie öffnen das Dialogfenster Assetdownload und können da<br>Asset lokal speichern.                                                                                                    |  |  |
| Mit verlinkten Bildern spei-<br>chern         | Hinweis:Nur für InDesign-Dateien verfügbar (INDD und IDML).<br>Bei anderen Assettypen ausgeblendet.<br>Sie öffnen das Dialogfenster <i>Assetdownload</i> und können das<br>ausgewählte Asset inklusive der verwendeten Bilder herun-<br>terladen.                                                          |  |  |
| Per E-Mail versenden                          | Sie öffnen das Dialogfenster Per E-Mail versenden und können das ausgewählte Asset als Anhang oder Link versenden.                                                                                                    |  |  |
| Per E-Mail mit verlinkten Bilder<br>versenden | Hinweis:Nur für InDesign-Dateien mit verlinkten Bildern ausführ-<br>bar.<br>Sie öffnen das Dialogfenster <i>Per E-Mail versenden</i> . Das<br>gewählte Asset wird in der E-Mail als Link versendet. Der<br>Empfänger der E-Mail kann das Asset über den Link mit allen<br>verlinkten Bilder herunterladen. |  |  |
| An Abonnenten                                 | Sie öffnen ein Pop-up-Fenster, über das Sie eine E-Mail an alle<br>Abonnenten des Assets verschicken können.                                                                                                    |  |  |

# Abschnitt Veröffentlichungskanäle im : -Menü

Hinweis: Es ist nicht vorgesehen, Assets aus einer Sammlung heraus zu veröffentlichen.

| Funktion                | Beschreibung                                                                                                    |  |  |
|-------------------------|----------------------------------------------------------------------------------------------------|--|--|
| Veröffentlichungskanäle | Sie öffnen ein Pop-up-Fenster, in dem Sie den Ausgabekanal fest-<br>legen, unter dem das Asset veröffentlicht wird. Außerdem legen Sie<br>den Veröffentlichungszeitraum fest. |  |  |
| Publizieren             | Sie veröffentlichen das Asset ab sofort und zunächst ohne zeitliche<br>Beschränkung.                                                                                          |  |  |
| Bearbeiten              | Sie öffnen ein Pop-up-Fenster, über das Sie den Veröf-<br>fentlichungszeitraum des Assets bearbeiten können.                                                                  |  |  |
| Depublizieren           | Sie beenden die Veröffentlichung des Assets.                                                                                                    |  |  |

# Abschnitt Export im Bereich > Sammlungen

Hinweis: Diese Optionen sind im MENÜ...-Button für Bulk-Aktionen zwar sichtbar, haben aber keine Funktion mehr.

| Funktion                          | Beschreibung                                                                                                    |  |  |
|-----------------------------------|----------------------------------------------------------------------------------------------------|--|--|
| Lizenzerweiterung bean-<br>tragen | Sie öffnen das Dialogfenster <i>Lizenzerweiterung</i> und können für das ausgewählte Asset eine Lizenzerweiterung beantragen.                                                                                              |  |  |
|                                   | Hinweis:Nur für InDesign-Dokumente mit Adobe InDesign bis einschließlich Version CS 6 ausführbar.                                                                                                    |  |  |
| Dokument mit Plug-in öffnen       | Sie öffnen ein Pop-up-Fenster, über das Sie den Namen des<br>Assets in die Zwischenablage kopieren und an die InDesign-Exten-<br>sion für BrandMaker übergeben können.                                                     |  |  |
| Shopartikel erstellen             | Sie öffnen die Seite > Artikel bearbeiten im Modul Marketing<br>Shop und können das ausgewählte Asset als Artikel anlegen.                                                                                                 |  |  |
| Job erstellen                     | Sie öffnen das Dialogfenster <i>Job erstellen</i> . Wählen Sie einen Job-<br>Typen aus, um einen neuen Job anzulegen.                                                                                                    |  |  |
| Review Manager                    | Hinweis: Nur über die Detailansicht ausführbar, wenn die Detail-<br>ansicht über eine Trefferliste geöffnet wurde. Das Modul Review<br>Manager muss aktiviert sein.<br>Sie starten für das ausgewählte Asset einen Review. |  |  |
| Eür eigene Zwecke annassen        | Hinweis:Nur für InDesign-Dokumente ausführbar, die in Brand<br>Template Builder finalisiert und im Modul <i>Media Pool</i> veröf-<br>fentlicht wurden.                                                                     |  |  |
|                                   | Sie öffnen das InDesign-Dokument in Brand Template Builder<br>und können es dort anpassen. Das angepasste Dokument kann<br>ebenfalls wieder im Modul <i>Media Pool</i> veröffentlicht werden.                              |  |  |

### Abschnitt Weiteresim Bereich > Sammlungen

### Spezieller Menü-Textbutton im Bereich > Sammlungen

| Funktion                   | Beschreibung                                                                                                    |
|----------------------------|----------------------------------------------------------------------------------------------------|
| Per E-Mail<br>weiterleiten | Sie öffnen das Dialogfenster <i>Per E-Mail versenden</i> . Wählen Sie ein Rende-<br>ringschema. In der E-Mail wird ein Link auf die in der Sammlung enthaltenen<br>Assets versendet. |

| Funktion                          | Beschreibung                                                                                                    |
|-----------------------------------|----------------------------------------------------------------------------------------------------|
| Sammlung<br>erstellen             | Sie legen eine neue Sammlung an.                                                                                                    |
| Sammlung<br>weiterleiten          | Sie übermitteln die ausgewählte Sammlung an einen anderen Benutzer.                                                                                  |
| Sammlung<br>bearbeiten            | Sie können die Sammlung umbenennen oder eine Sprachvariante für den Namen hinzufügen.                                                                |
| Zu Sammlung                       | Sie öffnen ein Pop-up-Fenster, in dem Sie das ausgewählte Asset einer anderen<br>Sammlung zuweisen können.                                           |
| Aus Samm-<br>lung löschen         | Sie entfernen das ausgewählte Asset aus der Sammlung.                                                                                                |
| Gesamte<br>Sammlung<br>bearbeiten | Sie öffnen das Dialogfenster Asseteigenschaften bearbeiten. Sie können die<br>Eigenschaften aller der in der Sammlung enthaltenen Assets bearbeiten. |
| Sammlung<br>speichern             | Sie öffnen das Dialogfenster Assetdownload. Wählen Sie ein Renderingschema,<br>um die in der Sammlung enthaltenen Assets herunterzuladen.            |

# 6.2 Verwaltung der Assetattribute

Mithilfe der Attribute legen Sie Informationen zum und über das Asset fest. Einige Attribute können für die Systemsprachen angelegt und gepflegt werden. Einen Überblick über alle Attribute erhalten Sie in *Assetattribute* auf Seite 206.

### Anzeige

Sie erhalten ein Übersicht über die Attribute eines Assets in der *Detailansicht* auf Seite 28. Jedes Asset hat eine eigene Detailansicht, die die Attribute anzeigt, z. B. Dateiformat, Dateigröße, Versionen des Assets, Eigentümer oder Asset-ID.

# Hinweis

Die Detailansicht wird an jedes System angepasst. Welche Attribute in der Detailansicht in Ihrem System angezeigt werden, hängt von diesen Anpassungen ab. Wenden Sie sich bei Fragen an Ihren Systemadministrator.

### Bearbeiten

Sie bearbeiten die Attribute im *Dialog zum Bearbeiten der Attribute* auf Seite 32.

### Zugehörige Aufgaben

- Detailansicht aufrufen unten
- Attribute eines Assets bearbeiten auf der gegenüberliegenden Seite
- Attribute mehrerer Assets gleichzeitig bearbeiten auf Seite 118
- Asset übergeben auf Seite 120
- Alternatives Vorschaubild festlegen auf Seite 121

# 6.2.1 Detailansicht aufrufen

- 1. Suchen Sie das Asset, dessen Detailansicht Sie aufrufen möchten.
- 2. Klicken Sie auf das Vorschaubild.

Die Detailansicht wird geöffnet.

# 6.2.2 Attribute eines Assets bearbeiten

- 1. Suchen Sie das Asset, dessen Attribute Sie bearbeiten möchten.
- 2. Klicken Sie am Asset > : > Eigenschaften bearbeiten.

Sie öffnen ein neues Dialogfenster.

- 3. Hinterlegen Sie die benötigten Informationen in den Eingabefeldern.
- 4. Klicken Sie Speichern.

Die Attribute werden gespeichert. Bitte beachten Sie: Falls das Asset einer freigabepflichtigen VDB zugewiesen wird, benötigen Sie eine Freigabe, damit das Asset mit den gespeicherten Attributen im Modul *Media Pool* verfügbar ist.

# 6.2.3 Attribute mehrerer Assets nacheinander bearbeiten

Wenn Sie Assets nacheinander bearbeiten, wird im Bearbeitsungsdialog oben rechts eine Fortschrittsanzeige angezeigt. Die Fortschrittsanzeige zeigt Ihnen folgende Informationen:

- Name des Assets, das aktuell bearbeitet wird,
- Wie viele Assets bereits bearbeitet sind und die Anzahl der ausgewählten Assets insgesamt

Je Asset kann die Bearbeitung einzeln vorgenommen werden, mit Klick auf *Speichern und nächstes* wird das aktuelle Asset gespeichert und automatisch das nächste angezeigt.

### Achtung! Datenverlust!

Sie können auch mittels der Navigationspfeile < und > neben dem Assetnamen zwischen den einzelnen Assets wechseln. Beachten Sie, dass dabei eingegebene Werte nicht gespeichert werden! Gespeichert wird nur, wenn Sie *Speichern und nächstes* klicken.

### Attribute mehrerer Assets nacheinander bearbeiten

- 1. Suchen Sie die Assets, die Sie gleichzeitig bearbeiten möchten.
- 2. Wählen Sie die Assets aus, indem Sie auf ⊕ klicken und so die Checkbox an jedem Asset aktivieren.
- 3. Wählen Sie oberhalb der Assetsuche MENÜ... > Bearbeiten > Assets nacheinander bearbeiten.

Der Dialog zum Bearbeiten der Attribute wird für das erste Asset geöffnet.

- 4. Bearbeiten Sie die Attribute.
- 5. Klicken Sie Speichern und nächstes.
- 6. Wiederholen Sie die Schritte 4 und 5, bis die Attribute der ausgewählten Assets vervollständigt sind.

Sie haben die Assets bearbeitet.

# 6.2.4 Attribute mehrerer Assets gleichzeitig bearbeiten

Um effizient vorzugehen, können Sie die Attribute mehrerer Assets gleichzeitig bearbeiten. Beachten Sie die Besonderheiten bei dieser Funktion.

### Hinweis

Beachten Sie, dass Sie nur Assets des selben Assettyps gleichzeitig bearbeiten können. Falls Sie Assets verschiedener Typen für die gleichzeitige Bearbeitung auswählen, können Sie im Bearbeitungsdialog nacheinander die verschiedenen Assettypen aufrufen und die jeweils zugeordneten Assets gleichzeitig bearbeiten.

# Änderung der Attribute

Bei der Bearbeitung mehrerer Assets gleichzeitig können Sie Attribute wie folgt ändern:

- Bei Attributen mit einem Wert wird der bisher hinterlegte Wert ersetzt,
   z. B. wird die VDB für alle Assets in den neuen Wert geändert.
- 2. Bei Attributen mit mehreren Werten werden die bisherigen Einträge um die neu hinzugefügten ergänzt, z. B. werden die vorhandenen Schlagworte um die neu eingegebenen ergänzt.
- 3. Bei speziellen Attributen wie den Kategorien oder den hinterlegten Ländern können bestehende Attribute sowohl hinzugefügt oder entfernt werden.

Bei der gleichzeitigen Bearbeitung von Assets werden die aktuell hinterlegten Werte nicht angezeigt, Ausnahme bildet der aktuell hinterlegte Assettyp. Um einzelne Werte bei der Massenbearbeitung zu hinterlegen oder zu ändern, müssen Eingaben getätigt werden. So lange bei einem Attribut keine Werte verändert wurden, werden die bei den einzelnen Assets hinterlegten Attribute ebenfalls nicht geändert.

### **Besonderheit Boolean-Attribute**

Bei Boolean-Attributen wird entweder der Wert WAHR oder FALSCH hinterlegt. Um den Ausgangszustand der hinterlegten Attribute nicht zu ändern, wird daher ein zusätzlicher Zustand bei einem Boolean-Attribut angezeigt, um zu signalisieren, dass die aktuell hinterlegten Werte nicht verändert werden sollen. Wenn der Wert für alle Assets geändert werden soll, wählt der Benutzer, ob überall der Wert WAHR oder FALSCH gelten soll.

### Pflichtattribute bearbeiten

Pflichtattribute sind in der Benutzeroberfläche mit einem Stern (\*) gekennzeichnet. Bearbeiten Sie die Pflichtattribute bei einer Sammelbearbeitung in zwei Fällen:

- 1. Sie möchten, dass diese Attribute bei allen markierten Assets den gleichen Wert erhalten.
- 2. Diese Attribute sind noch nicht befüllt. Ausnahmen sind die Pflichtfelder Assetname und Tags. Assetname ist immer vorbefüllt, Tags kann vorbefüllt sein. Eine Bearbeitung ist daher nicht in jedem Fall notwendig.

### Attribute Schlagworte, Kategorien und Relevante Länder

Bei den Feldern *Schlagworte, Kategorien* und *Relevante Länder* handelt es sich um Listen, die bei jedem Asset eine andere Auswahl enthalten können. Damit diese Auswahlen nicht pauschal überschrieben werden, wählen Sie separat, welche Einträge hinzugefügt und welche Einträge entfernt werden:

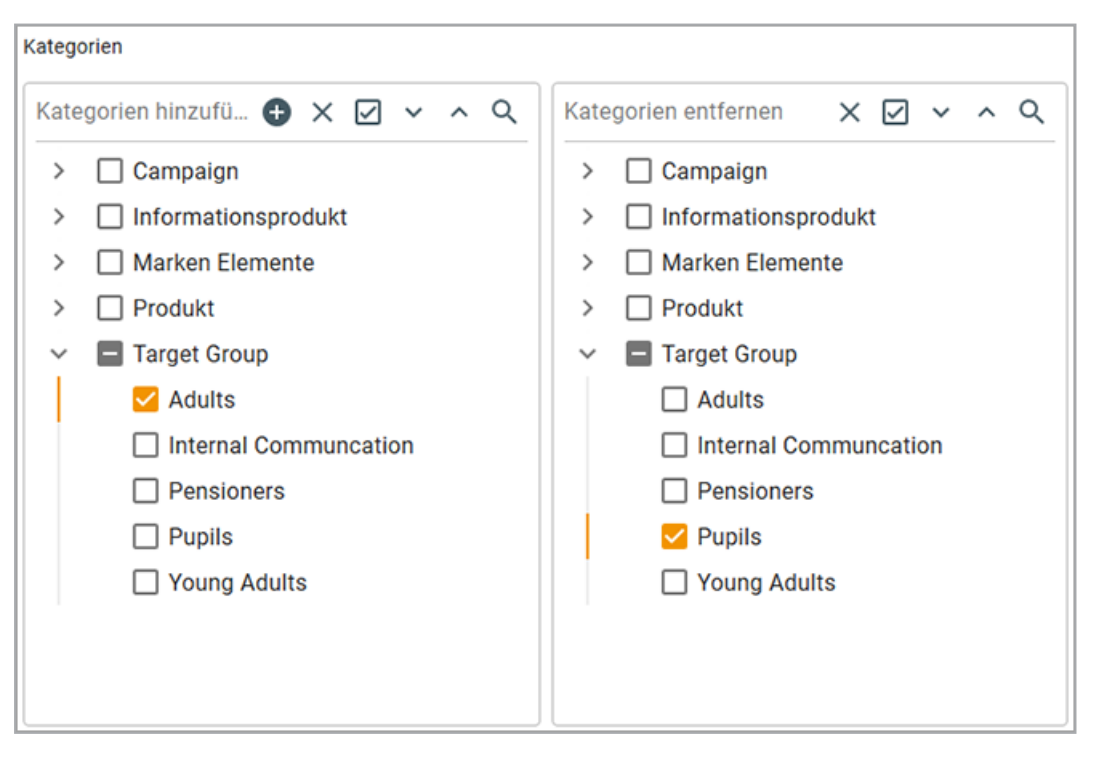

Gemäß dem Beispiel im Screenshot wird allen markierten Assets die Kategorie /*Target Group/Adults* hinzugefügt. Falls den Assets die Kategorie /*Target Group/Pupils* zugewiesen war, wird es entfernt. Andere zugewiesene Kategorien bleiben unberührt.

### Attribut Dateiname

Beachten Sie, dass der Dateiname nicht in einer Sammelbearbeitung geändert werden kann.

### Attribute mehrerer Assets gleichzeitig bearbeiten

- 1. Suchen Sie die Assets, die Sie gleichzeitig bearbeiten möchten.
- 2. Markieren Sie die Assets, indem Sie auf ⊕ klicken und so die Checkbox an jedem Asset aktivieren.
- Wählen Sie oberhalb der Assetsuche MENÜ... > Bearbeiten > Assets auf einmal bearbeiten.

Der Dialog zum Bearbeiten der Attribute wird geöffnet.

- 4. Bearbeiten Sie die Attribute.
- 5. Klicken Sie Speichern.

Sie haben die Attribute mehrerer Assets gleichzeitig bearbeitet. Bearbeitete Attribute enthalten nun bei allen Assets den gleichen Wert.

# 6.2.5 Asset übergeben

- 1. Suchen Sie das Asset.
- 2. Aktivieren Sie im Suchergebnis die Checkbox des Assets.
- 3. Klicken Sie >: > Bearbeiten > Eigentümer übergeben.

Der Dialog Eigentümer übergeben wird angezeigt.

4. Geben Sie im Feld *Benutzersuche* den Namen des Benutzers ein, an den Sie das Asset als neuer Eigentümer übergeben möchten.

Sobald Sie die ersten Buchstaben eintippen, wird eine Liste mit passenden Vorschlägen angezeigt.

- 5. Wählen Sie einen Benutzer aus.
- 6. Klicken Sie Übergeben.
- 7. Schließen Sie den Dialog.

Der Menübefehl *Eigentümer des Assets ändern* steht Ihnen auch über das :-Menü am einzelnen Asset in der Suche zur Verfügung. Dies gilt auch für den Asseteigentümer.

Der ausgewählte Benutzer ist der neue Eigentümer des Assets. Weitere Informationen siehe *Eigentümer* auf Seite 21.

Hinweis: Diese Option steht dem Eigentümer des Assets sowie Benutzern mit dem Recht CHANGE\_ASSET\_OWNERSHIP zur Verfügung.

# 6.2.6 Alternatives Vorschaubild festlegen

Sie können anstelle des automatisch erzeugten Vorschaubilds für das Asset ein alternatives Vorschaubild festlegen.

| / | Нi | n | ٨/ | ρi | C |
|---|----|---|----|----|---|
|   |    |   | vv |    | 5 |

Für eine optimale Darstellung sollten die Abmessungen des alternativen Vorschaubilds mindestens 60 × 60 Pixel betragen. Ist das Bild kleiner, wird es automatisch skaliert, was zu Qualitätseinbußen führen kann.

### Alternatives Vorschaubild festlegen

- 1. Wählen Sie das Asset aus, für das Sie ein alternatives Vorschaubild festlegen möchten.
- 2. Klicken Sie auf :- Menü und wählen Sie Eigenschaften bearbeiten.

Sie öffnen ein Fenster, in dem Sie die Attribute bearbeiten können.

- 3. Scrollen Sie nach unten zum Eintrag Alternatives Vorschaubild.
- 4. Um ein alternatives Vorschaubild auszuwählen, haben Sie zwei Möglichkeiten:
  - Klicken Sie Aus dem Media Pool hinzufügen.

Sie öffnen ein Pop-up-Fenster und können nach einem Asset suchen, das Sie als Vorschaubild verwenden wollen.

- Klicken Sie *Durchsuchen*, um eine lokal gespeicherte Bild-Datei als Vorschaubild auszuwählen. Klicken Sie *Importieren*, um die ausgewählte Bild-Datei in das Modul Media Pool hochzuladen.
- 5. Klicken Sie Speichern.

Im Suchergebnis wird das alternative Vorschaubild für das Asset angezeigt.

# 6.3 Versionen

Durch Verbesserungen, Korrekturen oder Überarbeitungen können mehrere Versionen eines Assets entstehen. Mithilfe von Versionen bilden Sie im Modul Media Pool die nacheinander folgenden oder unterschiedlichen Zustände eines Assets ab.

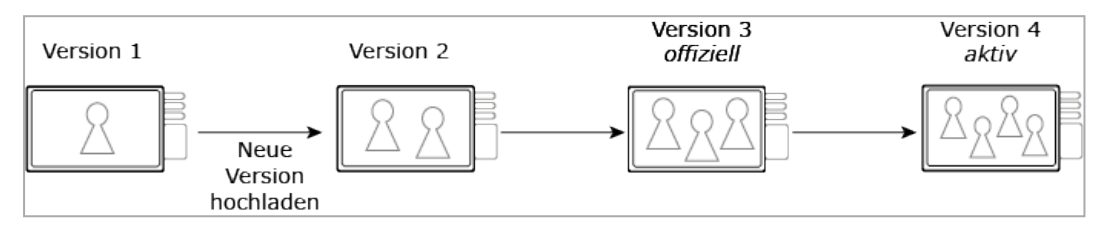

### Funktionsweise

Sie können ein Asset oder in einer Massenversionierung mehrere Assets automatisch versionieren. Beachten Sie die Voraussetzungen für die Massenversionierung, siehe Mehrere Assets gleichzeitig versionieren. Es existiert keine Beschränkung für die Anzahl der Versionen.

Beim Anlegen einer Version werden nur die Vorschaubilder neu erzeugt und technische Attribute wie die Größe und Auflösung überschrieben. Andere Attribute, wie der Assetname oder Tags, werden nicht geändert.

Die neueste Version eines Assets ist automatisch die aktive Version. Damit eine Version zur offiziellen Version wird, muss ein Benutzer eine Version als offiziell markieren. Es kann immer nur eine offizielle Version geben.

# Hinweis

Um eine Version als offiziell markieren zu können, muss das Dateiformat des Assets für die Veröffentlichung zugelassen sein. Wenden Sie sich bei Fragen an Ihren Systemadministrator.

Sie können nur Versionen löschen, die nicht als offiziell markiert sind.

Die Assetattribtue für die neue Version werden von der Vorgängerversion übernommen. Sie können über die Funktion *Eigenschaften bearbeiten* die Attribute der neuen Version bearbeiten.

### Hinweis

Beim Hochladen einer neuen Version prüft das System mithilfe einer kryptografisch eindeutigen MD5-Quersumme des Dateiinhalts, ob diese Datei bereits im Media Pool vorhanden ist.

### Verwendung

Die aktive Version wird im Modul *Media Pool* verwendet und angezeigt. In den Modulen *Job Manager, Marketing Data Hub, Review Manager* und *Brand Template Builder* wird die aktive Version verwendet. Das Modul *Marketing Shop* verwendet die offizielle Version.

### Hinweise für InDesign-Dokumente

Beim Arbeiten mit InDesign-Dokumenten mit verlinkten Bildern müssen Sie beachten:

- Beim Hochladen einer neuen Version des InDesign-Dokuments gehen die verlinkten Bilder verloren.
- Beim Hochladen einer neuen Bildversion verweist die Verlinkung auf die ursprüngliche Bildversion.

### Zugehörige Aufgaben

- Asset versionieren auf der nächsten Seite
- Mehrere Assets gleichzeitig versionieren auf Seite 125
- Version als offiziell markieren auf Seite 126
- Version herunterladen auf Seite 127
- Version löschen auf Seite 127

### Anzeige

Sie erreichen die Versionen und zugehörige Informationen in der Detailansicht. Auf dem Reiter *Versionen* werden die Versionen aufgelistet. Dabei werden neueste Versionen oben eingefügt. Zu jeder Version werden ein Vorschaubild und folgende Informationen angezeigt:

- Version: Versionsnummer
- Ersteller: Benutzer, der die Version hochgeladen hat
- Uploaddatum: Datum und der Zeitpunkt, zu dem die Version hochgeladen wurde
- Kommentar: Der als Versionskommentar beim Hochladen hinterlegte Text.

Die offizielle Version erkennen Sie an dem Symbol 🥙.

### Funktionen

Folgende Funktionen können Sie für Versionen aufrufen:

| Symbol                                            | Beschreibung                                                                                                    |
|---------------------------------------------------|----------------------------------------------------------------------------------------------------|
| #<br>                                             | Sie speichern die Original-Datei der Version.                                                                                                    |
| $\oslash$                                         | Sie markieren die Version als offizielle Version des Assets. Es kann immer nur eine Version als <i>offiziell</i> markiert sein. Bei der offiziellen Version wechselt das Symbol zu . |
| A                                                 | Sie speichern das Asset im PDF-Format.                                                                                                    |
| Ô                                                 | Sie löschen die Version des Assets. Falls das Löschen nicht möglich ist, weil die Version offiziell ist, wird das Symbol ausgegraut.                                                 |
| + Neue Version<br>hochladen                       | Sie legen eine neue Version an und laden dazu die neue Datei hoch.                                                                                                    |
| Historie der offi-<br>ziellen Versionen           | Sie rufen eine Liste auf, die zeigt, wann welche Version offiziell war.                                                                                                    |
| Historie der veröf-<br>fentlichten Versio-<br>nen | Sie rufen eine Liste auf, die zeigt, wann welche Version veröffentlicht war.                                                                                                    |

# 6.3.1 Asset versionieren

- 1. Öffnen Sie die Detailansicht des Assets, für das Sie eine neue Version hochladen wollen.
- 2. Klicken Sie > Versionen > + Neue Version hochladen.
- 3. Wählen Sie im Pop-up-Fenster eine lokal gespeicherte Datei, die Sie als neue Version des Assets hochladen wollen, oder ziehen Sie die Datei per Drag-and-Drop in den Upload-Bereich.
- 4. Sie können eine Information zur neuen Version als *Kommentar* hinterlegen.
- 5. Klicken Sie Hochladen.

Die Datei wird als neue Version des Assets hochgeladen und angelegt.

# 6.3.2 Mehrere Assets gleichzeitig versionieren

### Automatische Zuordnung

Für die automatische Zuordnung der neuen Versionen zu den angelegten Assets können Sie zwischen drei Mechanismen wählen:

- Übereinstimmender Dateiname: Der Dateiname des Assets, dem eine Version hinzugefügt werden soll, stimmt überein mit dem Dateinamen der neuen Version.
- Asset-ID: Die ID des Assets, dem eine Version hinzugefügt werden soll, ist Bestandteil des Dateinamens der neuen Version. Sie können wählen, ob die Asset-ID am Anfang (als Präfix) oder Ende (als Suffix) des Dateinamens der Version steht. Sie können außerdem festlegen, mit welchem Separator die Asset-ID vom Rest des Dateinamens abgetrennt wird, z. B. Punkt (.) oder Bindestrich (-).

#### BEISPIEL

Sie möchten die Zuordnung über die Asset-ID als Präfix durchführen. Die Asset-ID soll mit einem Bindestrich vom Rest des Dateinamens getrennt sein. Um dem Asset mit der Asset-ID M-2456 eine Version zuzuordnen, muss der Dateiname der Version der folgenden Struktur entsprechen: M-2456-*Name.Format*.

 Artikelnummer: Die Artikelnummer des Assets, dem eine Version hinzugefügt werden soll, ist Bestandteil des Dateinamens der neuen Version. Sie können wählen, ob die Artikelnummer am Anfang (als Präfix) oder Ende (als Suffix) des Dateinamens der Version steht. Sie können außerdem festlegen, mit welchem Separator die Artikelnummer vom Rest des Dateinamens abgetrennt wird, z. B. Punkt (.) oder Bindestrich (-).

#### BEISPIEL

Sie möchten die Zuordnung über die Artikelnummer als Suffix durchführen. Die Artikelnummer soll mit einem Punkt vom Rest des Dateinamens getrennt sein. Um dem Asset mit der Artikelnummer 123456 eine Version zuzuordnen, muss der Dateinamen der Version der folgenden Struktur entsprechen: *Name*.123456.*Format*.

Beachten Sie, dass Sie innerhalb einer Massenversionierung nur einen Mechanismus anwenden können.

### Voraussetzungen

Sie haben die Namen der Dateien, die als Versionen angelegt werden, und die Attribute der Assets, die versioniert werden sollen, einheitlich auf einen Zuordnungsmechanismus angepasst.

### Mehrere Versionen gleichzeitig anlegen

- 1. Klicken Sie > Media Pool > Import.
- 2. Fügen Sie die neuen Versionen dem Import hinzu.
- 3. Starten Sie den Import.

Die Dateien werden in ein Uploadverzeichnis geladen.

- 4. Klicken Sie nach Abschluss des Uploads > Media Pool > Import > Importierte Dateien.
- Klicken Sie auf den Namen des Uploadverzeichnisses, das die Versionen enthält.

Das Uploadverzeichnis wird geöffnet.

- Klicken Sie Massenversionierung.
   Ein Dialog wird geöffnet.
- 7. Tragen Sie den Zuordnungsmechanismus ein.
- 8. Klicken Sie Übernehmen.

Sie starten die Massenversionierung und schließen das Dialogfenster. Nach Beenden des Vorgangs werden auf der Importübersicht die Ergebnisse bzw. die gefundenen und übereinstimmenden Assets aufgelistet.

- Aktivieren Sie die Checkbox Massenversionierungs-Treffer auswählen, um alle Dateien zu markieren, die einem vorhandenen Asset zugeordnet werden konnten.
- 10. Rufen Sie über den unteren Menü-Button die Funktion Version speichern auf.

Die Datei wird als neue Version des Assets angelegt und gespeichert. Sie können die Versionen des Assets über die Detailansicht aufrufen.

# 6.3.3 Version als offiziell markieren

1. Öffnen Sie die Detailansicht des Assets, dessen Versionen Sie bearbeiten möchten.

- 2. Wechseln Sie auf den Reiter Versionen.
- 3. Klicken Sie bei der Version, die markiert werden soll, auf die O-Schaltfläche.

Die Version ist als offizielle Version des Assets mit 🧭 markiert.

# 6.3.4 Version herunterladen

- 1. Öffnen Sie die Detailansicht des Assets, von dem Sie eine Version herunterladen möchten.
- 2. Wechseln Sie auf den Reiter Versionen.
- Klicken Sie bei der gewünschten Version auf das Symbol <sup>▲</sup>.
   Der Dialog zum Herunterladen einer Datei wird geöffnet.
- 4. Wählen Sie die Optionen für das Herunterladen und klicken Sie OK.

Die Datei wird auf Ihren Computer heruntergeladen.

# 6.3.5 Version löschen

### Achtung! Datenverlust!

Sie können das Löschen von Versionen nicht rückgängig machen!

- 1. Öffnen Sie die Detailansicht des Assets, dessen Versionen Sie löschen möchten.
- 2. Wechseln Sie auf den Reiter Versionen..
- Klicken Sie bei der gewünschten Version auf das Papierkorb-Symbol.
   Eine Sicherheitsabfrage öffnet sich.
- 4. Klicken Sie Ja.

Die Version wurde endgültig gelöscht.

# 6.4 Prüfung

Über das Modul Review Manager können Sie eine Prüfung eines Assets starten.

### Voraussetzung

Das Modul *Review Manager* ist in Ihrem System aktiviert. Wenden Sie sich bei Fragen an Ihren Systemadministrator.

### **Prüfung starten**

Sie laden im Job ein Asset im Job Manager auf ein Datenblatt mit der Feldfunktion Assetauswahl hoch. Benutzer mit entsprechender Berechtigung in ihrer Rolle können abstimmen oder ein ausführliches Reviw im Review Manager starten.

Hinweis: Es ist nicht möglich, direkt aus Media Pool am Asset ein Review zu starten.

# Weitere Informationen

Beachten Sie für weitere Informationen das Review Manager Benutzerhandbuch.

# 6.5 Überarbeitung

Mit dem Modul *Job Manager* können Sie einen Job zu einem Asset erstellen, um z. B. für ein benötigtes Bild schnell und einfach eine Bildkorrektur oder eine Nachbearbeitung zu beauftragen.

### Voraussetzung

- Das Modul Job Manager muss aktiviert sein.
- Sie benötigen Rechte im Modul Job Manager.

# Überarbeitung starten

- 1. Suchen Sie das Asset, für das Sie eine Prüfung starten wollen.
- 2. Klicken Sie > *Menü* > *Job erstellen*.

Das Dialogfenster Job erstellen wird geöffnet.

3. Wählen Sie einen Job-Typ aus und klicken Sie Erstellen.

Ein neues Dialogfenster wird geöffnet.

4. Tragen Sie den Namen des Jobs in das Eingabefeld ein und bestätigen Sie mit *Speichern*.

Das Job-Datenblatt wird erstellt und geöffnet.

- 5. Tragen Sie alle Pflichtangaben auf dem Datenblatt ein.
- 6. Klicken Sie *Speichern*, nachdem Sie alle benötigen Angaben zu Ihrem Job hinterlegt haben.
- 7. Klicken Sie Schließen.

Der Job ist ab sofort in der Job-Übersicht im Modul Job Manager aufgelistet und kann dort bearbeitet werden. Über das Modul Job Manager kann der Job aufgerufen werden.

# Weitere Informationen

Weitere Informationen erhalten Sie im Job Manager Benutzerhandbuch.

# 6.6 Löschen

Sie können veraltete oder nicht mehr benötigte Assets löschen und damit in den Papierkorb verschieben. Das Asset wird nicht endgültig gelöscht, kann aber nur noch gefunden werden, wenn in der Suche im Widget *Assetverwaltung* die Checkbox *Im Papierkorb* aktiviert ist. Wenn ein Asset per E-Mail verschickt (Download-Link) und anschließend gelöscht wird, ist es weiterhin über den Link bis zu dessen Gültigkeitsende erreichbar. Wenn Sie ein Asset löschen, das aktuell via Publikationskanäle veröffentlicht ist, wird es automatisch depubliziert.

### Hinweise für InDesign-Dokumente

Beim Arbeiten mit InDesign-Dokumenten mit verlinkten Bildern müssen Sie beachten:

- Beim Löschen eines verlinkten Bilds bleibt die Verlinkung erhalten.
- Beim Löschen eines Bilds, für das eine in einem InDesign-Dokument verlinkte Bildversion existiert, bleibt die Verlinkung erhalten.
- Beim Löschen einer Bildversion, die in einem InDesign-Dokument verlinkt ist, wird die Verlinkung aufgelöst.

### Asset in den Papierkorb verschieben

- 1. Suchen Sie das Asset, das Sie löschen möchten.
- 2. Klicken Sie am Asset > :> Löschen.

Eine Sicherheitsabfrage wird geöffnet.

3. Klicken Sie Ja.

Sie haben das Asset in den Papierkorb verschoben.

# 6.7 Wiederherstellen

Sie können in den Papierkorb verschobene Assets wiederherstellen.

# Asset wiederherstellen

- 1. Suchen Sie das Asset im Papierkorb: Aktivieren Sie im Widget Asset-Verwaltung die Checkbox Im Papierkorb.
- Klicken Sie am Asset > Menü > Eigenschaften bearbeiten.
   Sie öffnen ein neues Dialogfenster.
- 3. Wählen Sie eine virtuelle Datenbank (VDB).
- 4. Optional: Bearbeiten Sie weitere Attribute.
- 5. Klicken Sie Speichern.

Das Asset wird in der gewählten VDB abgelegt und ist dort für alle Benutzer mit den entsprechenden Zugriffsrechten erreichbar.

This page has been intentionally left blank to ensure new chapters start on right (odd number) pages.

# Ordnen und organisieren

### 7 Ordnen und organisieren

Zusätzlich zu den umfangreichen und komfortablen Suchmöglichkeiten können Sie Assets individuell ordnen und organisieren. Im Media Pool stehen Ihnen hierfür verschiedene Funktionen zur Verfügung.

### Favoriten

Assets, die Sie als Favoriten kennzeichnen, können Sie schnell über > Media Pool > Sammlungen > Meine Favoriten erreichen. Weitere Informationen siehe Favoriten auf Seite 136.

### Sammlung

In einer Sammlung können Sie verschiedene Assets zusammenfassen und die Zusammenstellung anderen Benutzern zur Verfügung stellen. Ein Beispiel dafür ist die Zusammenfassung der Bilder einer Kampagne. Über eine Sammlung können Sie anderen Benutzern auch Assets zur Verfügung stellen, die ansonsten keinen Zugriff auf die Assets haben. Dies ist zum Beispiel der Fall, wenn das Asset in einer VDB abgelegt ist, auf die ein anderer Benutzer keinen Zugriff hat.

Weitere Informationen siehe Sammlungen auf Seite 137.

### Bewertung

Falls die Funktion in Ihrem System aktiviert ist, können Sie Assets bewerten (1 bis 5 Sterne) und kommentieren. Die durchschnittliche Bewertung eines Assets können Sie als Suchkriterium nutzen. Die Anzahl der Sterne wird direkt am Vorschaubild eines Assets angezeigt.

Weitere Informationen siehe *Bewertung* auf Seite 145.

### Abonnement

Über Abonnements haben Sie die Möglichkeit, Änderungen an Assets zu verfolgen.

Weitere Informationen siehe Abonnement auf Seite 147.

### Varianten

Um inhaltlich identische Assets zusammenzufassen, wie z. B. Bilder einer Serie, verschiedene Sprachen oder unterschiedliche Einfärbungen, können Sie die Assets als Varianten eines führenden Assets anlegen. So strukturieren Sie Assets und markieren Sie als zueinander gehörend. In Suchergebnissen wird nur das führende Asset angezeigt. Sie erreichen alle Varianten schnell über die Detailansicht des führenden Assets. Falls einem Asset ein alternatives Vorschaubild zugewiesen wird, wird dieses im Reiter Varianten dargestellt. Weitere Informationen siehe Varianten auf Seite 149.

### Verwandte

Sie können zusammengehörende Assets als miteinander verwandt kennzeichnen. Außerdem können Sie die Art der Beziehung in den Attributen festlegen. Weitere Informationen siehe *Verwandte* auf Seite 153.

# 7.1 Favoriten

Assets, die Sie als Favoriten kennzeichnen, können Sie schnell über > Media Pool > Sammlungen > Meine Favoriten erreichen. Ob ein Asset als Favorit markiert ist, sehen Sie in seiner Detailansicht in der obersten Zeile:

- 💌: Das Asset ist kein Favorit.
- 💌: Das Asset ist als Favorit markiert.

# Zugehörige Aufgaben

- Asset als Favorit markieren unten
- Asset aus Favoritenliste entfernen unten

# 7.1.1 Asset als Favorit markieren

- 1. Suchen Sie das Asset, das Sie als Favorit markieren möchten.
- 2. Klicken Sie am Asset > :> Als Mein Favorit.

Das ausgewählte Asset wird als Favorit markiert. Klicken Sie > Sammlungen > Meine Favoriten, um das Asset mit den anderen Favoriten aufzulisten.

Alternativ können Sie das Asset auch in seiner Detailansicht als Favorit markieren. Klicken Sie dazu in der Detailansicht in der obersten Zeile 🔍. Dann wird das Asset Ihren Favoriten hinzugefügt. Das Icon wechselt zu 💌.

# 7.1.2 Asset aus Favoritenliste entfernen

- 1. Klicken Sie > Sammlungen > Meine Favoriten.
- 2. Klicken Sie den Menü-Button des Assets, das Sie aus der Favoritenliste entfernen wollen.
- 3. Wählen Sie die Funktion Aus Meinen Favoriten löschen aus.

Das ausgewählte Asset wird aus der Favoritenliste gelöscht.

Alternativ können Sie das Asset auch in seiner Detailansicht aus Ihren Favoriten löschen. Klicken Sie dazu in der Detailansicht in der obersten Zeile 🔍. Dann wird das Asset aus Ihren Favoriten gelöscht. Das Icon wechselt zu 💌.

# 7.2 Sammlungen

In einer Sammlung können Sie verschiedene Assets zusammenfassen und die Zusammenstellung anderen Benutzern zur Verfügung stellen. Ein Beispiel dafür ist die Zusammenfassung der Bilder einer Kampagne. Über eine Sammlung können Sie anderen Benutzern auch Assets zur Verfügung stellen, die ansonsten keinen Zugriff auf die Assets haben. Dies ist zum Beispiel der Fall, wenn das Asset in einer VDB abgelegt ist, auf die ein anderer Benutzer keinen Zugriff hat.

Eine Sammlung kann auch Dateien enthalten, die noch nicht für andere Benutzer zugänglich sind. Sie können z. B. lokal gespeicherte Bilder in die Sammlung *Meine Bilder* hochladen und in einem eigenen Bereich innerhalb des Moduls *Media Pool* ablegen. Beachten Sie, dass diese Dateien trotzdem dem Duplikats-Check unterliegen: Wird eine Datei von verschiedenen Benutzern in die jeweils eigenen Bereiche abgelegt, wird die Datei zwar in den jeweils eigenen Bereichen angezeigt. Allerdings handelt es sich um dieselbe Datei. Änderungen von einem Benutzer sind entsprechend für alle Benutzer verfügbar, die diese Datei ebenfalls abgelegt haben.

# Zugehörige Aufgaben

- Sammlung erstellen auf Seite 139
- Asset einer Sammlung zuweisen auf Seite 140
- Mehrere Assets einer Sammlung zuweisen auf Seite 140
- Sammlung per E-Mail versenden auf Seite 141

Sie können eine Sammlung per E-Mail versenden. Dabei werden die Assets der Sammlung in der E-Mail verlinkt. So können Sie z. B. Bilder an Empfänger verschicken, die keinen Zugriff auf das Modul *Media Pool* haben.

# • Sammlung teilen auf Seite 141

Durch das Teilen stellen Sie eine Sammlung einer Gruppe von Benutzern zur Verfügung. Die Gruppe kann entweder alle Benutzer des Moduls *Media Pool* beinhalten oder eingeschränkt sein auf die Benutzer in Organisationseinheiten, einer Verteilerliste oder einer von Ihnen festgelegten Gruppe. Eine publizierte Sammlung wird *unter > Media Pool > Sammlungen > Geteilte Sammlungen* angezeigt. Nur der Eigentümer kann die Sammlung bearbeiten.

# • Sammlung weiterleiten auf Seite 142

Wenn Sie die Funktion *Sammlung weiterleiten* verwenden, wird die Sammlung kopiert und bei jedem Empfänger im Bereich > *Media Pool* > *Sammlungen* > *Meine Sammlungen* angelegt. Jeder Empfänger kann die Sammlung wie eine selbst angelegte Sammlung bearbeiten, per E-Mail versenden, veröffentlichen oder teilen. Als Empfänger können Sie Benutzer oder Verteilerlisten eintragen.

### Lokal gespeicherte Bilder hochladen

Sie können in die Bereiche *Eigene Administrations-Bilder, Eigene DSE-Bilder, Eigene Smart-Access-Bilder, Eigene Brand-Template-Builder-Bilder* und *Meine Review-Assets* lokal gespeicherte Dateien hochladen. Die Dateien werden keiner VDB zugewiesen und können nicht im Modul *Media Pool* gefunden werden. Um eine hochgeladene Datei als Asset anzulegen, müssen Sie zuerst die Assetattribute vervollständigen. Beachten Sie: Wenn ein anderer Benutzer dieselbe Datei hochlädt und die Assetattribute vervollständigt, ist die Datei automatisch in dem Modul *Media Pool* erreichbar.

Weitere Informationen siehe Lokal gespeicherte Bilder hochladen auf Seite 143.

### Standard-Sammlungen

Standardmäßig werden folgende Bereiche automatisch angelegt:

- Publizierte Sammlungen: Sie können eigene Sammlungen mit anderen Benutzern teilen. Über die Funktion *Sammlung teilen* verschieben Sie eine Ihrer Sammlungen in den Bereich *Publizierte Sammlungen*.
- Meine Sammlungen: Dieser Sammlung können Sie individuell Assets zuweisen. Sie können weitere Untersammlungen erstellen.
- Eigene Administrations-Bilder: Diesem Bereich werden alle Bilder zugewiesen, die Sie für den Bereich Administration hochgeladen haben. Dieser Bereich beinhaltet z. B. Bilder, die Sie einem änderbaren Objekt zugewiesen oder als alternatives Vorschaubild zugeordnet haben. Diese Bilder werden nicht automatisch in das Modul Media Pool übernommen, da sie keiner virtuellen Datenbank zugewiesen sind. Sie können das Bild nach dem Hochladen als Asset in dem Modul Media Pool anlegen, indem Sie die Attribute bearbeiten.
- Eigene DSE-Bilder: Diesem Bereich werden alle Bilder zugewiesen, die Sie in den Modulen Job Manager und Marketing Data Hub hochladen. Sie können lokal gespeicherte Bilder hochladen. Die Bilder werden nicht automatisch in das Modul Media Pool übernommen, da sie keiner virtuellen Datenbank zugewiesen sind. Sie können das Bild nach dem Hochladen als Asset in dem Modul Media Pool anlegen, indem Sie die Attribute bearbeiten.
- Eigene Smart-Access-Bilder: Diesem Bereich werden alle Bilder zugewiesen, die Sie im Modul *Smart Access* hochladen. Sie können lokal gespeicherte

Bilder hochladen. Die Bilder werden nicht automatisch in das Modul *Media Pool* übernommen, da sie keiner virtuellen Datenbank zugewiesen sind. Sie können das Bild nach dem Hochladen als Asset in dem Modul *Media Pool* anlegen, indem Sie die Attribute bearbeiten.

- Eigene Brand-Template-Builder-Bilder: Diesem Bereich werden alle Bilder zugewiesen, die Sie beim Individualisieren eines Werbemittels mit dem Modul *Brand Template Builder* hochladen. Sie können lokal gespeicherte Bilder hochladen. Die Bilder werden nicht automatisch in das Modul *Media Pool* übernommen, da sie keiner virtuellen Datenbank zugewiesen sind. Sie können das Bild nach dem Hochladen als Asset in dem Modul *Media Pool* anlegen, indem Sie die Attribute bearbeiten.
- Meine Review-Assets: Diesem Bereich werden alle Dateien zugewiesen, für die Sie eine Überarbeitung im Modul *Review Manager* starten. Sie können lokal gespeicherte Bilder hochladen. Die Bilder werden nicht automatisch in das Modul *Media Pool* übernommen, da sie keiner virtuellen Datenbank zugewiesen sind. Sie können das Bild nach dem Hochladen als Asset in dem Modul *Media Pool* anlegen, indem Sie die Attribute bearbeiten.

# 7.2.1 Sammlung erstellen

- Klicken Sie > Media Pool > Sammlungen > Meine Sammlungen.
   Sie sehen die bereits vorhandenen Sammlungen.
- Rufen Sie über das :-Menü die Funktion Sammlung erstellen auf.
   Sie öffnen ein neues Dialogfenster.
- 3. Tragen Sie den Namen der neuen Sammlung in das Eingabefeld.
- 4. Klicken Sie Speichern.

Die neue Sammlung wird angelegt. Nachdem Sie die Sammlung erstellt haben, können Sie Assets zuweisen.

- 5. Klicken Sie Suche.
- Öffnen Sie an dem Asset, das Sie der Sammlung hinzufügen wollen, das :-Menü.
- 7. Wählen Sie Zu Sammlung.

Sie öffnen ein Pop-up-Fenster, in dem Ihre angelegten Sammlungen angezeigt werden.

8. Klicken Sie auf die Sammlung, der Sie das Asset zuweisen wollen. Vorhandene

Untersammlungen werden durch Klicken auf das Plus-Symbol angezeigt.

9. Klicken Sie Übernehmen, um Ihre Auswahl zu bestätigen.

Das Asset wird unter > *Media Pool* > *Sammlungen* > *Meine Sammlungen* in der neuen Sammlung angezeigt.

# 7.2.2 Asset einer Sammlung zuweisen

- 1. Suchen Sie das Asset, das Sie einer Sammlung zuweisen möchten.
- 2. Klicken Sie den Menü-Button des Assets.
- 3. Wählen Sie Zu Sammlung.

Sie öffnen ein Fenster, in dem Ihre angelegten Sammlungen angezeigt werden.

- 4. Klicken Sie auf die Sammlung, der Sie das Asset zuweisen wollen. Vorhandene Untersammlungen werden durch Klicken auf das Plus-Symbol angezeigt.
- 5. Klicken Sie Übernehmen.

Das Asset wird unter > *Media Pool* > *Sammlungen* > *Meine Sammlungen* in der gewählten Sammlung angezeigt.

# 7.2.3 Mehrere Assets einer Sammlung zuweisen

- 1. Suchen Sie die Assets, die Sie einer Sammlung zuweisen möchten.
- 2. Aktivieren Sie die Checkbox bei den Assets, die Sie zuweisen möchten.
- 3. Klicken Sie den oberen Menü-Button > *Zu Sammlung*.

Sie öffnen ein Fenster, in dem Ihre angelegten Sammlungen angezeigt werden.

- Klicken Sie auf die Sammlung, der Sie die Assets zuweisen möchten. Vorhandene Untersammlungen werden durch Klicken auf das Plus-Symbol angezeigt.
- 5. Klicken Sie Übernehmen.

Die Assets werden unter > Media Pool > Sammlungen > Meine Sammlungen in der gewählten Sammlung angezeigt.

# 7.2.4 Sammlung per E-Mail versenden

Sie können eine Sammlung per E-Mail versenden. Dabei werden die Assets der Sammlung in der E-Mail verlinkt. So können Sie z. B. Bilder an Empfänger verschicken, die keinen Zugriff auf das Modul Media Pool haben.

### Voraussetzungen

Sie können nur eigene Sammlungen (Sammlungen, die Sie erstellt haben) weiterleiten. Andere Bereiche wie zum Beispiel *Eigene Brand-Template-Builder-Bilder* können Sie nicht per E-Mail weiterleiten.

### Hinweis

Genehmigungspflichtige Assets können erst per E-Mail versendet werden, nachdem der Eigentümer das Versenden genehmigt hat. Genehmigungspflichtige Assets sind mit einem Wasserzeichen versehen. Im Fenster *Per E-Mail versenden* kann direkt die Genehmigung beantragt werden.

### Sammlung per E-Mail versenden

- 1. Klicken Sie > *Media Pool* > *Sammlung* > *Meine Sammlungen* und wählen Sie eine von Ihnen erstellte Sammlung aus.
- 2. Klicken Sie auf den oberen Menü-Button und wählen Sie Per E-Mail weiterleiten.

Sie öffnen ein neues Fenster.

- 3. Hinterlegen Sie die für den E-Mail-Versand benötigten Informationen. Pflichtfelder sind mit einem \* markiert. Weitere Informationen siehe *E-Mail-Versand* auf Seite 176.
- 4. Klicken Sie Per E-Mail versenden.

Es wird eine Zusammenfassung der hinterlegten Informationen sowie eine Nachrichtenvorschau angezeigt.

5. Um die E-Mail endgültig zu verschicken, klicken Sie Versenden.

# 7.2.5 Sammlung teilen

Durch das Teilen stellen Sie eine Sammlung einer Gruppe von Benutzern zur Verfügung. Die Gruppe kann entweder alle Benutzer des Moduls *Media Pool* beinhalten oder eingeschränkt sein auf die Benutzer in Organisationseinheiten, einer Vertei-

### 7 Ordnen und organisieren

lerliste oder einer von Ihnen festgelegten Gruppe. Eine publizierte Sammlung wird unter > *Media Pool > Sammlungen > Geteilte Sammlungen* angezeigt. Nur der Eigentümer kann die Sammlung bearbeiten.

### Einstellungen

- Name: Das Eingabefeld ist mit dem Namen der Sammlung vorbelegt. Sie können die Sammlung bei Bedarf umbenennen.
- Gültigkeitszeitraum: Legen Sie ein Start- und Enddatum fest, ab dem und bis zu dem die Sammlung veröffentlicht werden soll.
- Sichtbarkeit: Sie können die Sichtbarkeit bzw. den Zugriff auf die veröffentlichte Sammlung auf eine Organisationseinheit beschränken. Klicken Sie *Sichtbarkeit verwalten* und wählen aus dem Auswahlfeld eine Organisationseinheit, Benutzer oder eine Verteilerliste. Nur Benutzer, die entweder der Organisationseinheit zugewiesen sind, direkt eingetragen wurden oder in der Verteilerliste enthalten sind, können auf die Sammlung zugreifen. Falls Sie die Sichtbarkeit nicht einschränken, ist die Sammlung uneingeschränkt verfügbar.

### Sammlung teilen

- 1. Klicken Sie > *Media Pool* > *Sammlung* > *Meine Sammlungen* und wählen Sie eine von Ihnen erstellte Sammlung aus.
- Wählen Sie aus dem oberen Menü-Button die Funktion Sammlung teilen.
   Sie öffnen ein Dialogfenster.
- 3. Treffen Sie die notwendigen Einstellungen für die Felder Name, Gültigkeitszeitraum und Sichtbarkeit.
- 4. Klicken Sie Speichern, um Ihre Angaben zu sichern.

Die ausgewählte Sammlung wird in das Verzeichnis *Publizierte Sammlungen* verschoben.

# 7.2.6 Sammlung weiterleiten

Wenn Sie die Funktion Sammlung weiterleiten verwenden, wird die Sammlung kopiert und bei jedem Empfänger im Bereich > Media Pool > Sammlungen > Meine Sammlungen angelegt. Jeder Empfänger kann die Sammlung wie eine selbst angelegte Sammlung bearbeiten, per E-Mail versenden, veröffentlichen oder teilen. Als Empfänger können Sie Benutzer oder Verteilerlisten eintragen.

### Einstellungen

- Assets: Aufgelistet werden die aktuell in der Sammlung enthaltenen Assets.
- Benutzer-Suche: Suchen Sie über Name, Vorname oder über die E-Mail-Adresse nach einem anderen Benutzer, an den die Sammlung weitergeleitet werden soll.
- Gewählte Person: Aufgelistet werden die ausgewählten Benutzer, an die die Sammlung weitergeleitet wird.
- Kommentar: Hinterlegen Sie einen Text, der in der Systembenachrichtigung übermittelt wird.

### Sammlung weiterleiten

- 1. Klicken Sie > *Media Pool* > *Sammlung* > *Meine Sammlungen* und wählen Sie eine von Ihnen erstellte Sammlung aus.
- 2. Wählen Sie aus dem oberen Menü-Button die Funktion *Sammlung weiterleiten*.

Sie öffnen ein neues Pop-up-Fenster.

- 3. Wählen Sie die Benutzer oder Verteilerliste aus, an die Sie die Sammlung weiterleiten wollen.
- 4. Optional: Hinterlegen Sie einen Kommentar.
- 5. Klicken Sie Sammlung weiterleiten.

Die Benutzer, an die Sie eine Sammlung weitergeleitet haben, werden über eine Systemmeldung informiert und können die weitergeleitete Sammlung über > Media Pool > Sammlungen > Sammlungen aufrufen.

# 7.2.7 Lokal gespeicherte Bilder hochladen

Sie können in die Bereiche *Eigene Administrations-Bilder, Eigene DSE-Bilder, Eigene Smart-Access-Bilder, Eigene Brand-Template-Builder-Bilder* und *Meine Review-Assets* lokal gespeicherte Dateien hochladen. Die Dateien werden keiner VDB zugewiesen und können nicht im Modul Media Pool gefunden werden. Um eine hochgeladene Datei als Asset anzulegen, müssen Sie zuerst die Assetattribute vervollständigen. Beachten Sie: Wenn ein anderer Benutzer dieselbe Datei hochlädt und die Assetattribute vervollständigt, ist die Datei automatisch im Modul Media Pool erreichbar.

### Lokal gespeicherte Bilder hochladen

- 1. Markieren Sie per Mausklick eine der Sammlungen Eigene Administrations-Bilder, Eigene DSE-Bilder, Eigene Smart-Access-Bilder, Eigene Brand-Template-Builder-Bilder oder Meine Review-Assets.
- 2. Klicken Sie Durchsuchen oder klicken Sie in das Eingabefeld.
- Wählen Sie im sich öffnenden Pop-up-Fenster eine lokal gespeicherte Bild-Datei.
- 4. Klicken Sie Speichern.

Das Bild wird hochgeladen und in der ausgewählten Sammlung abgelegt.

### Hinweis

Die hochgeladenen Bilder werden keiner VDB zugewiesen und können nicht im Modul Media Pool gefunden werden. Sie können das Bild nach dem Hochladen als Asset im Modul Media Pool anlegen, indem Sie die Attribute bearbeiten.

### Funktionen

Nach dem Hochladen von Bild-Dateien erreichen Sie über den MENÜ...-Button unter der Assetliste folgende Funktionen:

| Funktion                            | Beschreibung                                                                                                    |
|-------------------------------------|----------------------------------------------------------------------------------------------------|
| Assets sichten                      | Sie öffnen ein Fenster, in dem Sie die Assets sichten können.                                                                                                    |
| Assets nacheinander bear-<br>beiten | Sie öffnen ein Pop-up-Fenster, in dem Sie die Attribute aller<br>markierten Bilder editieren können.                                                                                  |
| Assets auf einmal bearbeiten        | Sie öffnen ein Pop-up-Fenster, in dem Sie die Attribute der<br>markierten Bilder bearbeiten können.                                                                                   |
| Vorschaubilder neu erzeugen         | Sie öffnen ein Pop-up-Fenster, in dem Sie die Vorschaubilder<br>neu erzeugen.                                                                                                    |
| Gesamte Sammlung bearbeiten         | Sie öffnen ein Pop-up-Fenster, in dem Sie die Attribute aller in<br>der Kollektion enthaltenen Bilder gleichzeitig bearbeiten.<br>Bereits vorgenommene Einträge werden überschrieben. |

In einer geöffneten Sammlung können Sie über den MENÜ...-Button am Bildasset ein Bild mit *Aus Sammlung löschen* oder mit *In Sammlung verschieben* entfernen.
# 7.3 Bewertung

Falls die Funktion in Ihrem System aktiviert ist, können Sie Assets bewerten (1 bis 5 Sterne) und kommentieren. Die durchschnittliche Bewertung eines Assets können Sie als Suchkriterium nutzen.

# Zugehörige Aufgaben

- Asset bewerten unten
- Bewertung löschen unten
- Nach durchschnittlicher Bewertung suchen auf der nächsten Seite

# 7.3.1 Asset bewerten

- 1. Suchen Sie das Asset.
- 2. Klicken Sie auf *Menü > Bewerten*.
- 3. Klicken Sie auf die gewünschte Anzahl Sterne.
- 4. Geben Sie im Textfeld *Kommentar* Ihren Kommentar ein.
- 5. Klicken Sie auf *Erstellen*.

Ihre Bewertung ist ab sofort verfügbar. Wiederholen Sie die Schritte, um die Bewertung zu bearbeiten.

Alternativ rufen Sie in einem Suchergebnis die Detailansicht auf. Klicken Sie > : > *Bewerten*. Fahren Sie mit Schritt 3 fort.

# 7.3.2 Bewertung löschen

# Eigene Bewertung löschen

- 1. Rufen Sie an dem Asset, dessen Bewertung Sie löschen wollen, die Funktion *Bewerten* auf.
- 2. Klicken Sie im sich öffnenden Dialogfenster Löschen.

Die von Ihnen vergebenen Sterne sowie der Kommentar zur Bewertung werden entfernt. Die durchschnittliche Bewertung des Assets wird automatisch neu ermittelt.

Alternativ rufen Sie die Detailansicht auf. Klicken Sie > : > Bewerten. Klicken Sie Löschen.

## Eigene Bewertung oder Bewertung anderer Benutzer löschen

- 1. Öffnen Sie die Detailansicht des Assets.
- 2. Wechseln Sie auf den Reiter Bewertung.
- 3. Klicken Sie auf das Papierkorb-Symbol um eine Bewertung zu löschen.

Der Kommentar und die dazugehörige Bewertung werden gelöscht. Die durchschnittliche Bewertung des Assets wird automatisch neu ermittelt.

# 7.3.3 Nach durchschnittlicher Bewertung suchen

- 1. Klicken Sie > Media Pool > Suche.
- 2. Öffnen Sie das Widget Asset-Bewertung.
- 3. Wählen Sie aus der Liste die Anzahl Sterne, nach denen Sie mindestens suchen wollen.
- 4. Klicken Sie Bestätigen.

Das Suchergebnis zeigt die Assets, deren durchschnittliche Bewertung mindestens so groß ist wie die angegebene Anzahl.

# 7.4 Abonnement

Über Abonnements haben Sie die Möglichkeit, Änderungen an Assets zu verfolgen.

# Änderungen und Aktivitäten

Sie werden bei diesen Änderungen und Aktivitäten durch eine Systemnachricht informiert:

- Änderungen an den Attributen des Assets (inklusive des Namens)
- Download des Assets
- Download der Original-Datei einer Version des Assets über die Detailansicht
- Download der PDF-Datei einer Version des Assets über die Detailansicht
- Änderung der Version
- Löschung des Assets

## Zugehörige Aufgaben

- Asset abonnieren unten
- Liste der abonnierten Assets aufrufen unten
- Abonnement löschen auf der nächsten Seite

# 7.4.1 Asset abonnieren

- 1. Suchen Sie das Asset, das Sie abonnieren möchten.
- 2. Rufen Sie über das :- Menü die Funktion Zu Abonnement auf.

Sie haben das Asset abonniert.

# 7.4.2 Liste der abonnierten Assets aufrufen

- 1. Klicken Sie > *Media Pool* > *Suche*.
- 2. Aktivieren Sie im Widget Assetverwaltung die Checkbox In meinen Abos.
- 3. Klicken Sie Suchen.

Im Ergebnis werden Ihre abonnierten Assets aufgelistet.

# 7.4.3 Abonnement löschen

- Suchen Sie das Asset, dessen Abonnement Sie löschen möchten, z. B. in dem Sie eine Liste der abonnierten Assets aufrufen, siehe Liste der abonnierten Assets aufrufen auf der vorherigen Seite.
- 2. Klicken Sie am Asset > : > Abonnement entfernen.

Das Asset ist nicht mehr abonniert.

# 7.5 Varianten

Um inhaltlich identische Assets zusammenzufassen, z. B. Bilder einer Serie, verschiedene Sprachen oder unterschiedliche Einfärbungen, können Sie die Assets als Varianten eines führenden Assets anlegen. So strukturieren Sie Assets und markieren Sie als zueinander gehörend. In Suchergebnissen wird nur das führende Asset angezeigt. Sie erreichen alle Varianten schnell über die Detailansicht des führenden Assets.

# J Hinweis

Bei einer Suche werden Assets, die als Variante eines führenden Assets markiert sind, in der Regel nicht aufgelistet. Varianten können nur gefunden werden, wenn bei einer Suche im Widget *Asset-Verwaltung* die Option *Varianten einschließen* aktiviert ist.

# Hinweis

Das führende Asset und seine Varianten können unterschiedlichen VDBs zugewiesen sein. Sie sehen nur die Varianten, auf deren VDB Sie zugreifen können.

#### Zugehörige Aufgaben

- Variante anlegen unten
- Variante aufrufen auf der nächsten Seite
- Variante entfernen auf der nächsten Seite
- Variante übertragen auf Seite 151, d. h. eine Variante an ein anderes führendes Asset übertragen.

# 7.5.1 Variante anlegen

- 1. Suchen Sie ein Asset, das das führende Asset sein soll.
- 2. Klicken Sie im Suchergebnis auf die Kachel des Assets.

Die Detailansicht wird geöffnet.

- 3. Wechseln Sie auf den Reiter Varianten.
- 4. Klicken Sie auf dem Reiter rechts oben das Pluszeichen (Tooltipp: *Varianten hinzufügen*).

Ein Suchdialog wird geöffnet.

- 5. Suchen Sie nach den Assets, die Sie als Varianten anlegen möchten.
- 6. Aktivieren Sie bei den Assets, die Sie als Varianten des führenden Assets anlegen möchten, die Checkbox rechts unten auf der Kachel. Eine aktivierte Checkbox ist orange.
- 7. Klicken Sie Übernehmen.

Sie haben die Assets als Varianten zum führenden Asset angelegt.

Alternativ können Sie auch Varianten in der Detailansicht des führenden Assets anlegen. Rufen Sie die Detailansicht auf und klicken Sie > Varianten > 💽. Fahren Sie mit Schritt 3 fort.

# 7.5.2 Variante aufrufen

- 1. Öffnen Sie die Detailansicht des führenden Assets.
- 2. Wechseln Sie auf den Reiter Varianten.

Die vorhandenen Varianten des Assets werden aufgelistet.

#### Hinweis

Das führende Asset und seine Varianten können unterschiedlichen VDBs zugewiesen sein. Sie sehen nur die Varianten, auf deren VDB Sie zugreifen können.

# 7.5.3 Variante entfernen

## **Eine Variante entfernen**

- 1. Öffnen Sie die Detailansicht des führenden Assets.
- 2. Wechseln Sie auf den Reiter Varianten.
- Klicken Sie bei der Variante, die Sie löschen möchten, den Button 
  Eine Sicherheitsabfrage öffnet sich.
- 4. Klicken Sie auf den Button Bestätigen.

Das Asset ist ab sofort keine Variante mehr.

#### Alle Varianten entfernen

- 1. Öffnen Sie die Detailansicht des führenden Assets.
- 2. Wechseln Sie auf den Reiter Varianten.
- 3. Klicken Sie über der Liste der Varianten 🖲.

Eine Sicherheitsabfrage öffnet sich.

4. Klicken Sie Bestätigen.

Alle Varianten werden entfernt.

Alternativ haben Sie die Möglichkeit, alle Varianten über den Menü-Button zu entfernen, z. B. in einem Suchergebnis. Klicken Sie > : > Varianten > Varianten entfernen.

# 7.5.4 Variante übertragen

#### Eine Variante übertragen

- 1. Öffnen Sie die Detailansicht des führenden Assets.
- 2. Wechseln Sie auf den Reiter Varianten.
- 3. Klicken Sie bei der Variante, die Sie übertragen möchten, den Button 💌.
- 4. Suchen Sie im sich öffnenden Pop-up-Fenster nach dem Asset, das Sie als führendes Asset für die Variante auswählen wollen.
- 5. Wählen Sie durch Klick auf das Plus-Symbol im Suchergebnis das neue führende Asset aus.

Eine Bestätigungsmeldung öffnet sich.

6. Klicken Sie auf den Button Schließen.

Das Asset ist ab sofort eine Variante des zweiten führenden Assets.

#### Alle Varianten übertragen

- 1. Öffnen Sie die Detailansicht des führenden Assets.
- 2. Wechseln Sie auf den Reiter Varianten.
- 3. Klicken Sie über der Liste der Varianten 💌.
- 4. Suchen Sie im sich öffnenden Pop-up-Fenster nach dem Asset, das Sie als führendes Asset für die Variante auswählen wollen.

5. Wählen Sie durch Klick auf das Plus-Symbol im Suchergebnis das neue führende Asset aus.

Eine Bestätigungsmeldung öffnet sich.

6. Klicken Sie auf den Button Schließen.

Die Assets sind ab sofort Varianten des zweiten führenden Assets.

Alternativ haben Sie die Möglichkeit, alle Varianten über den Menü-Button zu übertragen, z. B. in einem Suchergebnis. Klicken Sie Sie > : > Varianten > Varianten übertragen.

# 7.6 Verwandte

Sie können zusammengehörende Assets als miteinander verwandt kennzeichnen. Außerdem können Sie die Art der Beziehung in den Attributen festlegen. Sie rufen die verwandten Assets über die Detailansicht auf. Klicken Sie auf den Reiter Verwandte Assets.

#### Verwandte Assets hinzufügen

- 1. Suchen Sie das Asset, dem Sie verwandte Assets hinzufügen möchten.
- Öffnen Sie die Detailansicht des Assets, siehe *Detailansicht aufrufen* auf Seite 116.
- 3. Wechseln Sie auf den Reiter Verwandte Assets.
- 4. Klicken Sie das Plussymbol.

Der Dialog Beziehungen hinzufügen wird angezeigt.

5. Klicken Sie Aus dem Media Pool hinzufügen.

Die Suche wird angezeigt.

- 6. Suchen Sie die Assets, die Sie als verwandte Assets hinzufügen möchten.
- 7. Aktivieren Sie bei den gewünschten Assets die Checkbox.
- 8. Klicken Sie Übernehmen.

Der Dialog *Beziehungen hinzufügen* wird angezeigt. Die ausgewählten Assets werden in dem Dialog gezeigt.

- 9. Optional: Wiederholen Sie bei Bedarf die Schritte 5 bis 8, um verwandte Assets hinzuzufügen. Beachten Sie, dass es sich um verwandte Assets mit demselben Beziehungstyp handeln muss.
- 10. Klicken Sie Weiter.

Eine Auswahlliste wird angezeigt.

- 11. Legen Sie den Typ der Beziehung fest:
  - Wählen Sie einen bestehenden Eintrag in der alphabetisch sortierten Liste aus. Wenn Sie die Auswahlliste öffnen, wird ein Suchfeld angezeigt. Tragen Sie ein Stichwort ein, um die Einträge zu durchsuchen bzw. zu filtern.
  - Falls Sie keinen passenden Eintrag finden, tragen Sie die gewünschte Bezeichnung in das Suchfeld ein. Drücken Sie Enter. Sie haben einen neuen Beziehungstyp festgelegt.

12. Wenn Sie eine Beziehung festgelegt haben, klicken Sie Weiter.

Im Dialog *Beziehung hinzufügen* werden die ausgewählten Assets mit dem gewählten Beziehungstyp angezeigt.

13. Klicken Sie Übernehmen.

Die ausgewählten Assets werden als verwandte Assets mit dem gewählten Beziehungstyp angezeigt.

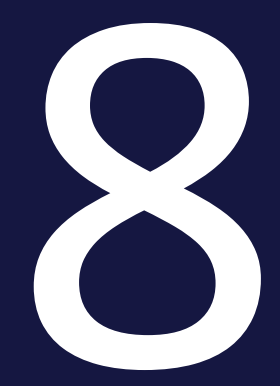

# Absichern

Mit dem Absichern von Assets sind verschiedene Teilaufgaben gemeint. Einmal möchten Sie vielleicht sicherstellen, dass nur qualitativ hochwertige Assets angelegt werden. Außerdem möchten Sie eventuell absichern, wer ein Asset wie verwenden darf. Die letzte Teilaufgabe betrifft das Nachvollziehen, wie ein Asset verwendet wird.

## Qualitätssicherung der angelegten Assets

Um sicherzustellen, dass nur qualitativ hochwertige Assets angelegt werden, können virtuelle Datenbanken (VDBs) mit einer Uploadfreigabe angelegt werden. Die Assets werden in diesem Fall nur dann in der VDB angelegt, wenn die Assets einen entsprechenden Freigabeworkflow durchlaufen haben und freigegeben wurden.

Weitere Informationen siehe Upload-Freigabe auf Seite 158

#### Absicherung, wer ein Asset verwenden darf

Sie können Assets als genehmigungspflichtig markieren, um z. B. den Zugriff bzw. die Verwendung personenbezogen gestatten oder ablehnen zu können. Benutzer müssen das Herunterladen oder Versenden von genehmigungspflichtigen Assets beim Eigentümer beantragen. Wenn ein Benutzer einmal eine Download-Genehmigung erhalten hat, gilt die Genehmigung unbegrenzt und ohne Einschränkungen: Der Benutzer kann das Asset und alle Versionen wiederholt verwenden.

Weitere Informationen siehe *Download-Genehmigung* auf Seite 161.

#### Absichern, wie ein Asset verwendet werden darf

Sie können die Verwendung von Assets durch Lizenzen regeln. Legen Sie z. B. den Verwendungszweck oder den Zeitraum der Gültigkeit für die Verwendung fest. Lizenzpflichtige Assets können erst heruntergeladen oder versendet werden, nachdem den Lizenzbestimmungen zugestimmt wurde. Die Lizenzinformationen werden in der Detailansicht eines Assets angezeigt.

Weitere Informationen siehe Lizenzen auf Seite 164

#### Nachvollziehen, wie ein Asset verwendet wird

Um die Verwendung und den Einsatz von Assets außerhalb des Moduls *Media Pool* zu kontrollieren, setzen Sie Wasserzeichen ein. Das Modul *Media Pool* kann ein visuelles und ein digitales Wasserzeichen (Metadaten-Wasserzeichen) erzeugen. Weitere Informationen siehe *Wasserzeichen* auf Seite 166 In Ihrem System kann die Funktion aktiviert sein, das Internet-Vorkommen von Pixelgrafiken nachzuverfolgen, die als Asset im Modul *Media Pool* angelegt sind. Dabei prüft eine KI-Logik, ob das Bild oder Teile davon im Internet vorhanden sind. Weitere Informationen erhalten Sie in *Online-Vorkommen finden* auf Seite 169.

# 8.1 Upload-Freigabe

Um sicherzustellen, dass nur qualitativ hochwertige Assets angelegt werden, können virtuelle Datenbanken (VDBs) mit einer Uploadfreigabe angelegt werden. Die Assets werden in diesem Fall nur dann in der VDB angelegt, wenn die Assets einen entsprechenden Freigabeworkflow durchlaufen haben und freigegeben wurden.

Über > Media Pool > Freigaben > Freigaben rufen Sie eine Übersicht über die Upload-Freigaben auf, siehe Freigaben auf Seite 49.

# Zugehörige Aufgaben

- Upload-Freigabe beantragen unten
- *Bearbeitungsstatus einer Upload-Freigabe einsehen* auf der gegenüberliegenden Seite
- Freigabeanträge bearbeiten auf der gegenüberliegenden Seite

## Freigabehistorie

In der Detailansicht eines Assets werden über das Feld *Freigabehistorie* Informationen zur Freigabehistorie des letzten Workflows angezeigt, falls das Feld in der Detailansicht angelegt ist.

# 8.1.1 Upload-Freigabe beantragen

Sie beantragen automatisch die Upload-Freigabe für ein Asset, wenn Sie das Asset einer freigabepflichtigen virtuellen Datenbank (VDB) zuweisen. Dies können Sie in zwei Fällen:

- Beim Anlegen eines Assets, wenn Sie die Assetattribute vervollständigen, siehe Attribute eines Assets vervollständigen auf Seite 70.
- Beim Bearbeiten der Eigenschaften eines bereits angelegten Assets, siehe *Attribute eines Assets bearbeiten* auf Seite 117.

In beiden Fällen müssen Sie beim Bearbeiten der Attribute im Feld *Virtuelle DB* eine freigabepflichtige VDB auswählen. Wenn Sie eine freigabepflichtige VDB ausgewählt haben, werden unterhalb des Felds weitere Felder angezeigt, in dem Sie den oder ggf. mehrere Freigeber auswählen können.

Wenn Sie die Attribute des Assets gespeichert haben, wird der Freigabeworkflow gestartet. Die Freigeber werden entsprechend informiert. Das Asset befindet sich im Status *In Freigabe*. Ein Asset kann in diesem Status nicht bearbeitet werden und seine Detailansicht lässt sich nicht öffnen. Angezeigt wird der Status mit einem Wasserzeichen im Vorschaubild:

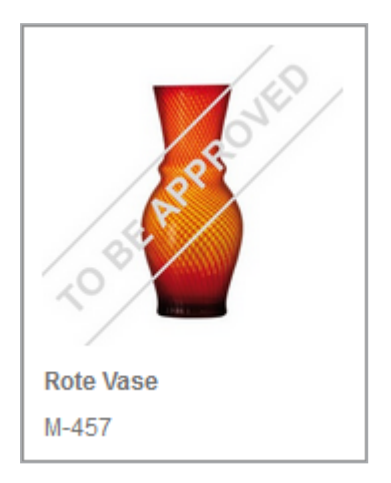

Freigabepflichtige VDBs und Workflows werden kundenspezifisch eingerichtet. Wenden Sie sich bei Fragen an Ihren Systemadministrator.

# 8.1.2 Bearbeitungsstatus einer Upload-Freigabe einsehen

Klicken Sie > Media Pool > Freigaben > Freigaben > noch ausstehend.

Die Assets, die Sie in eine freigabepflichtige VDB importiert haben und die noch auf die Freigabe warten, werden aufgelistet. Der Bearbeitungsstatus wird neben dem Vorschaubild angezeigt.

# 8.1.3 Freigabeanträge bearbeiten

- Klicken Sie > Media Pool > Freigaben > Freigaben > Noch zu bearbeiten.
  Sie öffnen die Übersichtsseite der Freigaben, die Sie noch bearbeiten müssen.
- Klicken Sie den Menü-Button eines Antrags und > Freigabe bearbeiten.
  Sie öffnen in einem Pop-up-Fenster die Detailansicht des Assets.
- 3. Wählen Sie *Erlauben*, um den Import in die freigabepflichtige VDB zu genehmigen. Wählen Sie *Freigabe verweigern*, um den Import in die freigabepflichtige VDB abzulehnen.

# J Hinweis

Sie bearbeiten immer nur den Workflow-Schritt, für den Sie zuständig sind. Falls für die Freigabe weitere Workflow-Schritte definiert sind, wird das Assets innerhalb des definierten Workflows weitergeleitet. Erteilen Sie keine Freigabe, wird das Asset sofort abgelehnt.

- 4. Falls Sie keine Freigabe erteilen, tragen Sie den Grund in das Feld *Grund für die Ablehnung* ein.
- 5. Falls in den Einstellungen des Workflows kein Schritt angegeben ist, auf den der Workflow zurückgesetzt wird: Wählen Sie den Schritt, auf den der Freigabe-Workflow gesetzt wird.
- 6. Klicken Sie Finalisieren <Name des Workflows>.

Das Asset wird endgültig der freigabepflichtigen VDB zugewiesen und ist für andere Benutzer zugänglich.

Falls der Freigabeantrag abgelehnt wird, erhält der Antragsteller eine Systemnachricht. Der Antrag wird unter > *Media Pool* > *Freigabe* > *Freigaben* > *Historie* > *Nicht erhaltene Genehmigungen* aufgeführt. Das Asset ist nicht für andere Benutzer zugänglich.

#### Hinweis

Falls Sie mehrere Anträge gleichzeitig bewilligen wollen, markieren Sie die Anträge und klicken Sie den unteren Menü-Button > *Genehmigen*. Beachten Sie, dass Sie über dieses Verfahren die Anträge nur bewilligen, aber nicht ablehnen können.

# 8.2 Download-Genehmigung

Sie können Assets als genehmigungspflichtig markieren, um z. B. den Zugriff bzw. die Verwendung personenbezogen gestatten oder ablehnen zu können. Benutzer müssen das Herunterladen oder Versenden von genehmigungspflichtigen Assets beim Eigentümer beantragen. Wenn ein Benutzer einmal eine Download-Genehmigung erhalten hat, gilt die Genehmigung unbegrenzt und ohne Einschränkungen: Der Benutzer kann das Asset und alle Versionen wiederholt verwenden.

Über > *Media Pool > Freigabe > Genehmigungen* rufen Sie eine Übersicht über die Download-Genehmigungen auf, siehe *Freigaben* auf Seite 49.

# Zugehörige Aufgaben

- Asset als genehmigungspflichtig markieren unten
- Download-Genehmigung beantragen auf der nächsten Seite
- Genehmigungsantrag bearbeiten auf der nächsten Seite

# 8.2.1 Asset als genehmigungspflichtig markieren

Sie können ein Asset in zwei Fällen als genehmigungspflichtig markieren:

- Beim Anlegen eines Assets, wenn Sie die Assetattribute vervollständigen, siehe Attribute eines Assets vervollständigen auf Seite 70.
- Beim Bearbeiten der Attribute eines bereits angelegten Assets, siehe Attribute eines Assets bearbeiten auf Seite 117.

In beiden Fällen müssen Sie beim Bearbeiten der Attribute den Bereich *Genehmigungspflichtig* durch einen Klick auf das Plus-Zeichen öffnen. Aktivieren Sie die Checkbox und geben Sie gegebenenfalls Genehmigungshinweise ein.

Wenn Sie die Attribute des Assets gespeichert haben, ist das Asset genehmigungspflichtig. Angezeigt wird der Status mit einem Wasserzeichen im Vorschaubild:

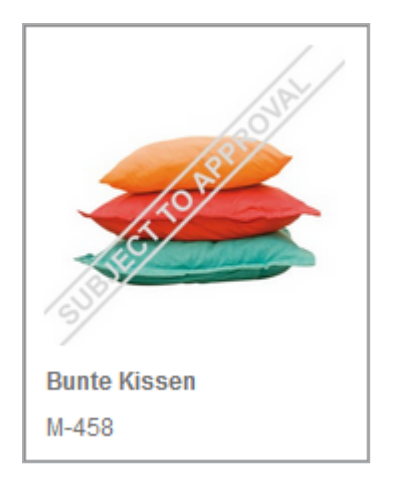

# 8.2.2 Download-Genehmigung beantragen

Sie beantragen eine Download-Genehmigung, wenn Sie ein genehmigungspflichtiges Asset speichern oder per E-Mail versenden möchten.

- 1. Suchen Sie das genehmigungspflichtige Asset.
- 2. Klicken Sie am Asset > Menü >Download/E-Mail >Speichern oder Per E-Mail versenden.

Sie können anschließend das Asset nicht direkt speichern bzw. versenden, sondern müssen zunächst die Download-Genehmigung beantragen.

- 3. Tragen Sie eine Begründung für den Antrag ein.
- 4. Klicken Sie Freigabe beantragen.

Der Eigentümer wird über Ihren Antrag informiert und muss den Genehmigungsantrag bearbeiten. Sie werden automatisch über das Ergebnis informiert. Wenn die Download-Genehmigung erteilt wird, können Sie das Asset anschließend speichern bzw. versenden.

Falls Sie mehrere Assets speichern oder versenden, die nicht alle genehmigungspflichtig sind, können Sie die nicht genehmigungspflichtigen Assets sofort speichern bzw. versenden. Weitere Informationen siehe *Verwenden* auf Seite 171.

# 8.2.3 Genehmigungsantrag bearbeiten

 Klicken Sie > Media Pool > Freigabe > Genehmigungen > Noch zu bearbeiten.
 Sie öffnen die Übersichtsseite der Genehmigungen, die Sie noch bearbeiten müssen.

- 2. Klicken Sie den Menü-Button eines Antrags.
- 3. Wählen Sie Genehmigen oder Ablehnen.

Sie genehmigen die Verwendung des Assets oder lehnen seine Verwendung ab. Der Antragsteller wird per Systemnachricht informiert. Das Asset wird unter > Verlauf > Bewilligte Anfragen bzw. Abgelehnte Anfragen einsortiert.

# Hinweis

Falls Sie mehrere Anträge gleichzeitig bewilligen wollen, markieren Sie die Anträge und klicken Sie den unteren Menü-Button *> Genehmigen*. Beachten Sie, dass Sie über dieses Verfahren die Anträge nur bewilligen, aber nicht ablehnen können.

# 8.3 Lizenzen

Sie können die Verwendung von Assets durch Lizenzen regeln. Legen Sie z. B. den Verwendungszweck oder den Zeitraum der Gültigkeit für die Verwendung fest. Lizenzpflichtige Assets können erst heruntergeladen oder versendet werden, nachdem den Lizenzbestimmungen zugestimmt wurde. Die Lizenzinformationen werden in der Detailansicht eines Assets angezeigt.

Lizenzen sind kundenspezifisch angelegt. Wenden Sie sich bei Fragen an Ihren Systemadministrator.

# Zugehörige Aufgaben

- Lizenz einem Asset zuweisen unten
- *Lizenz akzeptieren* auf der gegenüberliegenden Seite: Sie akzeptieren eine Lizenz, wenn Sie ein lizenzpflichtiges Asset speichern oder per E-Mail versenden möchten. Weitere Informationen siehe Lizenz akzeptieren.
- *Lizenzerweiterung beantragen* auf der gegenüberliegenden Seite: Falls die Lizenz, die einem Asset zugewiesen ist, nicht ausreicht, haben Sie die Möglichkeit, eine Lizenzerweiterung zu beantragen.

# 8.3.1 Lizenz einem Asset zuweisen

Sie können einem Asset in zwei Fällen eine Lizenz zuweisen:

- Beim Anlegen eines Assets, wenn Sie die Assetattribute vervollständigen, siehe Attribute eines Assets vervollständigen auf Seite 70.
- Beim Bearbeiten der Attribute eines bereits angelegten Assets, siehe Attribute eines Assets bearbeiten auf Seite 117.

In beiden Fällen müssen Sie beim Bearbeiten der Attribute den Bereich *Lizenz-pflichtig* durch einen Klick auf das Plus-Zeichen öffnen. Aktivieren Sie die Checkbox und wählen Sie zunächst einen Lizenztyp, anschließend im Feld *Lizenz (Über-nehmen)* eine Lizenz aus. Die weiteren Felder zeigen Ihnen den Verwendungszweck, Zeitraum der Gültigkeit, regionale und personenbezogene Erlaubnisse sowie gegebenenfalls ein Lizenzbild an.

Wenn Sie *Speichern* klicken, ist dem Asset eine Lizenz zugewiesen. Das Asset kann nur heruntergeladen werden, falls den Lizenzbestimmungen zugestimmt wurde.

# 8.3.2 Lizenz akzeptieren

Sie akzeptieren eine Lizenz, wenn Sie ein lizenzpflichtiges Asset speichern oder per E-Mail versenden möchten.

#### Lizenz akzeptieren

- 1. Suchen Sie das lizenzpflichtige Asset.
- 2. Klicken Sie am Asset > : > Speichern oder Per E-Mail versenden.

Sie können anschließend das Asset nicht direkt speichern bzw. versenden, sondern müssen zunächst die Lizenz akzeptieren.

- 3. Lesen Sie die Lizenzbedingungen.
- 4. Bestätigen Sie, dass Sie die Lizenzbedingungen gelesen haben und sie befolgen werden: Aktivieren Sie bei *Ich habe die Lizenzbedingungen gelesen...* die Checkbox.
- 5. Speichern Sie das Asset oder versenden Sie es per E-Mail. Weitere Informationen siehe *Speichern* auf Seite 174 bzw. *E-Mail-Versand* auf Seite 176.

Sie haben die Lizenz akzeptiert.

# 8.3.3 Lizenzerweiterung beantragen

Falls die Lizenz, die einem Asset zugewiesen ist, nicht ausreicht, haben Sie die Möglichkeit, eine Lizenzerweiterung zu beantragen.

#### Lizenzerweiterung beantragen

- 1. Suchen Sie das lizenzpflichtige Asset.
- 2. Klicken Sie am Asset > Menü > Speichern oder Per E-Mail versenden.
- 3. Klicken Sie Lizenzerweiterung beantragen.

Der Dialog Lizenzerweiterung wird angezeigt.

- 4. Tragen Sie die Erweiterungen ein, die Sie benötigen, z. B. eine andere Nutzungsdauer oder einen weiteren Verwendungszweck.
- 5. Aktivieren Sie die Checkbox *Kopie an mich,* falls Sie den Antrag selbst per E-Mail erhalten möchten.
- 6. Klicken Sie Senden.

Sie haben die Lizenzerweiterung beantragt.

# 8.4 Wasserzeichen

Um die Verwendung und den Einsatz von Assets außerhalb des Moduls *Media Pool* zu kontrollieren, setzen Sie Wasserzeichen ein. Das Modul *Media Pool* kann ein visuelles und ein digitales Wasserzeichen (Metadaten-Wasserzeichen) erzeugen.

#### **Visuelles Wasserzeichen**

#### Hinweis

Bitte beachten Sie, dass Sie nur Rastergrafiken und nicht passwortgeschützte PDF-Dateien mit einem visuellen Wasserzeichen versehen können.

Ein visuelles Wasserzeichen wird direkt in das Pixelbild (z. B. JPG oder GIF) oder die PDF-Datei gerendert. Beim Herunterladen von mehrseitigen PDF-Dateien, die einer entsprechend konfigurierten VDB zugewiesen sind, wird in jede einzelne Seite ein visuelles Wasserzeichen gerendert.

Um den ungewollten Zugriff auf eine PDF-Datei zu verhindern, kann die PDF-Datei mit einem Passwort geschützt werden. Eine passwortgeschützte PDF-Datei kann zwar in das Modul *Media Pool* importiert werden. Aber um ein visuelles Wasserzeichen zu erzeugen, muss die PDF-Datei geöffnet werden können. Da dies für passwortgeschützte PDF-Dateien nicht möglich wird, informiert eine Hinweismeldung, dass kein visuelles Wasserzeichen erzeugt werden kann.

Die Hinweismeldung wird angezeigt wenn Sie:

- eine passwortgeschützte PDF-Datei in eine VDB mit aktivierter Option *Visuelles Wasserzeichen für heruntergeladene Assets setzen* importieren wollen (auch über SOAP-Methode),
- die Attribute einer PDF-Datei bearbeiten (Einzel- und Massenbearbeitung),
- eine passwortgeschützte PDF-Datei als neue Version eines Assets hochladen wollen,
- die Attribute eines Assets bearbeiten wollen, für das eine passwortgeschützte PDF-Datei als Version angelegt ist.

#### **Digitales Wasserzeichen**

In einem digitalen Wasserzeichen werden verschiedene Informationen verschlüsselt im Ausgabeformat hinterlegt:

- Name des Benutzers, der das Asset heruntergeladen hat
- Vor- und Nachname des Benutzers (Downloader)
- E-Mail-Adresse des Benutzers, der das Asset entweder mit der Funktion *Speichern* heruntergeladen oder mit der Funktion *Per E-Mail versenden* verschickt hat.
- Organisationseinheit des Benutzers, der das Asset entweder mit der Funktion *Speichern* heruntergeladen oder mit der Funktion *Per E-Mail versenden* verschickt hat.
- Datum des Downloads
- Informationen zur Download-Qualität

Für ein genehmigungspflichtiges Asset werden weitere Informationen hinterlegt:

- Name des Benutzers, der den Download genehmigt hat
- Vor- und Nachname des Benutzers, der den Download genehmigt hat
- E-Mail-Adresse des Benutzers, der den Download genehmigt hat
- Organisationseinheit des Benutzers, der den Download genehmigt hat

#### Zugehörige Aufgaben

- Asset mit Wasserzeichen verknüpfen unten
- Asset auf digitales Wasserzeichen prüfen auf der nächsten Seite

# 8.4.1 Asset mit Wasserzeichen verknüpfen

Sie verknüpfen ein Asset automatisch mit einem Wasserzeichen, wenn Sie das Asset einer entsprechend konfigurierten virtuellen Datenbank (VDB) zuweisen. Dies können Sie in zwei Fällen:

- Beim Anlegen eines Assets, wenn Sie die Assetattribute vervollständigen, siehe Attribute eines Assets vervollständigen auf Seite 70.
- Beim Bearbeiten der Attribute eines bereits angelegten Assets, siehe Attribute eines Assets bearbeiten auf Seite 117.

In beiden Fällen müssen Sie beim Bearbeiten des Attributs *Virtuelle DB* eine VDB auswählen, für die die folgenden Optionen aktiviert sind:

• Metadaten-Wasserzeichen für heruntergeladene Assets setzen (Digitales Wasserzeichen)

• Visuelles Wasserzeichen für heruntergeladene Assets setzen

Wenn Sie das Asset einer entsprechenden VDB zuweisen und die Attribute speichern, können Benutzer das Asset nur noch mit Wasserzeichen speichern bzw. versenden.

Beachten Sie, dass der Benutzer, der eine Datei oder eine Version hochgeladen hat, das Asset beim Herunterladen oder Versenden per E-Mail immer ohne visuelles Wasserzeichen speichert. Dies gilt auch dann, wenn das Asset an einen anderen Eigentümer übergeben wurde.

VDBs werden kundenspezifisch eingerichtet. Wenden Sie sich bei Fragen an Ihren Systemadministrator.

# 8.4.2 Asset auf digitales Wasserzeichen prüfen

Sie können ein Asset auf ein digitales Wasserzeichen prüfen und die in der Datei geschriebenen Informationen auslesen.

## Voraussetzungen

- Das gespeicherte Asset war zum Zeitpunkt des Downloads einer virtuellen Datenbank zugewiesen, für die die Option *Metadaten-Wasserzeichen für heruntergeladene Assets setzen* aktiviert ist.
- Das digitale Wasserzeichen wurde beim Herunterladen aus dem Modul *Media Pool* in die Bilddatei geschrieben.

# Asset auf digitales Wasserzeichen prüfen

- 1. Klicken Sie > *Media Pool > Import > Prüfung auf digitale Wasserzeichen*.
- 2. Klicken Sie *Durchsuchen...*, um ein lokal gespeichertes Asset zur Überprüfung auszuwählen.
- 3. Klicken Sie Ausgewählte Datei prüfen.

Die ausgewählte Datei wird auf ein digitales Wasserzeichen überprüft. Wenn ein digitales Wasserzeichen gefunden wird, werden die verschlüsselt hinterlegten Informationen, wie z. B. Dateiname, Datum des Downloads oder Informationen zum Download, ausgelesen und angezeigt.

# 8.5 Online-Vorkommen finden

In Ihrem System kann die Funktion aktiviert sein, das Internet-Vorkommen von Pixelgrafiken nachzuverfolgen, die als Asset in dem Modul *Media Pool* angelegt sind. Dabei prüft eine KI-Logik, ob das Bild oder Teile davon im Internet vorhanden sind.

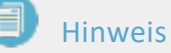

Falls Sie diese Funktion aktivieren möchten, wenden Sie sich an Ihren Ansprechpartner bei BrandMaker GmbH.

- 1. Öffnen Sie die Detailansicht des Assets.
- 2. Klicken Sie > : > Online-Vorkommen finden.

Das Ergebnis wird angezeigt und listet bis zu 100 Treffer mit der URL auf, absteigend sortiert nach Relevanz. This page has been intentionally left blank to ensure new chapters start on right (odd number) pages.

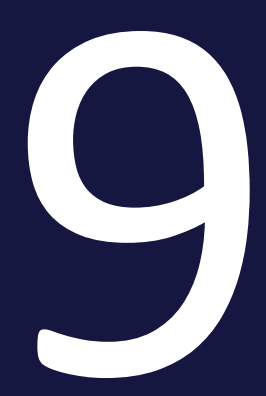

# Verwenden

#### 9 Verwenden

Wenn Sie ein Asset verwenden, setzen Sie es in der Regel außerhalb der Grenzen des Moduls Media Pool ein. Im einfachsten Fall laden Sie ein Asset herunter und speichern es lokal. Das Modul *Media Pool* bietet verschiedene Möglichkeiten, Assets zu verwenden:

## Speichern

Wenn Sie ein Asset speichern, laden Sie es aus dem Modul *Media Pool* herunter und speichern es lokal auf Ihrem Computer. Beim Speichern können Sie die Assets durch Renderingschemata verändern. Weitere Informationen siehe *Speichern* auf Seite 174.

#### Per E-Mail versenden

Wenn Sie ein Asset per E-Mail versenden, stellen Sie es anderen Personen zur Verfügung. Dies können andere Benutzer oder Personen sein, die keinen Zugriff auf das Modul *Media Pool* haben. Sie haben die Möglichkeit, das Asset als Anhang oder als Link zu versenden. Beim Versenden per E-Mail können Sie die Assets durch Renderingschemata verändern. Weitere Informationen siehe *E-Mail-Versand* auf Seite 176.

## Veröffentlichung

Wenn ein Asset für die Publikation auf einem Kanal bereitgestellt ist, wird es durch das System beobachtet. Bei bestimmten Ereignissen, die für den Kanal in der Moduladministration festgelegt sind, wird das Drittsystem informiert. Das Drittsystem verarbeitet das Asset entsprechend seiner Programmierung und postet das Asset zum Beispiel auf einer Social-Media-Plattform. Bei der Publikation über einen Kanal werden Renderingschemata verwendet. Weitere Informationen siehe *Publikationskanäle* auf Seite 194.

#### In anderen Modulen

Die Assets aus dem Modul *Media Pool* können in anderen Modulen verwendet werden, z. B. als Artikel im Marketing Shop oder als Vorlage in Brand Template Builder. Weitere Informationen siehe *In anderen Modulen* auf Seite 198.

#### Renderingschemata

Beim Speichern und Versenden per E-Mail können Sie die Assets durch Renderingschemata verändern. In Renderingschemata werden Ausgabeformate für bestimmte Zwecke zusammengefasst, z. B. um Assets verschiedener Formate als PDF herunterzuladen oder für eine Web-Anwendung Grafiken in niedriger Auflösung zu verwenden. Ausgabeformate entsprechen den technischen Möglichkeiten, wie ein Asset gewandelt und ausgegeben werden kann.

Weitere Informationen siehe *Renderingschemata* auf Seite 179.

## Playlist

In einer Playlist definieren Sie, in welcher Reihenfolge die darin enthaltenen Assets von einem Media Player abgespielt werden. So können Sie z. B. die Abfolge und Wiedergabe von ausgewählten Videodateien beim Herunterladen festlegen und zentral zur Verfügung stellen.

Weitere Informationen siehe *Playlist* auf Seite 191.

#### Hinweis

Beachten Sie die Besonderheiten für das Versenden von InDesign-Dateien mit verlinkten Bildern. Weitere Informationen siehe *InDesign-Dateien verwenden* auf Seite 193.

# 9.1 Speichern

Wenn Sie ein Asset speichern, laden Sie es aus dem Modul *Media Pool* herunter und speichern es lokal auf Ihrem Computer. Beim Speichern können Sie die Assets durch Renderingschemata verändern.

#### Funktionen

Über das Zahnrad-Symbol jedes Assets erreichen Sie die folgenden Funktionen

- Entfernen: Sie löschen das Asset aus Ihrem Download.
- Öffnen: Sie öffnen die Detailansicht des Assets.

#### Asset speichern

- 1. Markieren Sie ein oder mehrere Assets.
- Rufen die Funktionen Speichern über den MENÜ-Button auf. Um mehrere markierte Assets gleichzeitig herunterladen, verwenden Sie den MENÜ-Button oberhalb des Suchergebnisses.

Sie öffnen ein Dialogfenster. Das Asset bzw. alle markierten Assets werden automatisch Ihrem Download hinzugefügt. Die Vorschaubilder der enthaltenen Assets werden im Bereich *Assets zum Herunterladen* angezeigt.

- 3. Wählen Sie ein Renderingschema aus.
- 4. Fügen Sie bei Bedarf eine Playlist ein. Weitere Informationen siehe *Playlist* auf Seite 191.
- 5. Falls Sie Bilder bearbeiten möchten, rufen Sie die Bildbearbeitungsfunktionen auf. Weitere Informationen siehe *Bildbearbeitung* auf Seite 179.
- 6. Falls Sie genehmigungspflichtige Assets speichern möchten, beantragen Sie die Freigabe für diese Assets. Weitere Informationen siehe *Download-Genehmigung beantragen* auf Seite 162.
- 7. Falls Sie lizenzpflichtige Assets speichern möchten, bestätigen Sie die Lizenzbedingungen. Weitere Informationen siehe *Lizenz akzeptieren* auf Seite 165.
- 8. Falls Sie eine Lizenzerweiterung benötigen, beantragen Sie die Erweiterung. Weitere Informationen siehe *Lizenzerweiterung beantragen* auf Seite 165.
- 9. Klicken Sie Herunterladen.

Sie speichern die ausgewählten Assets. Beim Download von mehreren Assets wird automatisch eine ZIP-Datei erstellt.

## Hinweis

Beachten Sie die Besonderheiten für das Versenden von InDesign-Dateien mit verlinkten Bildern. Weitere Informationen siehe *InDesign-Dateien verwenden* auf Seite 193.

# 9.2 E-Mail-Versand

Wenn Sie ein Asset per E-Mail versenden, stellen Sie es anderen Personen zur Verfügung. Dies können andere Benutzer oder Personen sein, die keinen Zugriff auf das Modul *Media Pool* haben. Sie haben die Möglichkeit, das Asset als Anhang oder als Link zu versenden. Beim Versenden per E-Mail können Sie die Assets durch Renderingschemata verändern.

## Versenden als Link oder als Anhang

Beim Versenden per E-Mail wählen Sie, ob die Assets als Link oder als Anhang der E-Mail hinzugefügt werden.

- Als Link: Aktivieren Sie die Checkbox, um für jedes Asset einen Link zu erstellen und zu verschicken. Über den Link kann ein Asset heruntergeladen werden. Die im gewählten Renderingschema hinterlegten Optionen bestimmen das Ausgabeformat. Beachten Sie, dass der Link eine Gültigkeitsdauer haben kann. Wenden Sie sich bei Fragen an Ihren Systemadministrator.
- Als Anhang: Aktivieren Sie die Checkbox, um das Asset bzw. das erstellte Ausgabeformat als Anhang per E-Mail zu verschicken. Mehrere Assets werden automatisch in eine ZIP-Datei gepackt.

# Versionen beim Versenden als Link

Wenn Assets als Link versendet werden, können Sie die Version wählen, auf die der Link verweist.

- Auf die gewählte Version verlinken: Der Link verweist immer auf die Version, die zum Zeitpunkt des Link-Erstellens aktiv ist. Wird zu einem späteren Zeitpunkt eine weitere Version hochgeladen, verweist der Link auf die ältere Version.
- Auf die aktive Version verlinken: Der Link verweist immer auf die Version, die aktiv ist, wenn das Asset über den Link heruntergeladen wird. Wenn zu einem späteren Zeitpunkt eine weitere Version hochgeladen wird, verweist der Link auf die neuere, nun aktive Version.
- Auf die offizielle Version verlinken: Der Link verweist auf die Version, die als offiziell markiert ist, wenn das Asset über den Link heruntergeladen wird.
   Wenn zu einem späteren Zeitpunkt eine andere Version als offiziell markiert wird, verweist der Link auf die neuere, nun offizielle Version.

#### Funktionen

- Entfernen: Sie löschen das Asset aus Ihrem Download.
- Öffnen: Sie öffnen die Detailansicht des Assets.
- Betreff: Ändern Sie bei Bedarf den automatisch hinterlegten Betrefftext.
- Empfänger: Hinterlegen Sie die E-Mail-Adresse des Empfängers in das Eingabefeld.
- Kopie: Hinterlegen Sie eine E-Mail-Adresse, an die die Nachricht in Kopie geschickt werden soll.
- Kopie an mich: Aktivieren Sie die Checkbox, um die E-Mail als Kopie an Ihre im System hinterlegte E-Mail-Adresse zu schicken.
- Nachricht: Tragen Sie den Text Ihrer E-Mail in das Eingabefeld. Sie können über das Auswahlfeld *Letzte Anschreiben* aus den zuletzt verwendeten Anschreiben auswählen.

#### Asset per E-Mail versenden

- 1. Markieren Sie ein oder mehrere Assets.
- Rufen die Funktionen Per E-Mail versenden über den Menü-Button auf. Um mehrere markierte Assets gleichzeitig herunterladen, verwenden Sie den Menü-Button oberhalb des Suchergebnisses.

Sie öffnen ein Dialogfenster. Das Asset bzw. alle markierten Assets werden automatisch Ihrem Download hinzugefügt. Die Vorschaubilder der enthaltenen Assets werden im Bereich *Assets für den E-Mail-Versand beantragt* angezeigt.

- 3. Wählen Sie ein Renderingschema aus.
- 4. Fügen Sie bei Bedarf eine Playlist ein. Weitere Informationen siehe *Playlist* auf Seite 191.
- 5. Falls Sie Bilder bearbeiten möchten, rufen Sie die Bildbearbeitungsfunktionen auf. Weitere Informationen siehe *Bildbearbeitung* auf Seite 179.
- 6. Falls Sie genehmigungspflichtige Assets versenden möchten, beantragen Sie die Freigabe für diese Assets. Weitere Informationen siehe *Download-Genehmigung beantragen* auf Seite 162.
- 7. Falls Sie lizenzpflichtige Assets speichern möchten, bestätigen Sie die Lizenzbedingungen. Weitere Informationen siehe *Lizenz akzeptieren* auf Seite 165.
- 8. Falls Sie eine Lizenzerweiterung benötigen, beantragen Sie die Erweiterung. Weitere Informationen siehe *Lizenzerweiterung beantragen* auf Seite 165.

- 9. Hinterlegen Sie die für den E-Mail-Versand notwendigen Angaben. Pflichtfelder sind mit einem \* markiert.
- 10. Falls Sie die Assets als Link verschicken, legen Sie die Optionen für die Download-Links fest.
- 11. Klicken Sie Per E-Mail versenden.

Sie haben die Assets per E-Mail versendet.

#### Hinweis

Beachten Sie die Besonderheiten für das Versenden von InDesign-Dateien mit verlinkten Bildern. Weitere Informationen siehe *InDesign-Dateien verwenden* auf Seite 193.

# 9.3 Renderingschemata

Beim Speichern und Versenden per E-Mail können Sie die Assets durch Renderingschemata verändern. In Renderingschemata werden Ausgabeformate für bestimmte Zwecke zusammengefasst, z. B. um Assets verschiedener Formate als PDF herunterzuladen oder für eine Web-Anwendung Grafikformate in niedriger Auflösung zu erhalten. Ausgabeformate entsprechen den technischen Möglichkeiten, wie ein Asset gewandelt und ausgegeben werden kann.

# Hinweis

Um eine Video-Datei durch ein Renderingschema in einem anderen Videoformat speichern zu können, muss die Datei transkodiert werden. Falls die Video-Datei noch nicht transkodiert wurde, müssen Sie die Transkodierung beantragen bzw. anstoßen. Klicken Sie *Transkodierung des Videos beantragen*. Nach der erfolgreichen Transkodierung werden Sie per Systemnachricht benachrichtigt. Die Systemnachricht enthält einen Link, über den die Datei direkt aufgerufen bzw. gespeichert werden kann.

Weitere Informationen erhalten Sie in folgenden Abschnitten:

- Standard-Renderingschemata auf Seite 219
- Ausgabeformate auf Seite 224
- *Bildbearbeitung* unten: In einem Renderingschema kann festgelegt sein, ob ein Bild vor dem Speichern bzw. Versenden bearbeitet werden kann. Standardmäßig ist das Bearbeiten eines Bilds für die Renderingschemata *Präsentation, Web* und *Druck* aktiviert.

Renderingschemata werden kundenspezifisch festgelegt. Wenden Sie sich bei Fragen an Ihren Systemadministrator.

# 9.3.1 Bildbearbeitung

In einem Renderingschema kann festgelegt sein, ob ein Bild vor dem Speichern bzw. Versenden bearbeitet werden kann. Standardmäßig ist das Bearbeiten eines Bilds für die Renderingschemata *Präsentation*, *Web* und *Druck* aktiviert.

# Aufruf der Bildbearbeitung

Sie erreichen die Bildbearbeitung, wenn Sie ein oder mehrere Assets speichern oder per E-Mail versenden. Im Dialog *Assetdownload* bzw. *Per E-Mail versenden* rufen Sie das Bearbeiten im Menü-Button der Assets auf, falls das gewählte Renderingschema das Bearbeiten des Assetformats gestattet.

Beachten Sie, dass daher das Bearbeiten der Assets Teil der Anweisungen Asset speichern (siehe Speichern auf Seite 174) bzw. Asset per E-Mail versenden (siehe E-Mail-Versand auf Seite 176) ist.

#### Bild bearbeiten Größe n Breite \* Höhe \* Einheiten 3078 8 1791 рх Ŧ px-Maße gelten für eine Auflösung von 72 dpi Freistellen 2 1. FREISTELLUNG Transformieren 8 0 0 🖽 🗄 Hintergrundbild 4 Hintergrund wählen Ŧ Farbeffekte 6 BESTÄTIGEN ABBRECHEN

#### Übersicht der Bearbeitungsfunktionen

Folgende Funktionen stehen Ihnen für die Bildbearbeitung zur Verfügung.

# Größe 🚺

Mit der Funktion legen Sie die Größe des Bild fest. Die angegebenen Abmessungen beziehen sich dabei auf die Auflösung, die im Renderingschema für das Dateiformat festgelegt ist. Tragen Sie entweder die neue Höhe oder die neue Breite ein. Der jeweils andere Wert wird automatisch berechnet, da das Seitenverhältnis erhalten bleibt. Ein Verzerren ist nicht möglich. Falls Sie die Abmessungen erhöhen, senken Sie die Auflösung. In diesem Fall wird eine entsprechende Warnung angezeigt. Klicken Sie *Skalieren*, damit die Änderung ausgeführt wird.
#### **BEISPIEL 1**

Sie möchten ein JPEG herunterladen. Wenn Sie das JPEG mit dem Standard-Renderingschema *Druck* herunterladen, hat es eine Auflösung von 300 dpi. Bei der Bildbearbeitungsfunktion *Größe* erhalten Sie folgende Anzeige:

| Größe     |                 |              |                |
|-----------|-----------------|--------------|----------------|
| Breite *  | Höhe            | * Einhe      | eiten          |
| 26.06     | ß <b>15.1</b> 6 | 5 cm         | Ŧ              |
| cm-Maße g | elten für ei    | ine Auflösun | ng von 300 dpi |
| SKALIER   | EN ZURÍ         | CKSETZEN     | N              |

Dies bedeutet, dass das Bild, wenn Sie es unbearbeitet herunterladen, bei einer Auflösung von 300 dpi eine Größe von 26,06 × 15,16 cm hat.

Nehmen Sie an, Sie benötigen das Bild für eine Broschüre im Format DIN A4. Dabei soll das Bild eine Breite von 16 cm füllen. Wenn Sie das Bild unbearbeitet herunterladen, müssen Sie es manuell an die gewünschte Größe anpassen. Außerdem ist die Dateigröße unnötig hoch.

Um dies zu umgehen, geben Sie im Bereich *Größe* in das Feld *Breite* den Wert 16 (cm) ein. Die Höhe wird automatisch dazu berechnet. Klicken Sie anschließend *Skalieren*. Wenn Sie den Bild-bearbeiten-Dialog mit *Bestätigen* beenden und das Bild herunterladen, wird es bei einer Auflösung von 300 dpi mit einer Breite von 16 cm dargestellt.

#### **BEISPIEL 2**

Sie möchten das Bild aus Beispiel 1 in einem HTML-Werbebanner verwenden. Deshalb wählen Sie das Standard-Renderingschema *Web*, bei dem Dateien des Formats JPEG in der Auflösung 72 dpi ausgegeben werden. Bei der Bildbearbeitungsfunktion *Größe* erhalten Sie folgende Anzeige:

| Größe     |                  |                      |
|-----------|------------------|----------------------|
| Breite *  | Höhe *           | Einheiten            |
| 3078      | § 1791           | рх 🔻                 |
| px-Maße g | elten für eine A | Auflösung von 72 dpi |
|           | EN ZURÜCK        | SETZEN               |

Das bedeutet, dass das Bild unbearbeitet bei einer Auflösung von 72 dpi mit den Abmessungen 3078 × 1791 Pixel angezeigt wird.

In Ihrem Werbebanner benötigen Sie das Bild in einer Breite von 1000 Pixel. Wenn Sie das Bild unbearbeitet herunterladen, müssen Sie es manuell an die gewünschte Größe anpassen. Außerdem ist die Dateigröße unnötig hoch.

Um dies zu umgehen, geben Sie im Bereich *Größe* in das Feld *Breite* den Wert 1000 (Pixel) ein. Die Höhe wird automatisch dazu berechnet. Klicken Sie anschließend *Skalieren*. Wenn Sie den Bild-bearbeiten-Dialog mit *Bestätigen* beenden und das Bild herunterladen, wird es bei einer Auflösung von 72 dpi mit einer Breite von 1000 Pixel dargestellt.

#### Hinweis

Falls Sie das Bild nicht nur skalieren möchten, sondern außerdem einen Ausschnitt wählen möchten, wechseln Sie direkt zu Funktion *Freistellen* mit der Freistellungsoption *Größe des freizustellenden Bilds wählen*, siehe folgenden Abschnitt.

## Freistellen 🕗

Mit der Funktionen *Freistellen* schneiden Sie das Bild auf einen gewünschten Ausschnitt zu (Mindestgröße 50 × 50 Pixel). Klicken Sie *Freistellung*, um den folgenden Dialog zu öffnen:

| lild bearbeiten     |           |               |                    |           |
|---------------------|-----------|---------------|--------------------|-----------|
|                     | Freistel  | lungsopti     | onen               | 0         |
|                     | Keine Ein | ischränkung   |                    | •         |
|                     | Freiges   | tellter Be    | reich              | 0         |
|                     | Oben *    | Links *       | Einheiten          |           |
| STORE PARTICIPATION | 0         | 0             | px 🔻               |           |
|                     | Breite *  | Höhe *        | Einheiten          |           |
|                     | 3078      | 1791          | px •               |           |
|                     | px-Maße g | elten für ein | e Auflösung von 72 | dpi       |
|                     | FREISTE   | ELLEN ABI     | BRECHEN            |           |
|                     |           |               |                    |           |
|                     |           |               | BESTÄTIGEN         | ABBRECHEN |

Im linken Bereich wird eine Vorschau des Bilds mit einem Freistellungsrahmen angezeigt. Sie können die Rahmenecken mit der Maus anklicken und auf die gewünschte Größe ziehen. Wenn Sie in den Rahmen klicken und die Maustaste gedrückt halten, können Sie den Rahmen auf dem Bild positionieren und damit den gewünschten Ausschnitt festlegen.

Die Größe und Position des Rahmens wird auch rechts unter 2 *Freigestellter Bereich* angezeigt und Sie können den Rahmen in diesen Feldern auch bearbeiten:

- *Position*: Die Felder *Oben* und *Links* entsprechen dem Abstand der Rahmenecke links oben von der originalen Bildecke links oben .
- *Größe*: Die Felder *Breite* und *Höhe* entsprechen der Größe des Rahmens. Die Werte beziehen sich auf die Abmessungen des originalen Bildauschnitts in der durch das Renderingschema vorgegebenen Auflösung.

Mit den Freistellungsoptionen rechts oben (1) legen Sie fest, wie sich der Freistellungsrahmen verhält, unabhängig davon, ob Sie den Rahmen mit der Maus oder den Feldern unter *Freigestellter Bereich* anpassen. Folgende Freistellungsoptionen stehen Ihnen zur Verfügung:

- Keine Einschränkungen: Sie können den Freistellungsrahmen innerhalb des Bilds ohne Einschränkungen anpassen. Die Endgröße des Bilds entspricht der Größe des Ausschnitts im Originalbild.
- Ursprüngliches Seitenverhältnis: Der Freistellungsrahmen hat das Seitenverhältnis des Originalbilds. Wenn Sie danach die Größe des Rahmens ändern, wird das Seitenverhältnis nicht geändert. Die Endgröße des Ausschnitts entspricht der Größe des Ausschnitts im Originalbild.
- Benutzerdefiniertes Seitenverhältnis: Wenn Sie diese Option wählen, werden in Bereich ① zwei Felder angezeigt, in denen Sie ein Seitenverhältnis horizontal zu vertikal eintragen. Der Freistellungsrahmen wird automatisch auf eine maximale Größe mit diesem Seitenverhältnis angepasst. Wenn Sie danach die Größe des Rahmens ändern, wird das Seitenverhältnis nicht geändert. Die Endgröße des Ausschnitts entspricht der Größe des Ausschnitts im Originalbild.
- Größe des freizustellenden Bilds wählen: Wenn Sie diese Option wählen, werden in Bereich 1 zwei Felder angezeigt, in denen Sie die gewünschte Größe des Ausschnitts eintragen. Der Freistellungsrahmen wird automatisch auf eine maximale Größe mit dem Seitenverhältnis angepasst, das sich aus eingegebener Breite und Höhe ergibt. Wählen Sie danach den gewünschten Ausschnitt, indem Sie Position und Größe des Rahmens anpassen. Wenn Sie anschließend *Freistellen* klicken, wird der gewählte Ausschnitt angezeigt. Nach dem Herunterladen hat die Grafik bei der Auflösung des Renderingschemas die angegebene Größe.

BEISPIEL

#### BEISPIEL FÜR GRÖßE DES FREIZUSTELLENDEN BILDS WÄHLEN

Sie möchten das folgende Asset verwenden, benötigen allerdings nur einen Ausschnitt mit Tisch und Sessel:

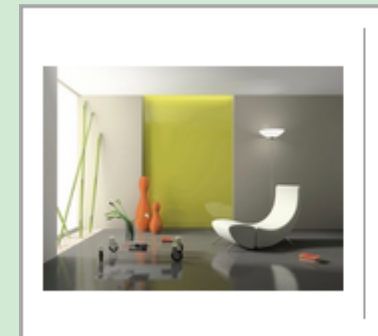

Wohnzimmer

Image: jpg **//** 1 Seite 10. Juli 2017 **//** Downloads: 2 4200 kb Admin, John Dateiname: Living-Room\_Large\_

Sie benötigen den Ausschnitt für ein Druckerzeugnis, d. h. in einer Auflösung von 300 dpi, mit einer Breite von 16 cm und einer Höhe von 8 cm.

Dazu klicken Sie den Menü-Button und wählen *Speichern*. Anschließend wählen Sie ein Renderingschema , das das Dateiformat mit einer Auflösung von 300 dpi ausgibt, z. B. das Standard-Renderingschema *Print*. Klicken Sie anschließend am Vorschaubild den Menü-Button und wählen Sie *Bearbeiten*. Dann wird der Dialog *Bild bearbeiten* geöffnet. Klicken Sie *Freistellung*.

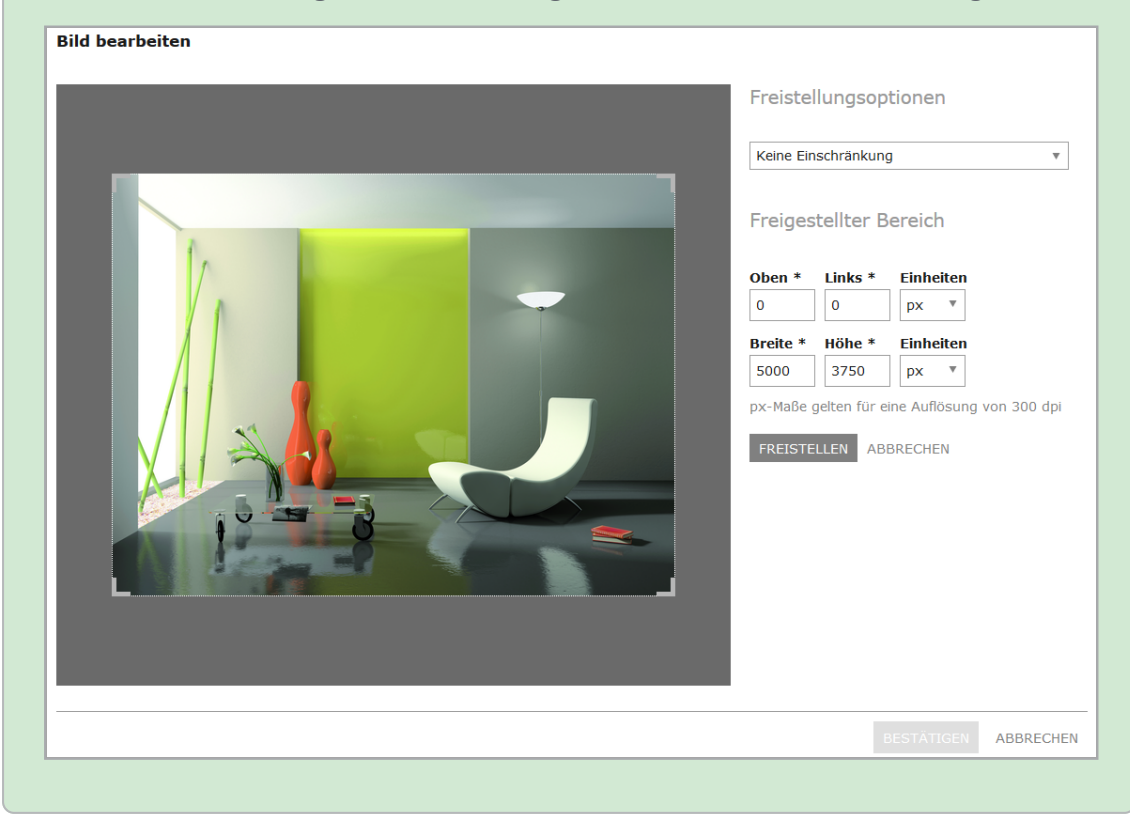

Wählen Sie im anschließend angezeigten Dialog in der Auswahlliste Freistellungsoptionen den Eintrag Größe des freizustellenden Bilds wählen. Darunter werden die Felder Breite, Höhe und Einheit angezeigt. Wählen Sie die Einheit *cm* und tragen Sie die Breite 16 (cm) und Höhe 8 (cm) ein. Der Freistellungsrahmen wird automatisch auf eine maximale Größe mit dem Seitenverhältnis 16:8 = 2:1 angepasst:

|--|

| d bearbeiten |                                                                                           |
|--------------|-------------------------------------------------------------------------------------------|
|              | Freistellungsoptionen                                                                     |
|              | Größe des freizustellenden Bildes wählen 🔹                                                |
|              | Breite *     Höhe *     Einheiten       16     8     cm     ▼                             |
|              | Freigestellter Bereich                                                                    |
|              | Oben *         Links *         Einheiten           12.7         6.21         cm         v |
|              | Breite * Höhe * Einheiten                                                                 |
|              | cm-Maße gelten für eine Auflösung von 300 dpi                                             |
|              | FREISTELLEN ABBRECHEN                                                                     |
|              |                                                                                           |
|              |                                                                                           |
|              |                                                                                           |
|              | BESTÄTIGEN ABBRECH                                                                        |

Unter Freigestellter Bereich werden die Position des Rahmens (Oben und Links) und die Originalgröße des gewählten Bereichs bei der Auflösung des Renderingschemas (Breite und Höhe) angezeigt. Wenn Sie Freistellen klicken, wird der gewählte Bereich freigestellt und als Größe 16 × 8 cm bei einer Auflösung von 300 dpi angezeigt:

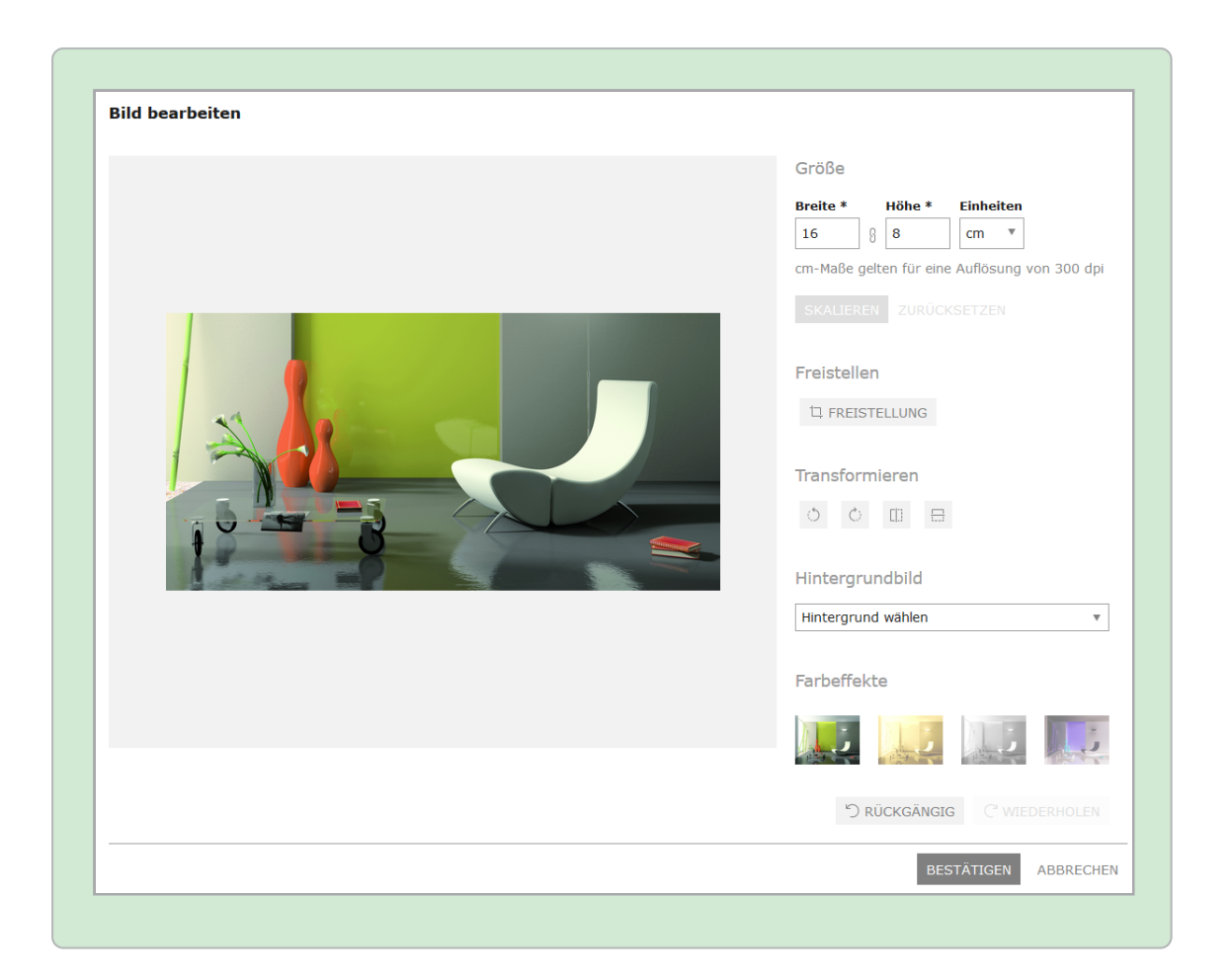

# Transformieren 3

Folgende Transformationen stehen Ihnen zur Verfügung:

| Funktion | Beschreibung                          |
|----------|---------------------------------------|
| 5        | Um 90° gegen den Uhrzeigersinn drehen |
| 0        | Um 90° mit dem Uhrzeigersinn drehen   |
|          | Horizontal spiegeln                   |
|          | Vertikal spiegeln                     |

#### Hintergrundbild 4

Falls konfiguriert, können Sie für transparente Bilder ein Hintergrundbild auswählen. So können Sie z. B. ein Hintergrund mit Logo in Bilder rendern.

Wählen Sie aus der Auswahlliste ein Bild aus. Die Bilder werden in der Administration gepflegt. Wenden Sie sich bei Fragen an Ihren Systemadministrator.

## Farbeffekte 5

Im letzten Bereich können Sie auf das Bild einen Farbeffekt anwenden. Wählen Sie, ob das Bild in Sepia-Farbtönen oder Graustufen angezeigt wird oder erzeugen Sie das Negativ.

#### Zugehörige Aufgaben

Wie Sie die Bildbearbeitungsfunktionen aufrufen, erfahren Sie in *Bild bearbeiten* unten. Beachten Sie, dass die Anweisung Teil der Anweisungen *Asset speichern* (siehe *Speichern* auf Seite 174) bzw. *Asset per E-Mail versenden* (siehe *E-Mail-Versand* auf Seite 176) ist.

#### 9.3.2 Bild bearbeiten

Beachten Sie, dass die Anweisung Teil der Anweisungen Asset speichern (siehe Speichern auf Seite 174) bzw. Asset per E-Mail versenden (siehe E-Mail-Versand auf Seite 176) ist.

- 1. Wählen Sie ein Renderingschema, das das Bearbeiten des Bildes erlaubt. Standardmäßig ist das Bearbeiten eines Bilds für die Renderingschemata *Präsentation, Web* und *Druck* aktiviert.
- Rufen Sie über das Zahnrad-Symbol die Funktion *Bearbeiten* auf.
   Sie öffnen einen Editor, der die Bearbeitungsfunktionen bereitstellt.
- 3. Bearbeiten Sie das Bild.
- Klicken Sie *Bestätigen*, um die vorgenommene Bildbearbeitung zu sichern.
   Sie schließen den Editor.
- 5. Fahren Sie mit dem Speichern bzw. dem E-Mail-Versand fort.

Sie haben das Bild vor dem Speichern bzw. E-Mail-Versand bearbeitet.

# 9.4 Playlist

In einer Playlist definieren Sie, in welcher Reihenfolge die darin enthaltenen Assets von einem Media Player abgespielt werden. So können Sie z. B. die Abfolge und Wiedergabe von ausgewählten Videodateien beim Herunterladen festlegen und zentral zur Verfügung stellen.

#### Voraussetzungen

- Die Funktion *Playlist* ist in Ihrem System aktiviert. Wenden Sie sich bei Fragen an Ihren Systemadministrator.
- Die ausgewählten Assets können von den aktuell unterstützten Media Playern iTunes und/oder Windows Media Player abgespielt werden.

#### Assets mit Playlist verwenden

- 1. Suchen und markieren Sie die Assets, die Sie zu einer Playlist zusammenstellen wollen.
- 2. Klicken Sie auf den Menü-Button und wählen Sie Speichern oder Per E-Mail versenden.

Sie öffnen das Dialogfenster Assetdownload.

- 3. Wählen Sie ein Renderingschema aus.
- 4. Wählen Sie aus der Auswahlliste Playlist einfügen einen Eintrag:
  - Keine Playlist eingefügt: Dem Download wird keine Playlist hinzugefügt.
  - Für Windows Media Player: Dem Download wird eine Playlist im m3u-Format hinzugefügt.
  - Für iTunes: Dem Download wird eine Playlist im m3u-Format hinzugefügt.
  - Für Windows Media Player und iTunes: Dem Download wird eine Playlist im m3u-Format hinzugefügt.

#### 👂 Hinweis

Assets, die nicht im Download enthalten sind oder die lizenz- oder genehmigungspflichtig sind, werden im unteren Bereich des Dialogfensters aufgelistet.

5. Klicken Sie Sortieren und herunterladen.

Sie öffnen ein neues Dialogfenster.

- 6. Legen Sie die Reihenfolge der Assets per Drag-and-Drop fest.
- 7. Optional: Öffnen Sie über das Zahnrad-Symbol ein Kontextmenü, um Assets aus der Playlist zu entfernen, Bilddateien zu bearbeiten oder die Detailansicht zu öffnen.
- 8. Klicken Sie Herunterladen.

Der Download wird vorbereitet. Es wird eine ZIP-Datei mit dem ausgewählten Assets und der Playlist erstellt, die Sie lokal speichern können.

# 9.5 InDesign-Dateien verwenden

Falls Sie das InDesign-Asset verwenden, entscheiden Sie, ob das Dokument mit oder ohne verlinkte Bilder verwendet wird:

- Menü-Button am Asset > Speichern oder Mit verlinkten Bildern speichern
- Menü-Button am Asset > Per E-Mail versenden oder Per E-Mail mit verlinkten Bildern versenden

Wenn für die Bilder Versionen existieren, können Sie zwischen den Versionen wählen.

#### Besonderheiten

Wenn Sie das Speichern oder Versenden mit verlinkten Bilder wählen, beachten Sie folgende Besonderheiten:

- Das Asset wird immer im Original verwendet, daher steht die Auswahl eines Renderingschemas nicht zur Verfügung.
- Das Asset kann nur als Link versendet werden. Der Empfänger kann die InDesign-Datei mit den verlinkten Bilder über den Link als ZIP-Datei herunterladen.
- Alle Links weisen auf die Version, die zum Zeitpunkt des Downloads aktuell ist. Dies entspricht der Auswahl *Auf die aktive Version verlinken*.

# 9.6 Publikationskanäle

Wenn ein Asset für die Publikation auf einem Kanal bereitgestellt ist, wird es durch das System beobachtet. Bei bestimmten Ereignissen, die für den Kanal in der Moduladministration festgelegt sind, wird das Drittsystem informiert. Das Drittsystem verarbeitet das Asset entsprechend seiner Programmierung und postet das Asset zum Beispiel auf einer Social-Media-Plattform. Bei der Publikation über einen Kanal werden Rederingschemata verwendet.

Ereignisse, bei denen das Drittsystem informiert wird, können zum Beispiel eine neue Version des Assets, die Publikation selbst oder die Änderung von Assetattributen sein.

#### Voraussetzungen

Damit ein Asset über einen Kanal publiziert werden kann, muss es gültig sein.

#### Publikation auf Kanälen verwalten

Sie verwalten die Publikation auf Kanälen im Dialog *Publikationskanäle für...*. Der Dialog wird geöffnet, wenn Sie in einem Suchergebnis beim Asset oder in der Detailansicht des Assets den Button klicken.

#### Defaultkanäle

Das Modul Media Pool verfügt über die folgenden Defaultkanäle:

- Öffentlich zugängliche Links anlegen: Dabei wird ein öffentlicher Link auf dem Webcache erzeugt.
- Asset teilen über SEW, MPM oder CEA: Sofern die Module SEW, MPM oder CEA in Ihrem System aktiviert sind, können Assets über diesen Kanal für diese Module freigegeben werden.

#### Auf mehreren Kanälen veröffentlichen

Ein Asset kann auf mehreren Kanälen gleichzeitig oder zu unterschiedlichen Zeitpunkten publiziert werden. Es gibt keine Beschränkung hinsichtlich maximaler Anzahl gleichzeitiger Publikationen für ein Asset.

Bei inaktivem, ausgegrauten *Publizieren*-Button liefert Ihnen ein Tooltipp eine kurze Erklärung zu Ursache und möglicher Problembehebung, wenn Sie mit der Maus darüber verweilen. Zum Beispiel: "Das gewählte Renderingschema ist nicht gültig."

#### Zeiträume und Status

Sie können ein Asset sofort publizieren; in diesem Fall wird es für den Kanal sofort berücksichtigt. Zusätzlich können Sie die Publikation für jeden Kanal separat ab einem bestimmten Zeitpunkt oder für einen definierten Zeitraum planen. Sie haben außerdem jederzeit die Möglichkeit, eine Publikation zu beenden.

Den Status der Publikation eines Assets für verschiedene Kanäle erhalten Sie, wenn Sie den Dialog *Publikationskanäle für…* aufrufen. In der linken Spalte der Tabelle werden die Status angezeigt:

| Publikation | skanäle für "LiveIn Bros | schuere Schlafzimm  | er"                 |            |
|-------------|--------------------------|---------------------|---------------------|------------|
| Status 🛧    | Kanalname                | Veröffentlichen von | Veröffentlichen bis | Renderings |
| •           | Channel                  | 20.02.20            |                     | Web        |
| •           | Create publicly ava      | 24.02.20            | 31.03.20            | PDF        |
| •           | Share Asset via SE       |                     |                     |            |

| Status | Beschreibung                                                                                               |
|--------|----------------------------------------------------------------------------------------------------|
| Grün   | Das Asset ist aktuell auf diesem Kanal publiziert.                                                         |
| Gelb   | Die Publikation des Assets auf diesem Kanal ist geplant. Ein entsprechendes Start-<br>datum wurde gesetzt. |
| Grau   | Das Asset ist auf diesem Kanal nicht publiziert und eine Publikation ist nicht geplant.                    |
| Rot    | Der Publikationszeitraum des Assets ist abgelaufen.                                                        |

#### Veröffentlichte Assets löschen

Wenn ein veröffentlichtes Asset durch Löschen in den Papierkorb verschoben wird, wird das Asset automatisch depubliziert.

#### J Hinweis

Die Publikation von Assets, die sich im Papierkorb befinden, ist nicht möglich. Der *Publizieren*-Button erscheint daher bei solchen Assets ausgegraut. Oben im Dialogfeld für die Kanalveröffentlichung wird ein entprechender Hinweis mit passender Begründung dargestellt.

#### Zugehörige Aufgaben

- Asset sofort publizieren unten
- Publikation eines Assets planen unten
- Publikation eines Assets bearbeiten auf der gegenüberliegenden Seite
- Publikation auf einem Kanal beenden auf der gegenüberliegenden Seite

#### 9.6.1 Asset sofort publizieren

- 1. Suchen Sie das Asset, das Sie sofort publizieren möchten.
- 2. Klicken Sie im Suchergebnis beim Asset den Button 🙆.

Der Dialog Publikationskanäle für... wird geöffnet.

- 3. Falls bei dem Kanal, auf dem Sie das Asset veröffentlichen möchten, noch kein Renderingschema festgelegt ist:
  - 1. Klicken Sie Bearbeiten.

Der Bearbeiten-Dialog wird geöffnet.

- 2. Wählen Sie ein passendes Renderingschema aus.
- 4. Klicken Sie Publizieren.

Das Asset ist auf diesem Kanal publiziert.

#### 9.6.2 Publikation eines Assets planen

- 1. Suchen Sie das Asset, dessen Publikation Sie planen möchten.
- 2. Klicken Sie im Suchergebnis beim Asset den Button 🙆.

Der Dialog Publikationskanäle für... wird geöffnet.

3. Klicken Sie Bearbeiten.

Der Bearbeiten-Dialog wird geöffnet.

- 4. Wählen Sie im Feld Von ein Startdatum für die Publikation
- 5. Falls Sie die Publikation zeitlich begrenzen möchten, wählen Sie im Feld *Bis* ein Enddatum aus.
- 6. Stellen Sie sicher, dass ein passendes Renderingschema ausgewählt ist.
- 7. Klicken Sie *Planen*.

Sie haben die Publikation des Assets geplant.

## 9.6.3 Publikation eines Assets bearbeiten

Die laufende oder geplante Publikation eines Asset zu bearbeiten kann notwendig sein, wenn Sie das Enddatum ändern möchten.

- 1. Suchen Sie das Asset, dessen Publikation Sie bearbeiten möchten.
- 2. Klicken Sie im Suchergebnis beim Asset den Button 🙆.

Der Dialog Publikationskanäle für... wird geöffnet.

3. Klicken Sie *Bearbeiten*.

Der Bearbeiten-Dialog wird geöffnet.

- 4. Bearbeiten Sie das Enddatum.
- 5. Klicken Sie Veröffentlichen bzw. Planen.

Sie haben die Publikation des Assets bearbeitet.

#### 9.6.4 Publikation auf einem Kanal beenden

- 1. Suchen Sie das Asset, dessen Publikation Sie beenden möchten.
- 2. Klicken Sie im Suchergebnis beim Asset den Button 🙆.

Der Dialog Publikationskanäle für... wird geöffnet.

3. Klicken Sie bei dem Kanal, auf dem Sie die Publikation beenden möchten, den Button *Depublizieren*.

Sie haben die Publikation des Assets auf dem Kanal beendet.

# 9.7 In anderen Modulen

#### Hinweis

Bitte beachten Sie, dass nicht alle Module in Ihrem System verfügbar sein können bzw. dass Sie eventuell nicht auf jedes der genannten Module Zugriff haben.

Assets aus dem Modul *Media Pool* können in folgenden Modulen der Marketing Efficiency Cloud verwendet werden:

#### **Brand-Template-Builder**

Die folgende Grafik erläutert, wie Assets aus dem Modul *Media Pool* in Brand Template Builder verwendet werden:

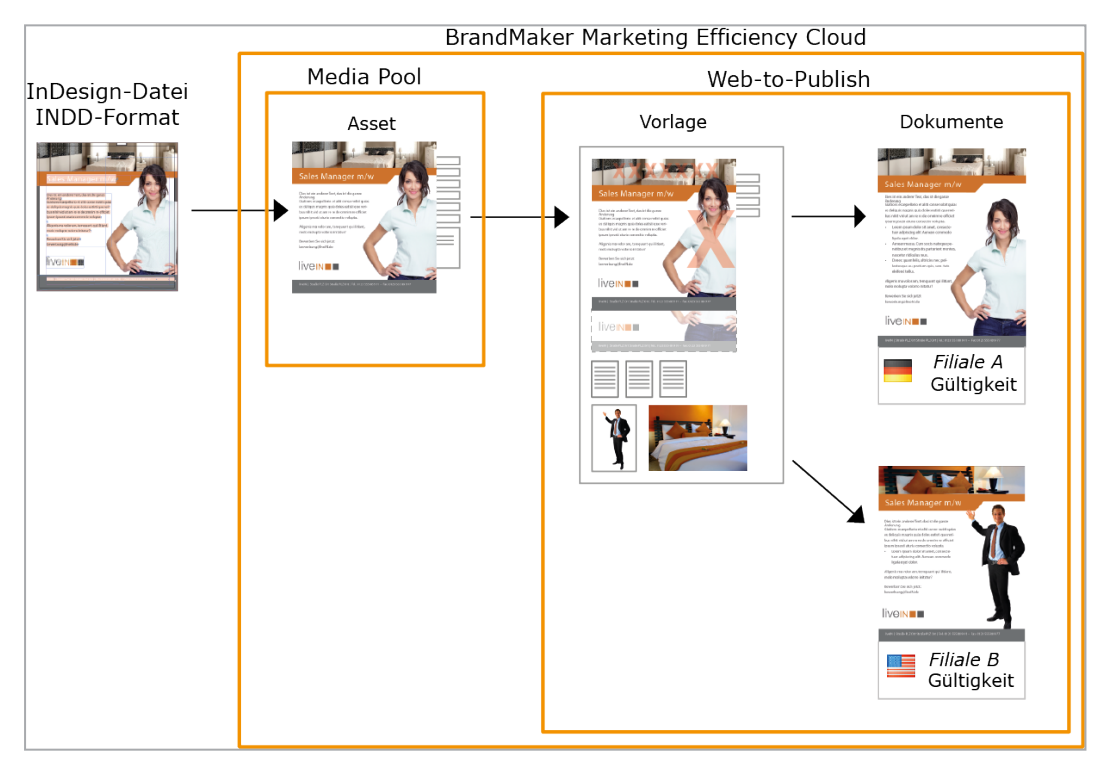

Im ersten Schritt erstellen Sie die InDesign-Datei im INDD-Format. Anschließend wird die InDesign-Datei als Asset im Modul *Media Pool* angelegt. Aus dem Asset legen Sie als Vorlagengestalter im Modul *Brand Template Builder* die Vorlage an. Dabei werden folgende Punkte festgelegt:

- Welche Merkmale und Elemente der INDD-Datei können verändert werden?
- Wie kann der Benutzer die Merkmale und Elemente verändern?

Wenn der Benutzer ein Dokument anlegt, bearbeitet er die veränderbaren Merkmale und Elemente. Dabei erhält jedes Dokument folgende Eigenschaften:

- Zuordnung zu einem Gebietsschema
- Gültigkeit innerhalb eines bestimmten Zeitraums
- Die Zuordnung zu einer Filiale

Für die Anpassung wird keine lokale Installation von InDesign benötigt. Die Benutzer bearbeiten die erstellten Dokumente im Customizing-Wizard von Brand Template Builder.

Zusätzlich können Sie Bild-Assets in Vorlagen und Dokumenten verwenden.

Weitere Informationen erhalten Sie in der Dokumentation des Moduls Brand Template Builder, siehe *Weitere Dokumentationen* auf Seite 14.

#### **Marketing Shop**

Assets können als Artikel im Marketing Shop angelegt werden, entweder als kostenfreier oder kostenpflichtiger Download-Artikel. Weitere Informationen siehe Artikel erstellen auf Seite 201.

Falls Sie über die entsprechende Berechtigung verfügen, können Sie einen Download-Artikel bestellen bzw. herunterladen. Voraussetzungen dafür sind:

- Das Asset ist als Shopartikel des Typs *Kostenpflichtiger Download-Artikel* angelegt.
- Das Asset ist einer VDB mit aktivierter Checkbox *Bestellung über Shop verpflichtend* zugewiesen.
- Der Shopartikel ist einem Renderingschema zugewiesen und die möglichen Ausgabeformate sind mit einem Preis verknüpft.

Weitere Informationen siehe *Download-Artikel bestellen oder herunterladen* auf Seite 202.

#### Job Manager

Sofern entsprechend konfiguriert können Sie im Job Manager die Überarbeitung eines Assets starten. Weitere Informationen siehe *Überarbeitung* auf Seite 129. Außerdem können Sie einem Job ein Asset hinzufügen, z. B. als visuelle Repräsentation. Weitere Informationen erhalten Sie in der Dokumentation des Job Managers, siehe *Weitere Dokumentationen* auf Seite 14.

#### **Marketing Data Hub**

Bei entsprechender Konfiguration können Sie Assets aus dem Modul *Media Pool* einem Produkt hinzufügen, z. B. als Produktbilder. Weitere Informationen erhalten Sie in der Dokumentation des Marketing Data Hubs, siehe *Weitere Dokumentationen* auf Seite 14.

#### **Marketing Planner**

Um Ihre Marketingplanung mit Informationen zu ergänzen, können Sie den Planungselementen Download-Links auf Assets im Modul *Media Pool* hinzufügen. Weitere Informationen erhalten Sie in der Dokumentation des Marketing Planners, siehe *Weitere Dokumentationen* auf Seite 14.

#### **Smart Access**

Mit Smart Access vereinfachen Sie den Einstieg in die Marketing Efficiency Cloud. Über die Kacheln des Moduls können Sie zum Beispiel direkt auf ein Asset verweisen oder eine Suche im Modul *Media Pool* mit festgelegten Suchkriterien starten.

Die Zufallsgalerie zeigt Ihnen im Modul *Media Pool* bereitgestellte Assets. Wenn Sie auf ein Vorschaubild klicken, sehen Sie die Detailansicht des Assets. Weitere Informationen erhalten Sie in der Dokumentation des Moduls *Smart Access*, siehe *Weitere Dokumentationen* auf Seite 14.

#### **Review Manager**

Mit dem Review Manager stimmen Sie sich mit Kollegen zu Assets ab. Dies können Grafiken, Dokumente, Videos oder Webseiten sein. Der Review Manager gestattet dabei sowohl die direkte Diskussion innerhalb des Reviews als auch optional die Erteilung einer Freigabe durch die Teilnehmer.

Ein Review kann sowohl im Review Manager gestartet werden als auch in den Modulen *Media Pool*, Brand Template Builder und Job Manager. Weitere Informationen erhalten Sie in der Dokumentation des Review Managers, siehe *Weitere Dokumentationen* auf Seite 14.

# 9.7.1 Artikel erstellen

#### Voraussetzungen

- Sie können nur aus gültigen Assets einen Shopartikel erstellen.
- Sie benötigen die entsprechenden Recht im Modul Marketing Shop. Wenden Sie sich bei Fragen an Ihren Systemadministrator.

#### Artikel erstellen

- 1. Suchen Sie die Assets, die Sie als Artikel anlegen möchten.
- Klicken Sie > : > Shopartikel erstellen. Falls Sie mehrere Assets als Artikel anlegen möchten, aktivieren Sie die Checkboxen der Assets und wählen Sie die Funktion im MENÜ-Button oberhalb des Suchergebnisses.

Sie wechseln in das Modul Marketing Shop auf die Seite Artikel bearbeiten.

- 3. Wählen Sie als Artikeltyp Kostenpflichtiger Download-Artikel.
- 4. Klicken Sie Artikelnummer anlegen.

Sie erzeugen für alle markierten Assets eine Artikelnummer.

5. Klicken Sie Weiter.

Sie wechseln auf den Reiter Stammdaten.

- 6. Legen Sie die Zuordnung zu Katalogen durch Aktivieren einer oder mehrerer Checkboxen fest.
- 7. Aktivieren Sie die Checkbox Freigegeben.
- 8. Hinterlegen Sie weitere, optionale Informationen.
- 9. Klicken Sie Weiter.

Sie wechseln auf den Reiter Lieferant.

- 10. Wählen Sie aus der Auswahlliste *Preis pro Ausgabeformat* ein Renderingschema, das mit dem Preis verknüpft werden soll.
- 11. Tragen Sie den gewünschten Preis in das Eingabefeld.
- 12. Klicken Sie Ausgabeformat und Preis hinzufügen.
- 13. Legen Sie für weitere Renderingschemata einen Preis fest, in dem Sie die Schritte 10 bis 12 wiederholen.
- 14. Wählen Sie über die Auswahllisten einen Lieferanten und bestimmen den Status des Artikels.

15. Klicken Sie Weiter.

Sie wechseln auf den Reiter Spezifische Daten.

- 16. Hinterlegen Sie alle weiteren notwendigen Angaben für die Artikel-Erstellung. Legen Sie die spezifischen Daten für den bzw. die Artikel fest.
- 17. Klicken Sie Artikel erstellen.

Der Artikel ist angelegt.

# 9.7.2 Download-Artikel bestellen oder herunterladen

#### Voraussetzungen

- Das Asset ist als Shopartikel des Typs *Kostenpflichtiger Download-Artikel* angelegt.
- Das Asset ist einer VDB mit aktivierter Checkbox *Bestellung über Shop verpflichtend* zugewiesen.
- Der Shopartikel ist einem Renderingschema zugewiesen und die möglichen Ausgabeformate sind mit einem Preis verknüpft.

#### Download-Artikel bestellen oder herunterladen

- 1. Markieren Sie ein oder mehrere Assets, die als Download-Artikel angelegt sind.
- 2. Wählen Sie über den Menü-Button die Funktion *Speichern*. Verwenden Sie für Sammelaktionen für mehrere markierte Assets den Menü-Button oberhalb des Suchergebnisses.

Sie öffnen das Dialogfenster Asset bestellen.

- 3. Wählen Sie ein Renderingschema aus. Die hinterlegten Preise für den Artikel werden angezeigt.
- 4. Klicken Sie *In den Warenkorb*, um kostenpflichtige Download-Artikel zu bestellen. Kostenlose Artikel können Sie direkt herunterladen.
- 5. Wechseln Sie in den Warenkorb des Marketing Shop und schließen Sie den Bestellvorgang ab.

Sie haben den Download-Artikel bestellt oder heruntergeladen.

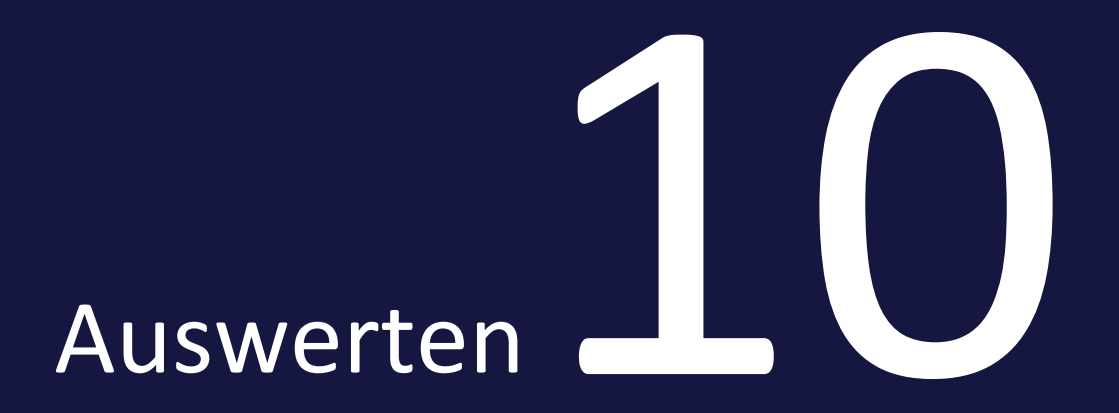

Wenn Sie > Media Pool > Berichte klicken, erreichen Sie das Standard-Dashboard im Modul Reporting Center. Beachten Sie, dass Sie eine Rolle mit den erforderlichen Rechten im Modul Reporting Center benötigen, um das Standard-Dashboard zu erreichen.

Für weitere Information zum Standard-Dashboard beachten Sie die entsprechende Dokumentation.

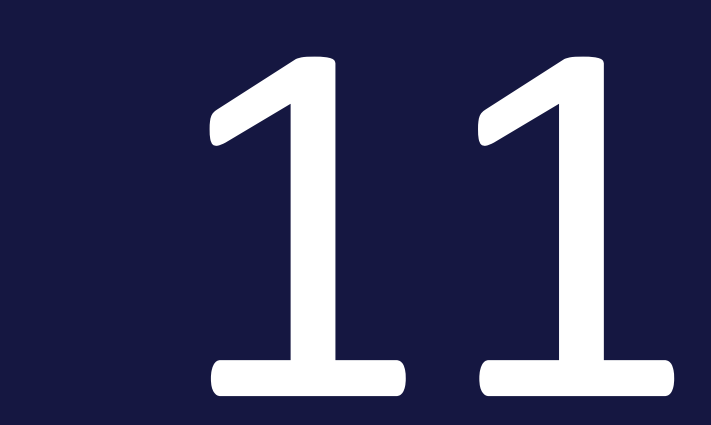

# Appendix

# 11.1 Assetattribute

Dieser Abschnitt beschreibt die im Modul Media Pool verfügbaren Assetattribute.

#### Hinweis

Beachten Sie, dass unter Umständen in Ihrem System nicht alle Attribute verwendet werden. Außerdem hängt die Anzeige der Attribute vom gewählten Assettyp ab. Welche Assettypen in Ihrem System existieren und welche Attribute den Typen zugewiesen sind, hängt von der Konfiguration des Systems ab. Wenden Sie sich bei Fragen an Ihren Systemadministrator.

Die Assetattribute unterteilen sich in folgende Gruppen:

#### Basisattribute

Zu den Basisattributen gehören die Pflichtattribute, die für jedes Asset bearbeitet werden müssen, damit das Asset im Modul *Media Pool* verfügbar ist. Außerdem gehören zu dieser Gruppe die Attribute, die jedes Asset automatisch erhält, z. B. die eindeutige Asset-ID. Weitere Informationen siehe *Basisattribute* auf der gegenüberliegenden Seite.

#### Dateiattribute

Die Dateiattribute werden beim Hochladen aus der Datei ausgelesen und im Modul *Media Pool* als Information für den Benutzer angezeigt. Beachten Sie, dass einige Attribute vom Dateityp wie Dokument, Pixelgrafik oder Video abhängen. Weitere Informationen siehe *Dateiattribute* auf Seite 208.

#### **Beschreibende Attribute**

Diese Gruppe beinhaltet die Attribute, die das Asset bzw. seinen Inhalt beschreiben, aber keinen funktionale Auswirkung im Modul *Media Pool* haben. Dazu gehören z. B. die Zuordnung zu Ländern oder einer Sprache sowie die Auflistung abgebildeter Personen. Weitere Informationen siehe *Beschreibende Attribute* auf Seite 210.

#### **Funktionale Attribute**

Funktionale Attribute sind direkt mit den Funktionen des Moduls *Media Pool* verknüpft. Funktionen sind zum Beispiel die Versionierung, die Veröffentlichung oder die Absicherung eines Assets. Die funktionalen Attribute beschreiben den Zustand in den jeweiligen Funktionen, z. B. welche Versionen ein Asset hat und ob es veröffentlicht ist. Weitere Informationen siehe *Funktionale Attribute* auf Seite

#### 210.

#### **Standardisierte Attribute**

Zu dieser Gruppe zählen Daten, die durch Organisationen standardisiert sind und in den Metadaten der Datei gepflegt werden, z. B. Kameradaten oder IPTC-Bild-Daten. Die standardisierten Attribute werden beim Hochladen aus der Datei ausgelesen und im Modul *Media Pool* als Information für den Benutzer zum Asset angezeigt. Der Benutzer kann diese Attribute nicht bearbeiten. Weitere Informationen siehe *Standardisierte Attribute* auf Seite 215.

## 11.1.1 Basisattribute

Zu den Basisattributen gehören die Pflichtattribute, die für jedes Asset bearbeitet werden müssen, damit das Asset im Modul *Media Pool* verfügbar ist. Außerdem gehören zu dieser Gruppe die Attribute, die jedes Asset automatisch erhält, z. B. die eindeutige Asset-ID.

- T: Das Attribut wird automatisch generiert oder aus Dateieigenschaften extrahiert.
- 🗷: Das Attribut kann bearbeitet werden.

\*: Pflichtattribut. Das Attribut muss bearbeitet sein, damit das Asset im Modul Media Pool erreichbar ist.

| Name      | Beschreibung                                                                                                    | Y |   | * |
|-----------|----------------------------------------------------------------------------------------------------|---|---|---|
| Assetname | Klartextname des Assets. Das Eingabefeld wird beim Anle-<br>gen des Assets automatisch mit dem Dateinamen und/o-<br>der dem Namen der importierten Datei vorbelegt. | ✓ | ~ | ~ |

#### 11 Appendix

| Name            | Beschreibung                                                                                                    | T        |   | * |
|-----------------|----------------------------------------------------------------------------------------------------|----------|---|---|
|                 | Name der hochgeladenen Datei (ohne Dateiendung).<br>Geben Sie maximal 255 Zeichen ein und verwenden Sie<br>nicht folgende Zeichen:                                                                                                    |          |   |   |
|                 | : /\ ™ \$ ® , ! ; " * ? < >                                                                                                    |          |   |   |
| Dateiname       | Dateinamen dürfen weder mit . noch - beginnen. Außer-<br>dem dürfen Dateinamen nicht mit . enden.                                                                                                    | ~        | ~ |   |
|                 | Wenn Sie das Asset herunterladen, wird die Datei unter<br>dem geänderten Namen gespeichert. Beachten Sie, dass<br>der Dateiname nicht in einer Sammelbearbeitung geän-<br>dert werden kann.                                                                                                   |          |   |   |
| Asset-ID        | Eindeutige ID des Assets im Modul Media Pool. Die ID<br>wird beim Anlegen des Assets automatisch vergeben.                                                                                                    | ~        |   |   |
| Dateityp        | Bild, Dokument, Video oder Audio.                                                                                                    | ~        |   |   |
| Kategorien      | Die dem Asset beim Anlegen zugewiesenen Kategorien.                                                                                                    |          | ~ | ~ |
| Virtuelle DB    | VDB, der das Asset zugewiesen ist.                                                                                                    |          | ✓ | × |
| Eigentümer      | Benutzer, der der <i>Eigentümer</i> auf Seite 21 des Assets ist.<br>Der Eigentümer ist zunächst der Benutzer, der das Asset<br>angelegt hat. Der Eigentümer kann geändert werden,<br>indem das Asset an einen anderen Benutzer übergeben<br>wird, siehe <i>Asset übergeben</i> auf Seite 120. | ~        | ~ |   |
| Eingestellt von | Benutzer, der das Asset angelegt hat.                                                                                                    | ~        |   |   |
| Uploaddatum     | Datum, an dem die Datei als Asset angelegt wurde.                                                                                                    | <b>√</b> |   |   |
| Letzte Änderung | Datum, an dem zuletzt die Assetattribute geändert<br>wurden oder eine Version angelegt wurde.                                                                                                    | ~        |   |   |

# 11.1.2 Dateiattribute

Die Dateiattribute werden beim Hochladen aus der Datei ausgelesen und im Modul *Media Pool* als Information für den Benutzer angezeigt. Beachten Sie, dass einige Attribute vom Assettyp wie Dokument, Pixelgrafik oder Video abhängen.

| Name                                 | Beschreibung                                                                                                    |
|--------------------------------------|----------------------------------------------------------------------------------------------------|
| Automatisch erzeug-<br>ter Dateiname | Für die interne Verarbeitung des Assets: Der automatisch aus dem Datein-<br>amen erzeugte Dateiname (mit Dateiendung) |
| Dateiformat                          | Format der hochgeladenen Datei                                                                                        |
| Dateigröße                           | Größe der hochgeladenen Datei                                                                                         |
| Vektorgrafiken                       |                                                                                                    |
| Größe (B × H)                        | Größe                                                                                                    |
| Seitenanzahl                         | Anzahl der Seiten                                                                                                    |
| Farbmodus, Farb-<br>tiefe            | Farbmodus, z. B. CMYK, sowie die Farbtiefe, z. B. 24 Bit                                                              |
| Pixelgrafiken                        |                                                                                                    |
| Pixelmaße                            | Breite × Höhe in Pixel                                                                                                |
| Dokumentgröße                        | Abmessungen bei einer bestimmten Auflösung, z. B. 150 oder 300 dpi                                                    |
| Farbmodus, Farb-<br>tiefe            | Farbmodus, z. B. CMYK, sowie die Farbtiefe, z. B. 24 Bit                                                              |
| Dokumente                            |                                                                                                    |
| Größe (B × H)                        | Größe der ersten Seite                                                                                                |
| Seitenanzahl                         | Anzahl der Seiten                                                                                                    |
| Video                                |                                                                                                    |
| Breite / Höhe                        | Breite und Höhe in Pixel                                                                                              |
| Länge                                | Dauer                                                                                                    |
| Audio                                |                                                                                                    |
| Jahr                                 | Jahr der Veröffentlichung                                                                                             |
| Bitrate                              | Datenübertragungsrate                                                                                                 |
| Audio Sample<br>Frequenz             | Abtastrate eines Audiosignals. Der Standardwert beträgt in der Regel<br>44100 Hz.                                     |
| Länge                                | Dauer                                                                                                    |
| Kanäle                               | Anzahl der Kanäle, z. B. 1 Kanal für Mono oder 2 Kanäle für Stereo.                                                   |

| Name   | Beschreibung              |
|--------|---------------------------|
| Format | Dateiformat der Audiospur |

# 11.1.3 Beschreibende Attribute

Diese Gruppe beinhaltet die Attribute, die das Asset bzw. seinen Inhalt beschreiben, aber keinen funktionale Auswirkung im Modul *Media Pool* haben. Dazu gehören z. B. die Zuordnung zu Ländern oder einer Sprache sowie die Auflistung abgebildeter Personen.

| Name                       | Beschreibung                                                                                                    |  |
|----------------------------|----------------------------------------------------------------------------------------------------|--|
| Tags                       | Die dem Asset beim Anlegen zugewiesenen Tags.                                                                                                    |  |
| Schlagworte                | Die dem Asset beim Anlegen zugewiesenen Schlagworte.                                                                                              |  |
| Sprache                    | Zuweisung einer Sprache                                                                                                    |  |
| Relevante Länder           | Zuweisung der Länder, für die das Asset relevant ist. Die relevanten<br>Länder können über das Feld <i>Land</i> als Suchkriterium genutzt werden. |  |
| Abgebildete Person<br>(en) | Liste der im Asset abgebildeten Personen.                                                                                                    |  |
| Anmerkung                  | Informationen, die in Textform als Anmerkung hinterlegt sind.                                                                                     |  |
| Artikelbeschreibung        | Beschreibung des Assets als Artikel in Textform.                                                                                                  |  |
| Plattform                  | Zuweisung einer Plattform: PC, Mac oder Andere                                                                                                    |  |
| Programmversion            | Zuweisung einer Programmversion. Wenn ein PDF-Dokument hoch-<br>geladen wird, wird die PDF-Version eingetragen.                                   |  |
| ISIN                       | ISIN-Nummer. Mithilfe einer ISIN (International Securities Identification Number) werden an der Börse gehandelte Wertpapiere identifiziert.       |  |

# 11.1.4 Funktionale Attribute

Funktionale Attribute sind direkt mit den Funktionen des Moduls *Media Pool* verknüpft. Funktionen sind zum Beispiel die Versionierung, die Veröffentlichung oder die Absicherung eines Assets. Die funktionalen Attribute beschreiben den Zustand in den jeweiligen Funktionen, z. B. welche Versionen ein Asset hat und ob es veröffentlicht ist.

#### Druckqualität

Das Attribut *Druckqualität* beeinflusst das Attribut *Verwendbar in Brand Template Builder* (siehe Abschnitt *Verwendung*) und die Funktion der Renderingschemata (siehe *Renderingschemata* auf Seite 179).

| Name                     | Beschreibung                                                                                                    |
|--------------------------|----------------------------------------------------------------------------------------------------|
| Druckqualität<br>(HiRes) | <ul> <li>Das Attribut wird automatisch aktiviert, falls eine der folgenden Bedingungen gilt:</li> <li>Die Auflösung des Asset überschreitet einen festgelegten Wert. Der Wert ist im Standard auf 300 dpi eingestellt, kann aber für Ihr System anders festgelegt sein. Wenden Sie sich bei Fragen an Ihren System-administrator.</li> <li>Das Asset hat keine Auflösung, ist aber mindestens 2000 px × 2000 px groß.</li> </ul> |
|                          | <ul> <li>Das Asset ist eine Vektorgrafik.</li> <li>Das Attribut kann nachträglich geändert werden.</li> </ul>                                                                                                    |

#### Verfügbarkeit

Neben der Zuweisung zu einer virtuellen Datenbank (VDB) bestimmen die folgenden Funktionen die Verfügbarkeit eines Assets für den Benutzer. Weitere Informationen siehe *Sichtbarkeit* auf Seite 20.

| Name                                | Beschreibung                                                                                                    |
|-------------------------------------|----------------------------------------------------------------------------------------------------|
| Gültig von/-<br>bis                 | Angezeigt wird die in den Assetattributen festgelegte Gültigkeit.                                                                                                    |
| Verstecken<br>falls nicht<br>gültig | In den Assetattributen kann über die Checkbox <i>Verstecken falls nicht gültig</i> fest-<br>gelegt werden, ob das Asset nur innerhalb seines Gültigkeitszeitraums gefunden<br>werden kann. |
| Filial-ID                           | Zuweisung des Assets zu einer Filiale                                                                                                    |

#### Absicherung

Das Modul *Media Pool* verfügt über mehrere Mechanismen zur Qualitätssicherung der angelegten Assets sowie zur Absicherung ihrer Verwendung. Weitere Informationen siehe *Absichern* auf Seite 155. Die folgenden Attribute beschreiben die Einstellungen.

| Name                                    | Beschreibung                                                                                                    |  |
|-----------------------------------------|----------------------------------------------------------------------------------------------------|--|
|                                         | Für Assets, die in eine freigabepflichtige virtuelle Datenbank (VDB) geladen wurden, werden folgende Informationen angezeigt:      |  |
| Freigabearchiv                          | <ul> <li>Das Datum, zu dem das Asset zuletzt einen f ür die VDB hin-<br/>terlegten Workflow-Schritt durchlaufen hat.</li> </ul>    |  |
|                                         | Der Name des zuletzt durchlaufenen Workflow-Schritts.                                                                              |  |
|                                         | <ul> <li>Der Name des Benutzers, der den Workflow-Schritt bearbeitet<br/>hat.</li> </ul>                                           |  |
| Genehmigungspflichtig                   | Wenn ein Asset genehmigungspflichtig ist, kann es erst herun-<br>tergeladen werden, wenn der Eigentümer eine Freigabe erteilt hat. |  |
| Begründung für Geneh-<br>migungspflicht | Text, der bei der Beantragung der Genehmigung im Feld Geneh-<br>migungshinweise hinterlegt wird.                                   |  |
| Lizenzinformationen                     | Angezeigt werden bei lizenzpflichtigen Assets die Lizenzinformationen wie Lizenzname, Verwendungszweck oder Gültigkeit.            |  |

#### Versionen

Das Attribut *Versionen* beschreibt die Versionierung eines Assets. Weitere Informationen siehe *Versionen* auf Seite 122.

| Name      | Beschreibung                                                                                               |
|-----------|----------------------------------------------------------------------------------------------------|
| Versionen | Angezeigt folgende Informationen zu den einzelnen Versionen des Assets:                                    |
|           | die Versionsnummern des Assets                                                                             |
|           | der Name des Erstellers einer Version                                                                      |
|           | das Datum, zu dem eine Version erstellt wurde                                                              |
|           | der Zeitraum, zu dem eine Version als offiziell markiert war                                               |
|           | der Dateiname                                                                                              |
|           | die Kennzeichnung als offizielle Version                                                                   |
|           | <ul> <li>die Kennzeichnung als veröffentlichte Version</li> </ul>                                          |
|           | der zur Version hinterlegte Kommentar.                                                                     |
|           | Sie können eine Version als offiziell markieren, als Original-Datei oder PDF spei-<br>chern sowie löschen. |

#### Strukturierung

Das Modul *Media Pool* verfügt über mehrere Mechanismen zur Strukturierung der angelegten Assets. Weitere Informationen siehe *Ordnen und organisieren* auf Seite 133. Die folgenden Attribute beschreiben die Funktionen.

| Name                           | Beschreibung                                                                                                    |  |
|--------------------------------|----------------------------------------------------------------------------------------------------|--|
| Durchschnittliche<br>Bewertung | Durchschnittswert der Bewertungen.                                                                                                    |  |
| Nutzerbewertungen              | Liste der Bewertungen. Angezeigt werden der vom Benutzer einge-<br>tragene Kommentar, der Benutzername sowie Datum und Uhrzeit der<br>Bewertung. |  |
| Verwandte Assets               | Anzeige der Assets, die als Verwandte gekennzeichnet sind.                                                                                       |  |
| Varianten                      | Anzeige der Assets, die als Varianten gekennzeichnet sind.                                                                                       |  |

#### Verwendung

Assets können nicht nur direkt von Benutzer heruntergeladen werden, sondern auch mit Personen, die keine Benutzer sind, geteilt werden. Außerdem können die Assets in verschiedenen anderen Modulen verwendet werden, z. B. ein Produktbild im Modul *Marketing Data Hub*. Die folgenden Attribute beschreiben die Verwendung.

| Name                | Beschreibung                                                                                                    |  |
|---------------------|----------------------------------------------------------------------------------------------------|--|
| Verwendungshistorie | <ul> <li>Informationen zu jedem Download des Assets durch einen angemeldeten Benutzer:</li> <li>Name des Benutzers, der das Asset heruntergeladen hat.</li> <li>Datum des Downloads.</li> <li>Angaben aus dem Feld <i>Begründung für den Einsatz</i>.</li> <li>Weitere Informationen siehe <i>Verwenden</i> auf Seite 171.</li> </ul> |  |
| Artikelnummer       | Artikelnummer des Assets. Die Artikelnummer wird bei der Verwen-<br>dung des Assets in den Modulen <i>Marketing Shop, Job Manager</i> und<br><i>Marketing Data Hub</i> eingesetzt. Weitere Informationen siehe <i>In ande-</i><br><i>ren Modulen</i> auf Seite 198.                                                                   |  |

| Name                                                                                                    | Beschreibung                                                                                                    |  |
|----------------------------------------------------------------------------------------------------|----------------------------------------------------------------------------------------------------|--|
| Verwendbar im Modul<br>Brand Template Buil-<br>der                                                                                                    | Dieses Attribut steuert, ob Assets gefunden werden, wenn im Modul<br>Brand Template Builder eine Assetsuche im Modul Media Pool gestartet<br>wird.<br>Das Attribut wird beim Anlegen des Assets automatisch aktiviert, wenn<br>das Attribut Druckqualität aktiv ist und das Asset im Farbschema CMYK<br>angelegt ist. Das Attribut kann nachträglich geändert werden, um auch<br>Assets in anderen Farbschemata oder mit einer anderen Auflösung in<br>Brand Template Builder verwenden zu können. |  |
| Verwendet in Doku-<br>menten                                                                                                    | Angezeigt werden Asset-ID, Assettitel und die Version der Dokumente<br>in Brand Template Builder, in denen das Asset verwendet wird.<br>Weitere Informationen siehe <i>In anderen Modulen</i> auf Seite 198.                                                                                                    |  |
| Verwendet in Vorlagen                                                                                                    | Angezeigt werden Asset-ID, Assettitel und die Version der Vorlage, in<br>denen das Asset verwendet wird.<br>Weitere Informationen siehe <i>In anderen Modulen</i> auf Seite 198.                                                                                                    |  |
| Verwendung in Data<br>Hub                                                                                                    | Angezeigt wird das Datenblatt, auf dem das Asset verwendet wird. Sie<br>können die Informationen des Datenblatts aufklappen.<br>Weitere Informationen siehe <i>In anderen Modulen</i> auf Seite 198.                                                                                                    |  |
| Verwendung in Job<br>Manager                                                                                                    | Angezeigt wird das Job-Datenblatt, auf dem das Asset verwendet wir<br>ndung in Job<br>er<br>Weitere Informationen siehe In anderen Modulen.                                                                                                    |  |
| Hinweis: Nur bei InDesign-Dokumenten.         Asset-ID, Titel und die Version der Assets, die in dem InDesign-D         Verwendete Bilder         Weitere Informationen siehe InDesign-Dateien verwenden auf Se         193. |                                                                                                    |  |

## Veröffentlichung

Wenn ein Asset für die Publikation auf einem Kanal bereitgestellt ist, wird es durch das System beobachtet. Bei bestimmten Ereignissen, die für den Kanal in der Moduladministration festgelegt sind, wird das Drittsystem informiert. Das Drittsystem verarbeitet das Asset entsprechend seiner Programmierung und postet das Asset zum Beispiel auf einer Social-Media-Plattform. Bei der Publikation über einen Kanal werden Renderingschemata verwendet. Weitere Informationen siehe

#### Publikationskanäle auf Seite 194.

| Name                      | Beschreibung                                                                           |
|---------------------------|----------------------------------------------------------------------------------------|
| Veröffentlichungsdatum    | Angezeigt wird das Datum, ab dem das Asset veröffentlicht wird oder wurde.             |
| Veröffentlichungsenddatum | Angezeigt wird das Datum, zu dem die Veröffentlichung beendet wurde oder beendet wird. |

# 11.1.5 Standardisierte Attribute

Zu dieser Gruppe zählen Daten, die durch Organisationen standardisiert sind und in den Metadaten der Datei gepflegt werden, z. B. Kameradaten oder IPTC-Bild-Daten. Die standardisierten Attribute werden beim Hochladen aus der Datei ausgelesen und im Modul *Media Pool* als Information für den Benutzer zum Asset angezeigt. Der Benutzer kann diese Attribute nicht bearbeiten.

Beachten Sie, dass diese Daten nicht automatisch neu ausgelesen werden. Falls sie überschrieben werden sollen, müssen Sie das Vorschaubild neu erstellen. Dabei werden diese Metadaten überschrieben.

Folgende Gruppen von standardisierten Attributen können im Modul *Media Pool* angezeigt werden:

| Gruppenname | Zugehörige Attribute |
|-------------|----------------------|
|             | • Hersteller         |
| Kamaradatan | • Modell             |
| Kamerauaten | Zeitstempel          |
|             | • Software           |

# 11 Appendix

| Gruppenname          | Zugehörige Attribute                                                                                                    |
|----------------------|----------------------------------------------------------------------------------------------------|
|                      | • Framerate                                                                                                    |
|                      | Videoframebreite                                                                                                    |
|                      | Videoframehöhe                                                                                                    |
|                      | Pixelseitenverhältnis                                                                                                    |
| Videodaton           | • Bandname                                                                                                    |
| Videodaten           | • Szene                                                                                                    |
|                      | Aufnahme                                                                                                    |
|                      | Aufnahmedatum                                                                                                    |
|                      | <ul> <li>Protokollanmerkung</li> </ul>                                                                                                    |
|                      | Alternativer Bandname                                                                                                    |
|                      | • Titel                                                                                                    |
|                      | Erstellt von                                                                                                    |
|                      | • Album                                                                                                    |
|                      | Titelnummer                                                                                                    |
|                      | • Genre                                                                                                    |
|                      | • Komponist                                                                                                    |
| Audiodaten           | • Techniker                                                                                                    |
|                      | Datum der Veröffentlichung                                                                                                    |
|                      | Erstellungsdatum                                                                                                    |
|                      | • Copyright                                                                                                    |
|                      | <ul> <li>Protokollanmerkung</li> </ul>                                                                                                    |
|                      | Instrument                                                                                                    |
|                      | Anzeige der XMP-Rohdaten                                                                                                    |
|                      | Hinweis                                                                                                    |
| Erweiterte XMP-Daten | Falls XMP-Daten in den zu impor-<br>tierenden Bildern gepflegt sind,<br>werden die Schlagwörter beim Impor-<br>tieren von TIFF-Dateien und JPEG-<br>Dateien extrahiert und in das Meta- |
|                      | datenfeld <i>Tags</i> im Modul <i>Media Pool</i> geschrieben.                                                                                                    |
| Gruppenname  | Zugehörige Attribute         |
|--------------|------------------------------|
|              | • Ersteller                  |
|              | Ersteller: Berufstitel       |
|              | Ersteller: Adresse           |
|              | Ersteller: Stadt/Ort         |
| IPTC Kontakt | Ersteller: Bundesland/Kanton |
|              | Ersteller: PLZ               |
|              | Ersteller: Land              |
|              | Ersteller: Telefonnr.        |
|              | Ersteller: E-Mail-Adresse(n) |
|              | Ersteller: Web-Adresse(n)    |
|              | • Überschrift                |
|              | Beschreibung                 |
| IPTC Inhalt  | • Stichwörter                |
|              | IPTC-Subject Code            |
|              | Verfasser der Beschreibung   |
|              | Erstellungsdatum             |
|              | • Gattung                    |
|              | • IPTC Scene Code            |
|              | Ortsdetail                   |
|              | • Stadt/Ort                  |
|              | Bundesland/Kanton            |
|              | • Land                       |
|              | ISO Landescode               |
|              | • Titel                      |
|              | • Jobkennung                 |
|              | Anweisung                    |
|              | • Credit                     |
| ir ie Status | • Quelle                     |
|              | Copyright-Vermerk            |
|              | Copyright Status             |
|              | Nutzungsbedingungen          |

## 11 Appendix

| Gruppenname | Zugehörige Attribute     |
|-------------|--------------------------|
|             | Name des Patienten       |
|             | Patient-ID               |
|             | Geburtsdatum             |
|             | Geschlecht des Patienten |
|             | Studien-Kennzahl         |
|             | Zuständiger Arzt         |
| Disordaton  | Studiendatum             |
| Dicondaten  | Beschreibung der Studie  |
|             | • Seriennummer           |
|             | • Modalität              |
|             | Seriendatum              |
|             | Serienbeschreibung       |
|             | Verwendungsort           |
|             | Gerätehersteller         |

# 11.2 Standard-Renderingschemata

Standardmäßig werden die folgenden Renderingschemata angelegt. Beachten Sie, dass Ihr Systemadministrator die Standard-Renderingschemata gegebenenfalls anpasst. Wenden Sie sich bei Fragen an Ihren Systemadministrator.

## Druck

Laden Sie hochauflösende Dateien für den Auflagendruck herunter.

| Eingabeformat                              | Ausgabeformat   | Farbraum       | Qualität [%] | Auflösung<br>[dpi] | Bildbearbeitung<br>erlaubt | Download ohne<br>Genehmigung | Download<br>Original-<br>Datei | Download in Druck-<br>qualität für alle Benut-<br>zer |
|--------------------------------------------|-----------------|----------------|--------------|--------------------|----------------------------|------------------------------|--------------------------------|-------------------------------------------------------|
| AI<br>BMP<br>EPS<br>PS<br>PSD<br>TIF, TIFF | TIFF            | СМҮК           |              | 300                | ja                         | nein                         | nein                           | ja                                                    |
| JPEG, JPG                                  | JPEG            | СМҮК           | 100          | 300                | ja                         | nein                         | nein                           | ja                                                    |
| GIF<br>PNG                                 | Original        | _              | _            | _                  | nein                       | nein                         | nein                           | ja                                                    |
| INDD, IDML                                 | PDF Ultra HiRes | Abhängig von J | ob Options   |                    | nein                       | nein                         | nein                           | ja                                                    |

## PDF

Erzeugt PDF-Dateien für den einfachen, schnellen Versand.

| Eingabeformat                                                                                                    | Ausgabeformat | Farbraum     | Qualität<br>[%] | Auflösung<br>[dpi] | Bildbearbeitung<br>erlaubt | Download ohne<br>Genehmigung | Download Origi-<br>nal-Datei | Download in Druckqualität<br>für alle Benutzer |
|----------------------------------------------------------------------------------------------------|---------------|--------------|-----------------|--------------------|----------------------------|------------------------------|------------------------------|------------------------------------------------|
| BMP<br>DOC, DOCX<br>DOTX<br>XLS, XLSX<br>PPT, PPTX<br>XLTX<br>POTX<br>TIF, TIFF<br>JPEG, JPG<br>PNG<br>GIF<br>WMF<br>EPS<br>PS | PDF MedRes    |              |                 | 150                | nein                       | nein                         | nein                         | nein                                           |
| INDD, IDML                                                                                                    | PDF MedRes    | Abhängig von | Job Options     | ]                  | nein                       | nein                         | nein                         | nein                                           |

## Präsentation

Für die Verwendung in MS-Office-Anwendungen geeignet.

| Eingabeformat                                               | Ausgabeformat | Farbraum       | Qualität [%] | Auflösung<br>[dpi] | Bildbearbeitung<br>erlaubt | Download ohne<br>Genehmigung | Download<br>Original-<br>Datei | Download in Druck-<br>qualität für alle Benut-<br>zer |
|-------------------------------------------------------------|---------------|----------------|--------------|--------------------|----------------------------|------------------------------|--------------------------------|-------------------------------------------------------|
| DOC, DOCX<br>XLS, XLSX<br>PPT, PPTX<br>DOTX<br>XLTX<br>POTX | Original      | _              | _            | _                  | _                          | nein                         | ja                             | nein                                                  |
| BMP<br>TIF, TIFF<br>PSD<br>JPEG, JPG                        | JPEG          | RGB 24         | 100          | 150                | ja                         | nein                         | nein                           | nein                                                  |
| PNG                                                         | PNG           | RGB 24         | _            | 72                 | ja                         | nein                         | nein                           | nein                                                  |
| GIF                                                         | GIF           | RGB 8          | _            | 72                 | ja                         | nein                         | nein                           | nein                                                  |
| WMF                                                         | Original      | _              | _            |                    | nein                       | nein                         | nein                           | nein                                                  |
| EPS<br>AI<br>PS                                             | PNG           | RGB 24         |              | 150                | ja                         | nein                         | nein                           | nein                                                  |
| INDD, IDML                                                  | PDF MedRes    | Abhängig von J | ob Options   |                    | nein                       | nein                         | nein                           | nein                                                  |

## Web

Speichern Sie Bilder in für Webseiten oder digitalen Medien geeigneten Formaten.

| Eingabeformat                                               | Ausgabeformat | Farbraum | Qualität [%] | Auflösung<br>[dpi] | Bildbearbeitung<br>erlaubt | Download ohne<br>Genehmigung | Download<br>Original-<br>Datei | Download in Druck-<br>qualität für alle Benut-<br>zer |
|-------------------------------------------------------------|---------------|----------|--------------|--------------------|----------------------------|------------------------------|--------------------------------|-------------------------------------------------------|
| DOC, DOCX<br>XLS, XLSX<br>PPT, PPTX<br>DOTX<br>XLTX<br>POTX | PDF LowRes    |          |              | 72                 |                            | nein                         | nein                           | nein                                                  |
| BMP<br>TIF, TIFF<br>PSD<br>JPEG, JPG                        | JPEG          | RGB 24   | 70           | 72                 | ja                         | nein                         | nein                           | nein                                                  |
| PNG<br>GIF                                                  | Original      | _        | _            | _                  | nein                       | nein                         | nein                           | nein                                                  |
| WMF<br>EPS<br>PS<br>AI                                      | PNG           | RGB 24   | _            | 72                 | ja                         | nein                         | nein                           | nein                                                  |

| Eingabeformat | Ausgabeformat | Farbraum                 | Qualität [%] | Auflösung<br>[dpi] | Bildbearbeitung<br>erlaubt | Download ohne<br>Genehmigung | Download<br>Original-<br>Datei | Download in Druck-<br>qualität für alle Benut-<br>zer |
|---------------|---------------|--------------------------|--------------|--------------------|----------------------------|------------------------------|--------------------------------|-------------------------------------------------------|
| INDD, IDML    | PDF LowRes    | Abhängig von Job Options |              | _                  | nein                       | nein                         | nein                           |                                                       |

## Original

Sie speichern die Original-Datei des Assets.

| Eingabeformat | Ausgabeformat | Farbraum | Kompression [%] | Auflösung<br>[dpi] | Bildbearbeitung<br>erlaubt | Download ohne<br>Genehmigung | Download<br>Original-<br>Datei | Download in Druck-<br>qualität für alle Benut-<br>zer |
|---------------|---------------|----------|-----------------|--------------------|----------------------------|------------------------------|--------------------------------|-------------------------------------------------------|
| Alle Formate  | Originaldatei | _        | _               | _                  | _                          | nein                         | ја                             | nein                                                  |

# 11.3 Ausgabeformate

Für das Verwenden können die Assets in begrenztem Maße in andere Dateiformate gewandelt werden.

In der folgenden Tabellen werden für verschiedene Quellformate die im Modul Media Pool möglichen Optionen für die Umwandlung in ein Ausgabeformat aufgelistet.

## ΑΙ

| Ausgabeformat | Qualität [%] | Farbraum               | dpi          | Bildbearbeitung vor Download möglich |
|---------------|--------------|------------------------|--------------|--------------------------------------|
| JPG           | 30-100       | RGB 8, RGB 24          | 72, 150      | ја                                   |
| TIFF          |              | RGB 8, RGB 24,<br>CMYK | 72, 150, 300 | ja                                   |
| BMP           |              | RGB 8, RGB 24          | 72, 150      | ja                                   |
| GIF           |              | RGB 8                  | 72           | ja                                   |
| PNG           |              | RGB 8, RGB 24          | 72, 150      | ja                                   |
| AI            |              | RGB 8, RGB 24          | 150          | ja                                   |
| Original      |              |                        |              |                                      |

#### BMP

| Ausgabeformat | Qualität [%] | Farbraum      | dpi          | Bildbearbeitung vor Download möglich |
|---------------|--------------|---------------|--------------|--------------------------------------|
| JPG           | 30-100       | RGB 8, RGB 24 | 72, 150      | ја                                   |
| TIFF          |              | RGB 8, RGB 24 | 72, 150, 300 | ja                                   |
| BMP           |              | RGB 8, RGB 24 | 72, 150      | ja                                   |
| GIF           |              | RGB 8         | 72           | ja                                   |
| PNG           |              | RGB 8, RGB 24 | 72, 150      | ja                                   |
| PDF LowRes    |              |               |              |                                      |
| PDF MedRes    |              |               |              |                                      |
| PDF HiRes     |              |               |              |                                      |
| Original      |              |               |              |                                      |

## EPS

| Ausgabeformat | Qualität [%] | Farbraum            | dpi          | Bildbearbeitung vor Download möglich |
|---------------|--------------|---------------------|--------------|--------------------------------------|
| JPG           | 30-100       | RGB 8, RGB 24, CMYK | 72, 150, 300 | ја                                   |
| TIFF          |              | RGB 8, RGB 24, CMYK | 72, 150, 300 | ја                                   |

| Ausgabeformat | Qualität [%] | Farbraum      | dpi          | Bildbearbeitung vor Download möglich |
|---------------|--------------|---------------|--------------|--------------------------------------|
| BMP           |              | RGB 8, RGB 24 | 72, 150      | ја                                   |
| GIF           |              | RGB 8         | 72           | ја                                   |
| PNG           |              | RGB 8, RGB 24 | 72, 150, 300 | ја                                   |
| EPS           |              | RGB 8, RGB 24 | 150          | ја                                   |
| PDF LowRes    |              |               |              |                                      |
| PDF MedRes    |              |               |              |                                      |
| PDF HiRes     |              |               |              |                                      |
| Original      |              |               |              |                                      |

## GIF

| Ausgabeformat | Qualität [%] | Farbraum               | dpi          | Bildbearbeitung vor Download möglich |
|---------------|--------------|------------------------|--------------|--------------------------------------|
| JPG           | 30-100       | RGB 8, RGB 24          | 72, 150      | ја                                   |
| TIFF          |              | RGB 8, RGB 24,<br>CMYK | 72, 150, 300 | ja                                   |
| BMP           |              | RGB 8, RGB 24          | 72, 150      | ја                                   |
| GIF           |              | RGB 8                  | 72           | ја                                   |

| Ausgabeformat | Qualität [%] | Farbraum      | dpi     | Bildbearbeitung vor Download möglich |
|---------------|--------------|---------------|---------|--------------------------------------|
| PNG           |              | RGB 8, RGB 24 | 72, 150 | ја                                   |
| PDF LowRes    |              |               |         |                                      |
| PDF MedRes    |              |               |         |                                      |
| PDF HiRes     |              |               |         |                                      |
| Original      |              |               |         |                                      |

## IDML

| Ausgabeformat   | Qualität [%] | Farbraum | dpi | Bildbearbeitung vor Download möglich |
|-----------------|--------------|----------|-----|--------------------------------------|
| INDD            |              |          |     |                                      |
| PDF LowRes      |              |          |     |                                      |
| PDF MedRes      |              |          |     |                                      |
| PDF HiRes       |              |          |     |                                      |
| PDF Ultra HiRes |              |          |     |                                      |
| Original        |              |          |     |                                      |

## INDD

| Ausgabeformat   | Qualität [%] | Farbraum | dpi | Bildbearbeitung vor Download möglich |
|-----------------|--------------|----------|-----|--------------------------------------|
| IDML            |              |          |     |                                      |
| PDF LowRes      |              |          |     |                                      |
| PDF MedRes      |              |          |     |                                      |
| PDF HiRes       |              |          |     |                                      |
| PDF Ultra HiRes |              |          |     |                                      |
| Original        |              |          |     |                                      |

## JPG / JPEG

| Ausgabeformat | Qualität [%] | Farbraum            | dpi          | Bildbearbeitung vor Download möglich |
|---------------|--------------|---------------------|--------------|--------------------------------------|
| JPG           | 30-100       | RGB 8, RGB 24, CMYK | 72, 150, 300 | ја                                   |
| TIFF          |              | RGB 8, RGB 24, CMYK | 72, 150, 300 | ја                                   |
| BMP           |              | RGB 8, RGB 24       | 72, 150      | ја                                   |
| GIF           |              | RGB 8               | 72           | ја                                   |
| PNG           |              | RGB 8, RGB 24       | 72, 150      | ја                                   |

| Ausgabeformat | Qualität [%] | Farbraum | dpi | Bildbearbeitung vor Download möglich |
|---------------|--------------|----------|-----|--------------------------------------|
| PDF LowRes    |              |          |     |                                      |
| PDF MedRes    |              |          |     |                                      |
| PDF HiRes     |              |          |     |                                      |
| Original      |              |          |     |                                      |

## MP4, MOV, AVI, MPG, WMV

| Ausgabeformat | Qualität [%] | Farbraum | dpi | Bildbearbeitung vor Download möglich |
|---------------|--------------|----------|-----|--------------------------------------|
| MP4 1080p     |              |          |     |                                      |
| MP4 720p      |              |          |     |                                      |
| MP4 360p      |              |          |     |                                      |
| Original      |              |          |     |                                      |

## **Office-Dateien**

| Ausgabeformat | Qualität [%] | Farbraum | dpi | Bildbearbeitung vor Download möglich |
|---------------|--------------|----------|-----|--------------------------------------|
| PDF LowRes    |              |          |     |                                      |
| PDF MedRes    |              |          |     |                                      |

| Ausgabeformat | Qualität [%] | Farbraum | dpi | Bildbearbeitung vor Download möglich |
|---------------|--------------|----------|-----|--------------------------------------|
| PDF HiRes     |              |          |     |                                      |
| Original      |              |          |     |                                      |

#### PDF

| Ausgabeformat | Qualität [%] | Farbraum | dpi | Bildbearbeitung vor Download möglich |
|---------------|--------------|----------|-----|--------------------------------------|
| PDF LowRes    |              |          |     |                                      |
| PDF MedRes    |              |          |     |                                      |
| Original      |              |          |     |                                      |

## PNG

| Ausgabeformat | Qualität [%] | Farbraum      | dpi     | Bildbearbeitung vor Download möglich |
|---------------|--------------|---------------|---------|--------------------------------------|
| JPG           | 30-100       | RGB 8, RGB 24 | 72, 150 | ја                                   |
| TIFF          |              | RGB 8, RGB 24 | 72, 150 | ја                                   |
| BMP           |              | RGB 8, RGB 24 | 72, 150 | ја                                   |
| GIF           |              | RGB 8         | 72      | ја                                   |

| Ausgabeformat | Qualität [%] | Farbraum      | dpi     | Bildbearbeitung vor Download möglich |
|---------------|--------------|---------------|---------|--------------------------------------|
| PNG           |              | RGB 8, RGB 24 | 72, 150 | ja                                   |
| PDF LowRes    |              |               |         |                                      |
| PDF MedRes    |              |               |         |                                      |
| PDF HiRes     |              |               |         |                                      |
| Original      |              |               |         |                                      |

## PS

| Ausgabeformat | Qualität [%] | Farbraum               | dpi          | Bildbearbeitung vor Download möglich |
|---------------|--------------|------------------------|--------------|--------------------------------------|
| JPG           | 30-100       | RGB 8, RGB 24          | 72, 150      | ја                                   |
| TIFF          |              | RGB 8, RGB 24,<br>CMYK | 72, 150, 300 | ja                                   |
| BMP           |              | RGB 8, RGB 24          | 72, 150      | ја                                   |
| GIF           |              | RGB 8                  | 72           | ја                                   |
| PNG           |              | RGB 8, RGB 24          | 72, 150      | ја                                   |
| PS            |              | RGB 8, RGB 24          | 150          |                                      |
| PDF LowRes    |              |                        |              |                                      |

| Ausgabeformat | Qualität [%] | Farbraum | dpi | Bildbearbeitung vor Download möglich |
|---------------|--------------|----------|-----|--------------------------------------|
| PDF MedRes    |              |          |     |                                      |
| PDF HiRes     |              |          |     |                                      |
| Original      |              |          |     |                                      |

## PSD

| Ausgabeformat | Qualität [%] | Farbraum               | dpi          | Bildbearbeitung vor Download möglich |
|---------------|--------------|------------------------|--------------|--------------------------------------|
| JPG           | 30-100       | RGB 8, RGB 24,<br>CMYK | 72, 150, 300 | ја                                   |
| TIFF          |              | RGB 8, RGB 24,<br>CMYK | 72, 150, 300 | ја                                   |
| BMP           |              | RGB 8, RGB 24          | 72, 150      | ја                                   |
| GIF           |              | RGB 8                  | 72           | ја                                   |
| PNG           |              | RGB 8, RGB 24          | 72, 150      | ја                                   |
| Original      |              |                        |              |                                      |

## TIF/TIFF

| Ausgabeformat | Qualität [%] | Farbraum            | dpi          | Bildbearbeitung vor Download möglich |
|---------------|--------------|---------------------|--------------|--------------------------------------|
| JPG           | 30-100       | RGB 8, RGB 24, CMYK | 72, 150, 300 | ја                                   |
| TIFF          |              | RGB 8, RGB 24, CMYK | 72, 150, 300 | ја                                   |
| BMP           |              | RGB 8, RGB 24       | 72, 150      | ја                                   |
| GIF           |              | RGB 8               | 72           | ја                                   |
| PNG           |              | RGB 8, RGB 24       | 72, 150      | ја                                   |
| PDF LowRes    |              |                     |              |                                      |
| PDF MedRes    |              |                     |              |                                      |
| PDF HiRes     |              |                     |              |                                      |
| Original      |              |                     |              |                                      |

## WMF

| Ausgabeformat | Qualität [%] | Farbraum               | dpi          | Bildbearbeitung vor Download möglich |
|---------------|--------------|------------------------|--------------|--------------------------------------|
| JPG           | 30-100       | RGB 8, RGB 24,<br>CMYK | 72, 150, 300 |                                      |
| TIFF          |              | RGB 8, RGB 24,<br>CMYK | 72, 150, 300 | ja                                   |

## 11 Appendix

| Ausgabeformat | Qualität [%] | Farbraum      | dpi     | Bildbearbeitung vor Download möglich |
|---------------|--------------|---------------|---------|--------------------------------------|
| ВМР           |              | RGB 8, RGB 24 | 72, 150 | ја                                   |
| GIF           |              | RGB 8         | 72      | ја                                   |
| PNG           |              | RGB 8, RGB 24 | 72, 150 | ја                                   |
| PDF LowRes    |              |               |         |                                      |
| PDF MedRes    |              |               |         |                                      |
| PDF HiRes     |              |               |         |                                      |
| Original      |              |               |         |                                      |

# GLOSSAR

# A

#### Asset

Digitale Datei mit Metadaten, Rendering und zugehörigen Assets im Modul Media Pool

# D

## **Digitales Wasserzeichen**

In einer heruntergeladenen Datei verschlüsselt hinterlegte Informationen, mit dem Ziel, die Verwendung der Datei zu kontrollieren.

# Ε

#### Eigentümer

Der Eigentümer ist der Verantwortliche eines Assets. Der Eigentümer bearbeitet außerdem die Anträge auf Downloadfreigaben.

## F

#### Favorit

Assets, die Sie als Favoriten kennzeichnen, können Sie schnell über > Media Pool > Sammlungen > Meine Favoriten erreichen.

## G

#### Galerieansicht

Die Galerieansicht ist eine rein visuelle Darstellung von Assets, in der Ansicht werden keine weiteren Informationen zum Asset, wie z. B. Assetname, Abmessungen oder Eigentümer, angezeigt.

## Κ

#### Kategorie

Aspekt eines Assets, z. B. Zielgruppe und Produkt. Kategorien werden hierarchisch in einer Baumstruktur angelegt und angezeigt. Einem Asset können mehrere Kategorien zugeordnet sein.

## L

#### Listenansicht

In der Listenansicht werden neben einem Vorschaubild des Assets weitere Attribute angezeigt. Ein Administrator kann festlegen, welche Attribute in der Listenansicht angezeigt werden sollen.

#### Lizenz

Rechtskräftige Genehmigung, mit der Nutzungsrechte an einem Asset unter definierten Bedingungen eingeräumt werden.

## R

#### Renderingschema

In Renderingschemata werden die Optionen für das Herunterladen/Speichern von Assets in verschiedene Kategorien bzw. Verwendungen eingeteilt und zusammengefasst. Das Renderingschema Präsentationen legt z.B. fest, in welchen Ausgabeformaten verschiedene Eingabeformate (wie z.B. DOC, PNG oder JPEG) für die Verwendung in einem MS PowerPoint automatisch bereitgestellt werden.

## S

#### Sammlung

Eine Zusammenfassung von Assets, die durch einen Benutzer erstellt wurde.

#### Schlagwort

Charakteristikum, das zentral von einem Administrator angelegt, bearbeitet und verwaltet wird.

## Τ

#### Tag

Charakteristikum, das dezentral vom Benutzer angelegt wird.

Moduls Media Pool nachvollziehen zu können.

#### Variante

V

Um inhaltlich identische Assets zusammenzufassen, wie z. B. Bilder einer Serie, verschiedene Sprachen oder unterschiedliche Einfärbungen, können Sie die Assets als Varianten eines führenden Assets anlegen. So strukturieren Sie Assets und markieren Sie als zueinander gehörend. In Suchergebnissen wird nur das führende Asset angezeigt. Sie erreichen alle Varianten schnell über die Detailansicht des führenden Assets.

#### Verwandte

Sie können zusammengehörende Assets als miteinander verwandt kennzeichnen. Außerdem können Sie die Art der Beziehung in den Attributen festlegen.

#### Virtuelle Datenbank (VDB)

Speicherbereich zur Verwaltung von Assets. Die VDB entscheidet, ob Ihnen die Absicherungsmechanismen Upload-Freigabe und Wasserzeichen zur Verfügung stehen.

## W

#### Wasserzeichen

Kontrollmechanismus einer VDB, mit der ein Asset vor dem Herunterladen unwiderruflich verändert wird, um seine Verwendung außerhalb des This page has been intentionally left blank to ensure new chapters start on right (odd number) pages. INDEX

# Α

Abonnement 112, 134, 147-148 Asset abonnieren 147 löschen 148 Anzeige 16-17, 35, 37, 49, 81, 98-99, 116, 123, 181, 206, 213, 216 Asset 10, 22, 27-28, 54, 73, 75, 116, 120-121, 124, 129, 136, 140, 145-149, 158, 161-162, 164-165, 167-169, 172, 174, 176, 190, 193-194, 196-197, 202, 207, 210, 215 absichern 155

als Artikel erstellen 201

als genehmigungspflichtig markieren 161 anlegen 30, 53, 122, 158, 161, 164, 167, 207, 210, 214 Attribute 17, 27-28, 37, 42, 45, 54, 56, 62-63, 68, 70-72, 75, 78, 81, 116, 138, 143, 158, 161, 164, 167, 206, 208 Attribute bearbeiten 117, 166 Attribute vervollständigen 32, 45, 54, 68, 70-71, 74, 76, 101, 138, 143, 158, 161, 164, 167 auf digitales Wasserzeichen prüfen 168 Eigentümer 21, 34, 44-45, 49, 87, 111, 116, 120, 137, 141-142, 156, 161-162, 168, 208, 212

In anderen Modulen 172, 198

Job erstellen 114, 129 löschen 57, 67, 69, 73, 111, 124, 127, 130, 145, 195 mit Wasserzeichen verknüpfen 167 per E-Mail versenden 141, 176 prüfen 40, 128-129, 168 Sichtbarkeit 16, 20, 142 speichern 34, 69-71, 73, 76, 99-100, 113, 117, 120-121, 129, 131, 139, 142, 144, 162, 164-165, 167, 172, 174, 179, 191, 193, 202, 222 suchen 20, 65, 77, 81, 116-117, 120, 129-131, 136, 140, 143, 145, 147-149, 151, 153, 162, 165, 191, 196-197, 201 überarbeiten 129, 139, 199 übergeben 120 versionieren 26, 40, 59, 122, 124-125 verwenden 40, 58, 102, 171, 202, 224 Verwendung auswerten 203 wiederherstellen 131 Ausgabeformate 172, 179, 199, 202,

B

224

löschen 145

## D

Detailansicht 23, 27-28, 57, 69, 75, 107, 116, 123-124, 126-127, 134, 136, 145, 147, 149-151, 153, 156, 158-159, 164, 169, 174, 177, 192, 194, 200 Download-Genehmigung 156, 161-162

Antrag bearbeiten 162

beantragen 162

Download-Schemata

Bild bearbeiten 186, 190

## F

Favorit 26-27, 30, 34, 47, 112, 134, 136

## G

I

Galerieansicht 34

InDesign-Datei 56, 75, 198

Bewertung 84, 112, 134, 145, 145-146, 213 erstellen 145 L

Listenansicht 27, 34, 38, 41, 46, 69, 107 Lizenz akzeptieren 165 einem Asset zuweisen 164 Lizenzerweiterung beantragen 114, 165

Lizenzen 156, 164

## M

Menü-Button 32, 38, 126, 136, 140-143, 151-152, 159, 163, 177, 179, 191, 193, 202

## Ρ

Playlist 173-174, 177, 191

# S

Sammlung 47, 92, 107, 134, 136-137, 139-142, 144 Asset zuweisen 140 erstellen 115, 139 Mehrere Assets zuweisen 140 per E-Mail versenden 141 teilen 141 weiterleiten 115, 142 Status 22, 42, 44, 159, 161, 195, 201, 217 aktiv 176 gelöscht 57, 65-66, 69, 73, 100, 111, 127, 130, 136, 146 genehmigungspflichtig 49, 156, 161, 191, 212 gültig 56, 90, 194, 211 in Freigabe 23, 159 offiziell 90, 126, 212 veröffentlicht 17, 22, 95, 113, 130, 142, 206, 210

## Т

Trefferliste 47, 114

# U

Upload 19, 26, 40, 49, 56, 60, 63, 75, 83, 124, 158-159 Uploadverzeichnis 40, 45, 54, 56, 61, 63, 65-66, 68, 70, 73, 75, 126 Upload-Freigabe 158-159 beantragen 158 Bearbeitungsstatus einsehen 159 Freigabeanträge bearbeiten 159 V

Variante 149-151 anlegen 149 aufrufen 150 entfernen 150 übertragen 151 Veröffentlichung 17, 22, 122, 172, 206, 209-210, 216 Version 1, 10-11, 44, 90, 124, 126-127, 147, 166, 168, 194, 208, 210 als offiziell markieren 22, 122, 126, 212 herunterladen 127 löschen 127 Verwandte 135, 153, 213 Vorschaubilder 16, 27, 45, 54, 56, 68, 112, 122, 144, 174, 177

# W

Wasserzeichen 23, 26, 28, 40, 141, 156, 159, 161, 166-168